# じゅうろくでんさいサービス

# 画面操作マニュアル

# 7. お取引内容を照会・確認する

| 今後の支払予定         | . 1 |
|-----------------|-----|
| 今後の支払予定 照会結果    | . 5 |
| 今後の入金予定         | 7   |
| 申請照会            | .12 |
| 債権内容 新規照会       | .18 |
| 債権内容 照会結果       | .23 |
| 割引・担保データの手続状況照会 | .26 |
| 通知照会            | .29 |
| 通知照会(利用者情報)     | .33 |
| 手数料明細照会         | .35 |

支払企業

今後の支払予定

決算予定日ごとの合計支払金額を確認します

A 『照会』タグの【新規照会】をクリックします。

| 🕘 でんさいSTATION - Microsoft Internet Explorer                                       |                                                                                                    |
|-----------------------------------------------------------------------------------|----------------------------------------------------------------------------------------------------|
| アドレス(1) 🎒 http://10.200.200.3/DEN/G_215501_99_01_GORIYOU_KAISHI_SHIHARAIKIGYOU.do | 💌 🔁 移動 🛛 🥂                                                                                                    |
| CAさい STATION<br>入金予定は【債権者メニ                                                       | またした ほうしん ほうしん ほうしん ほうしん ほうしん しんしょう ほうしん しんしょう しんしょう しんしょ しんしょ                                                                                                    |
| 支払企業メニュー                                                                          | す。 承認 照会 管理                                                                                                    |
| ■状況一覧・お知らせ                                                                        | 今後の支払予定 3/01/21 14:36 (JST)                                                                                                    |
| 承認・承諾状況                                                                           | 申請状況                                                                                                    |
| 承認者は内容をご確認の上、ご回答をお願いいたします。                                                        | 内容をご確認ください。<br>開会結果                                                                                                    |
| <b>承認依頼</b> <u>全部見る</u>                                                           | 承認待ち         申請         全部見る                                                                                                    |
| 7.477 件 25 ( ) 十 1 1 十 1 1 /                                                      | 申請照会                                                                                                    |
| 承認依頼はめりません。                                                                       | <b>債権内容</b>                                                                                                    |
| 承諾依頼         全部見る                                                                 | 新規照会                                                                                                    |
|                                                                                   | 照会結果                                                                                                    |
| 承諾依頼はありません。                                                                       |                                                                                                    |
|                                                                                   | 通知照会                                                                                                    |
| お知らせ内容                                                                            | 道知 <mark>》</mark> 通知照会(利用者情報) 全部見る                                                                                                    |
| 2012/12/18 でんさいSTATION利用者情報の変更登録が完了しました。くわしいP<br>18:19 情報照会」よりご確認ください。            | 容は「利用者 2 <b>手数料明細</b> <u>者宛)が届いていま</u>                                                                                                    |
| 2012/12/18 でんさいSTATION利用者情報の変更登録が完了しました。くわしいP<br>15:51 情報照会」よりご確認ください。            | 1973 「利用者 2 手数料明細照会 <u>目請〉が届いていま</u>                                                                                                    |
| 2012/12/18 でんさいSTATION利用者情報の変更登録が完了しました。くわしいF<br>14:42 情報照会」よりご確認ください。            | 1谷は「利用者 2012/12/12 発生記録の否認が届いています。<br>14:23 14:23 14:14 14:25 14:25 14:25 14:15 14:25 14:25 1 |
| 画面操作のお問合せ:0120                                                                    | -126-016 (9:00~17:00)                                                                                                    |
| 🕘 ページが表示されました                                                                     |                                                                                                    |

B 検索条件を入力し、【検索】をクリックします。

| CでんさいSTATION - Windows Internet Explorer                                                                                      |                                         |
|----------------------------------------------------------------------------------------------------|-----------------------------------------|
| 🚱 🕞 マ 📳 T¥Densai¥HTML¥shiharaikigyou¥shiharaiYotei_Shinki¥G_212303_99_01 html                                                 | ₽▼ 🗲 🗙 🏠 😒                              |
| 🧭 でんさいSTATION 🗙 📃                                                                                                    |                                         |
| ファイル(F) 編集(E) 表示(V) お気に入り(A) ツール(T) ヘルプ(H)                                                                                    |                                         |
| 文字の大きさ<br>でんざい STATION<br>へルナ<br>英字の大きさ<br>歴史<br>拡大                                                                           | でんさい 検索結果件数が200件を超える場合、 たき              |
| 支払企業メニュー 状況一覧・お知らせ 申                                                                                                    | 請 ····································  |
| ■今後の支払予定 - 新規照会/検索                                                                                                    | <u>ページの印刷</u>                           |
| 検索条件を指定し、[検索]ボタンを押してください。検索結果件数が200件を超える場合、また<br>り照会結果を即申にご覧頂くことはできません。 約10分後に結果照会にてご確認ください。                                  | ▶ ■ ■ ■ ■ ■ ■ ■ ■ ■ ■ ■ ■ ■ ■ ■ ■ ■ ■ ■ |
| 検索条件 *:必須項目<br>決済予定日 * 2012.05.29 == ~ 開始日を選択します。 開始日のみ                                                                       | 必須となります。                                |
| 出金口座<br>指定なし<br><u>新行されし</u><br>ます。<br>依相日時<br>(100)本店営業部/当座/9999999/株式会社 でんさい自動車<br>(123)岐阜中央/当座/9999999/株式会社 でんさい自動車<br>「▼」 | 」を選択した場合は、照会可能な全口座の決済予定を表示し             |
| 支払予定一覧 出金                                                                                                    | 口座を選択します。                               |
| No. 決済予定日 出金口座                                                                                                    | 合計金額(円)                                 |
|                                                                                                    |                                         |
| <u>د</u>                                                                                                    |                                         |

### C 【ダウンロード】をクリックします。

| 🗿 でんさいSTATION - Microsoft Internet Explorer                         |                                                  |                                                    |
|---------------------------------------------------------------------|--------------------------------------------------|----------------------------------------------------|
| アドレス 🕑 🗃 http://10.200.200.3/DEN/G_212303_99_01_KENSAK              | U.do                                             | 🛩 🔁 移動 🛛 🥂                                         |
| CLE STATION                                                         | 文字の大きさ 管理者<br><b>♀</b> へルブ 標準 拡大 さま              | 債権者メニュー ログアウト                                      |
| 支払企業メニュー                                                            | 状況一覧・お知らせ申請                                      | 承認 照会 管理                                           |
|                                                                     |                                                  |                                                    |
| ■今後の支払予定 - 新規照会/検索                                                  |                                                  | こちらからも印刷できます。                                      |
| 検索条件を指定し、[検索]ボタンを押してください。検索結<br>り照会結果を即称こご覧頂くことはできません。 約10分         | 果件数が200件を超える場合、または検索対象<br>卸に結果照会にてご確認ください。       | 8の口座数が2件以上の場合は、でんさいネットのシステムの制約こよ                   |
| 検索条件 ■:必須項目                                                         |                                                  |                                                    |
| 決済予定日 * 2012.05.29 🛄 ~ 🕅                                            | 開始日のみ必須となります                                     | •                                                  |
| 出金口座 (100)本店営業部/当座/9999999                                          | <ul> <li>「指定なし」を選択した場す。</li> </ul>               | 合は、照会可能な全口座の決済予定を表示しま<br>検索 クリア                    |
| 支払期日が銀行休業日の場合には、翌営業日に出金口座より<br>や否認等が行われた場合は最新の情報とは異なる場合がござ          | お引落いたします。本画面で表示されている支払<br>います。強制執行等の記録がなされた債権は支払 | 期日ごとの金額は、照会を行った時点の情報であり照会後に変更記録<br>い予定の集計対象外となります。 |
| 依頼日時         2012.11.30 12:02           受付番号         20120430000007 |                                                  |                                                    |
| 支払予定一覧                                                              |                                                  | 前へ 2 件中 1 - 2 件表示 🔭                                |
| No. 決済予定日                                                           | 出金口座                                             | 合計金額(円)                                            |
| 1 2012.06.15 本店営業部                                                  | 当座 9999                                          | 999 100,000                                        |
| 2 2012.06.20 本店居来即                                                  | □/型 3333                                         | 333 200,000                                        |
|                                                                     |                                                  |                                                    |
|                                                                     |                                                  |                                                    |
|                                                                     |                                                  |                                                    |
|                                                                     |                                                  | PDF形式 V ダウンロード                                     |
| ı<br>ف                                                              | 面操作のお問合せ:0120-126-016(9:0                        | 0~17:00>                                           |
| ⑧ ページが表示されました                                                       |                                                  | 🔮 インターネット 🗡                                        |

### D 【ダウンロード (PDF)】をクリックします。

| 🗿 http://10.200.200.3 - でんさいSTATION - Microsoft Internet Explorer |               |
|-------------------------------------------------------------------|---------------|
| ■今後の支払予定 - 新規照会/PDFダウンロード                                         | <u>ページの印刷</u> |
|                                                                   |               |
| PDF明細一覧                                                           |               |
|                                                                   |               |
|                                                                   |               |
| c.                                                                |               |
|                                                                   |               |
|                                                                   |               |
|                                                                   |               |
|                                                                   |               |
|                                                                   |               |
| 閉じる                                                               |               |
| 画面操作のお問合せ:0120-126-016(9:00~17:00)                                |               |
| 🥙 ページが表示されました                                                     | 🔮 インターネット 🦼   |

#### E 【ファイルを開く】をクリックします。

| Https://test3.ib.cyber-biz.ne.jp/JRDA/DEN/G_213301_99_04_DOWNLOAD_PDF.do                                     | 🔒 IBM Japan, Ltd. [JP] |
|----------------------------------------------------------------------------------------------------|------------------------|
|                                                                                                    |                        |
| ダウンロードを開始します。ダウンロードが完了するまでの間は、画面操作を行わないでください。<br>ダウンロード完了後、「開く」または「保存」の上、[閉じる]ボタンを押してください。                   | _                      |
| test3.ib.cyber-biz.ne.jp から SAIKEN_NAIYOU_20151119131917.pdf を開くか、または保存しますか?<br>ファイルを聞く(O) (保存(5) マ キャンセル(C) | ×                      |

| 編集(E) <u>表示(V)</u><br>こちらた | <u>☆書の ツール田 ウィンドウω ヘルプ他</u><br>から印刷できます。 ・ 日 ○ 【検索 ・                                                                                            |                                                                                               |                                                                                                |                                                                                       | ×                                                                                                    |
|----------------------------|----------------------------------------------------------------------------------------------------|-----------------------------------------------------------------------------------------------|------------------------------------------------------------------------------------------------|---------------------------------------------------------------------------------------|----------------------------------------------------------------------------------------------------|
|                            |                                                                                                    |                                                                                               |                                                                                                |                                                                                       |                                                                                                    |
| 今後の社                       | 快済予定一覧                                                                                                    |                                                                                               |                                                                                                |                                                                                       |                                                                                                    |
| 今後の決済予<br>検索条件             | 定は以下となります。                                                                                                    |                                                                                               | ]                                                                                              |                                                                                       |                                                                                                    |
| <u>決済予定日</u><br>出金口座       | 20125.29 ~<br>(100)本店/当座/ 9999999                                                                                                    |                                                                                               |                                                                                                |                                                                                       |                                                                                                    |
| 今後の支払予<br>依頼日時<br>申請受付番号   | 定<br>2012.11.30 12:02<br>20120430000007                                                                                                    |                                                                                               |                                                                                                |                                                                                       |                                                                                                    |
|                            |                                                                                                    |                                                                                               |                                                                                                | 総件数 2件                                                                                |                                                                                                    |
| 支払予定一覧                     |                                                                                                    |                                                                                               |                                                                                                |                                                                                       |                                                                                                    |
| 決済予定日                      | 出金口座                                                                                                    |                                                                                               | 1                                                                                              | 支払合計金額(円)                                                                             |                                                                                                    |
| 2012/06/15                 | 本店                                                                                                    | 当座                                                                                            | 9999999                                                                                        | 100,000                                                                               |                                                                                                    |
| 2012/06/20                 | 本店                                                                                                    | 当座                                                                                            | 9999999                                                                                        | 200,000                                                                               |                                                                                                    |
|                            |                                                                                                    |                                                                                               |                                                                                                |                                                                                       |                                                                                                    |
|                            | 編集(2) 表示(3)<br>こちらか<br>こちらか<br>こちらか<br>こちらか<br>く後の決済予<br>検索条件<br>決済予定日<br>出金口座<br>今後の支払予<br>を頼日時<br>申請受付番号<br>文払予定日<br>2012/06/15<br>2012/06/20 | 編集(2) 表示(2) 文書(2) ツール(2) ウムドウ(2) ヘルブ(2)<br>こちらから印刷できます。 ・ ・ ・ ・ ・ ・ ・ ・ ・ ・ ・ ・ ・ ・ ・ ・ ・ ・ ・ | 編集(2) 表示(2) 文書(2) ツール(2) ウインドウ(2) ヘルブ(2)<br>こちらから印刷できます。 ・ ● ● ● ● ● ● ● ● ● ● ● ● ● ● ● ● ● ● | 編集 ② 表示 ② 文書 ③ ツール ③ ウレドウ ◎ ヘルブ ④<br>こちらから印刷できます。 ・ □ ◎ ◎ ◎ ◎ ○ ○<br>今後の決済予定は以下となります。 | #R@ 表示公 文書② ツール① ウイドウ铋 ヘバブ ど     ごちらから印刷できます。 ・ □ □ □ □ □ □ □ □ □ □ □ □                ・・・・・・・・・・・・・・・・・・・・・・・・・ |

### ◆支払予定が200券を超える場合の画面

#### G-1【実行】をクリックします。

| 🧲 でんさいSTATION - Windo             | ows Internet Explorer               |                                                     |               |             |              | _101       | ×   |
|-----------------------------------|-------------------------------------|-----------------------------------------------------|---------------|-------------|--------------|------------|-----|
| 🥔 でんさいSTATION                     | ×                                   |                                                     |               |             |              |            |     |
| ファイル(E) 編集(E) 表示(V)               | お気に入り( <u>A</u> ) ツール( <u>T</u> ) へ | ルプ( <u>H</u> )                                      |               |             |              |            |     |
| 👍 🧿 JUROKUポータル                    |                                     |                                                     |               |             |              |            |     |
| 支払企業メニュー                          |                                     | 状況一覧・お知らせ                                           | 申請            | 承認          | 照会           | 管理         |     |
|                                   |                                     | <u>Anne ann an an an an an an an an an an an an</u> |               |             |              |            |     |
|                                   | 新相昭今/継結協調                           | <del>7</del> 9                                      |               |             |              | ページの印刷     |     |
|                                   | 和历常云/ 植物印度                          | i6                                                  |               |             |              |            |     |
| 一<br>一□座あたりの検索結果件数                | が200件を超えるため、実行                      | ;ボタンを押下し約10分後に                                      | 照会結果より結果を;    | ご覧いただくか、戻るボ | タンを押下し、前画面に戻 | って条件を変更し ▲ |     |
| て検索しなおしてください。 <br>   込の上、検索して下さい。 | ただし、検索結果件数が200                      | )0件を超過すると、アクセス                                      | 集中を避けるため検     | 素が中断され、検索中の | ままとなる場合があります | 。条件を事前に絞   |     |
| このまま検索を実行しますか                     | 10                                  |                                                     |               |             |              |            |     |
|                                   |                                     |                                                     |               |             |              |            |     |
|                                   |                                     |                                                     |               |             |              |            |     |
|                                   |                                     |                                                     |               |             |              |            |     |
|                                   |                                     |                                                     |               |             |              |            |     |
|                                   |                                     |                                                     |               |             |              |            |     |
|                                   |                                     |                                                     |               |             |              |            |     |
|                                   |                                     |                                                     |               |             |              |            |     |
|                                   |                                     |                                                     |               |             |              |            |     |
|                                   |                                     |                                                     |               |             |              |            |     |
|                                   |                                     |                                                     |               |             |              |            |     |
|                                   |                                     |                                                     |               |             |              |            |     |
|                                   |                                     |                                                     |               |             |              |            |     |
|                                   |                                     |                                                     |               |             |              | <b>v</b>   |     |
| 戻る                                |                                     |                                                     |               |             |              | 実行へ        |     |
| •                                 | т                                   | 740/68 498 4 11 848                                 | 100 010 /0 07 |             |              | 2          | (m) |
|                                   |                                     |                                                     |               |             |              | € 100% -   | 11. |

G-2 約10分後に【照会結果へ】をクリックします。

| @でんざいSTATION - Windows Internet Explorer                                      |       |         |         |           |
|-------------------------------------------------------------------------------|-------|---------|---------|-----------|
| 😋 🕞 🗢 📳 T¥Densai¥HTML¥shiharaikigyou¥shiharaiYotei_Shinki¥G_212303_99_03.html |       |         | و+ 💌 🤇  | • 🗙 🔐 📩 🔅 |
| 🥔 でんきいSTATION 🗙                                                               |       |         |         |           |
| ファイル(F) 編集(E) 表示(V) お気に入り(A) ツール(T) ヘルプ(H)                                    |       |         |         |           |
|                                                                               | でんさい  | 太郎さま    | 債権者メニュー | ログアウト -   |
| 支払企業メニュー 状況一覧・お知らせ 申                                                          | 請     | 承認      | 照会      | 管理        |
|                                                                               |       |         |         |           |
| ■今後の支払予定 - 新規照会/受付完了                                                          |       |         |         | ページの印刷    |
| 検索依頼を受付ました。検索結果は約10分後に照会結果からご覧ください。                                           |       |         |         | A         |
| 受付番号                                                                          |       |         |         |           |
| 20120514000008                                                                |       |         |         |           |
| 約 10 分後に照会結果が出ます。<br>『照会』タグの「今後の支払予定」<br>【照会結果】からも確認できます。                     |       |         |         | ×.        |
| 4                                                                             | _ 状況一 | 覧・お知らせへ | 続けて検索   | 照会結果~     |
|                                                                               |       |         |         | € 100% ÷  |

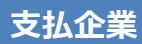

## 今後の支払予定 照会結果

今後の支払予定が200件以上あった場合の照会結果を確認します

#### A 『照会』タグの「今後の支払予定」【照会結果】をクリックします。

| 🗿 でんさいSTATION - Microsoft Internet Explorer               |                            |                                   |                                  |              |                     |
|-----------------------------------------------------------|----------------------------|-----------------------------------|----------------------------------|--------------|---------------------|
| アドレス(1) 🍓 http://10.200.200.3/DEN/G_215501_99_01_GORIYO   | U_KAISHI_SHIHARAIKIGYOU.di | 2                                 |                                  |              | 🖌 🄁 移動 🛛 🥂          |
| Chit STATION                                              | 文字(<br>へルブ<br>標準           | の大きさ 管理者<br><mark> 拡大</mark>   さま | _                                | 債権者メニュ       | ー ログアウト             |
| 支払企業メニュー                                                  | 状況一覧・お知らせ                  | 申請                                | 承認                               | 照会           | 管理                  |
| ■状況一覧・お知らせ                                                |                            |                                   | 今後の支払予定                          |              | 3/01/21 14:36 (JST) |
| 承認・承諾状況                                                   |                            | 申請状況                              | 新規照会                             | نغ<br>ا      |                     |
| 承認者は内容をご確認の上、ご回答をお願いいたします。                                |                            | 内容をご確認ください                        | 、照会結果                            | 0            |                     |
| 承認依賴                                                      | <u>全部見る</u>                | 承認待ち                              | 申請                               | (fue)        | <u>全部見る</u>         |
|                                                           |                            |                                   | 申請照会                             | $\checkmark$ |                     |
| 承認依頼はありません。                                               |                            |                                   | 債権内容                             |              |                     |
| 承諾佐姆                                                      | 全部見る                       |                                   | 新規照会                             |              |                     |
|                                                           |                            |                                   | 照会結果                             |              |                     |
| 承諾依頼はありません。                                               |                            |                                   | <br>通知                           |              |                     |
|                                                           |                            |                                   | 通知照会                             |              |                     |
| お知らせ内容                                                    |                            | 通知                                | ₩ 通知照会(利                         | 用者情報)        | <u>全部見る</u>         |
| 2012/12/18 でんさいSTATION利用者情報の変更登近<br>18:19 情報照会」よりご確認ください。 | 緑が完了しました。くわしい              | 内容は「利用者                           | 2手数料明細                           |              | 者宛)が届いていま           |
| 2012/12/18 でんさいSTATION利用者情報の変更登述<br>15:51 情報照会」よりご確認ください。 | 緑が完了しました。くわしい              | 内容は「利用者                           | 2 手数料明細照                         | 照会           | <u>申請〉が届いていま</u>    |
| 2012/12/18 でんさいSTATION利用者情報の変更登録<br>14:42 情報照会」よりご確認ください。 | 緑が完了しました。くわしい              | 内容は「利用者                           | 2012/12/12<br>14:23 <u>発生記</u> 算 | 緑の否認が届いていま   | <u>ŧ.</u>           |
| ā                                                         | 面操作のお問合せ:0120              | -126-016 (9:00~                   | 17:00)                           |              |                     |
| ページが表示されました                                               |                            |                                   |                                  |              | インターネット             |

B【選択】をクリックします。

| <del>С</del> сь: | CUSTATION - Window<br>▼ @ T:¥Densai¥HTM | vs Internet Explorer<br>L¥shiharaikigyou¥shiharaiYi | otei_Kekka¥G_212304_99_01 html     |                     |      | و+ •      | :<br>∧ ☆ ©    |
|------------------|-----------------------------------------|-----------------------------------------------------|------------------------------------|---------------------|------|-----------|---------------|
| 🥭 CA             | しざいSTATION<br>(F) 得集(F) ま二()の           | ×                                                   | a 11-27(11)                        |                     |      |           |               |
| 77170            |                                         | N                                                   | ヘルノ(H)<br>文字の<br>○ <u>ヘルプ</u> ■### | 大きさ<br>### でんさい     | 太郎さま | 債権者メニュー   | ログアウト         |
| 支払               | 企業メニュー                                  |                                                     | 状況一覧・お知らせ                          | 申請                  | 承認   | 照会        | 管理            |
| ■今               | 後の支払予定一                                 | 照会結果/照会約                                            |                                    | 11 at 1 s           |      |           | <u>ページの印刷</u> |
| 支払               | データ明細一覧                                 | よりより。市中本で1988年のした。                                  | いな構めし通びロホスンを打ちてく                   | 1.20%               |      | 前へ  件中  - | ー<br>件表示 次へ   |
| No.              | 依頼日時                                    | 受付番号                                                | 決済予定日                              | 検索条件                | 出金口座 |           | 副羊糸田          |
| 1                | 2012.11.30 12:02                        | 20120430000007                                      | 2012.05.29 ~                       | 本店営業部<br>当座 9999999 |      | 検索完了      | 選択            |
|                  |                                         |                                                     |                                    |                     |      |           | Ę.,,          |
|                  |                                         |                                                     |                                    |                     |      |           |               |
| 4                |                                         |                                                     |                                    |                     |      |           | •             |

#### C 【ダウンロード】をクリックします。

| でんさいSTATION - Windo                | ws Internet Explorer           |                              |                                                                                                    |                         |                        |                 |
|------------------------------------|--------------------------------|------------------------------|----------------------------------------------------------------------------------------------------|-------------------------|------------------------|-----------------|
| S Ze ( ★ U STATION                 | ML¥shiharaikigyou¥shiharaiYote | ei_Kekka¥G_212304_99_02.html |                                                                                                    |                         | ₽_ *                   | 본 🔓 🛣 १         |
| pイル(F) 編集(E) 表示(V)                 | ▲ お気に入り(A) ツール(T) /            | ヘルプ(H)                       |                                                                                                    |                         |                        |                 |
| TO IS IN STATU                     |                                | 文字(                          | の大きさ でんさい                                                                                                    | 大郎さま                    | 信権者メニュー                | ログアウト           |
| C L C STATI                        |                                | 標準                           | 拡大                                                                                                    |                         | 原催日ハーユ                 |                 |
| 支払企業メニュー                           |                                | 状況一覧・お知らせ                    | 甲請                                                                                                    | 承認                      | 照会                     | 管埋              |
| <br> 今後の支払予定 -                     |                                | 里                            |                                                                                                    |                         |                        | ページの印刷          |
|                                    | 7                              |                              |                                                                                                    |                         |                        |                 |
| ⊁後の支払予定は以下となり:                     | ます。                            |                              |                                                                                                    |                         |                        |                 |
| 検索条件<br>                           |                                |                              |                                                                                                    |                         |                        |                 |
| 済予定日<br>金口座                        | 2012.05.29 ~<br>(100)本店営業部/当座/ | /9999999                     |                                                                                                    |                         |                        |                 |
| 頃日時                                | 2012.11.30 12:02               |                              |                                                                                                    |                         |                        |                 |
| 可带亏                                | 20120480000007                 |                              |                                                                                                    |                         |                        |                 |
| 专払予定一覧                             |                                |                              |                                                                                                    |                         | 前へ 1 件中 1 - 1          | 件表示 次へ          |
| lo. 決済予定日<br>1 2012.06-15          | 本店営業部                          | 出金口座                         | 当庫 9999                                                                                                    | 399                     | 合計金額(円)                | 100.000         |
| 2012:00:10                         | 1100000                        |                              | <u>_,_</u>                                                                                                    |                         |                        | 100,000         |
|                                    |                                |                              |                                                                                                    |                         |                        |                 |
|                                    |                                |                              |                                                                                                    |                         |                        |                 |
|                                    |                                |                              |                                                                                                    |                         |                        |                 |
|                                    |                                |                              |                                                                                                    |                         |                        |                 |
|                                    |                                |                              |                                                                                                    |                         |                        |                 |
|                                    |                                |                              |                                                                                                    |                         |                        |                 |
| 戻る                                 |                                |                              |                                                                                                    |                         | PDF形式 - ダ              | <u>ウンロー ド</u> ( |
|                                    |                                | <b>→</b>                     |                                                                                                    |                         |                        | č               |
|                                    | PDF)」をクリック                     | しまり。                         |                                                                                                    |                         |                        |                 |
| でんさいSTATION - Windo                | ows Internet Explorer          |                              |                                                                                                    |                         |                        | _ 🗆             |
| 今後の支払予定!                           | 瓶会結果/PDF タワ                    | ノンロード                        |                                                                                                    |                         |                        | <u>ページの印</u>    |
|                                    |                                |                              | 1                                                                                                    |                         |                        |                 |
| DF明細一覧                             |                                |                              |                                                                                                    |                         |                        |                 |
| 増データ<br>「から10百                     |                                | 選択<br>ダウンロード (PDE)。          |                                                                                                    |                         |                        |                 |
| N-910A                             |                                |                              | m                                                                                                    |                         |                        |                 |
|                                    |                                | <                            |                                                                                                    |                         |                        |                 |
|                                    |                                |                              |                                                                                                    |                         |                        |                 |
|                                    |                                |                              |                                                                                                    |                         |                        |                 |
|                                    |                                |                              |                                                                                                    |                         |                        |                 |
|                                    |                                |                              |                                                                                                    |                         |                        |                 |
|                                    |                                |                              |                                                                                                    |                         |                        |                 |
|                                    |                                |                              |                                                                                                    |                         |                        |                 |
|                                    |                                |                              |                                                                                                    |                         |                        |                 |
|                                    |                                |                              | 19 I" Z                                                                                                    |                         |                        |                 |
|                                    |                                | 画面操作のお問合せ:01                 | 20-126-016 (9:0                                                                                                    | 0~17:00)                |                        |                 |
|                                    |                                |                              |                                                                                                    |                         |                        |                 |
| 【ノアイルを開く】                          | をクリックします。                      |                              |                                                                                                    |                         |                        |                 |
| でんさいSTATION - Internet Explo       | orer                           |                              |                                                                                                    |                         | – 🗆 X                  |                 |
| https://test3.ib.cyber-biz.ne.jp/J | RDA/DEN/G_213301_99_04_DOW     | /NLOAD_PDF.do                |                                                                                                    |                         | 🔒 IBM Japan, Ltd. [JP] |                 |
|                                    |                                |                              |                                                                                                    |                         |                        |                 |
|                                    |                                |                              |                                                                                                    |                         |                        |                 |
| ダウ                                 | ンロードを開始します。?<br>ダウンロード完了後、「    | ダウンロードが完了するま<br>開く」または「保存」の  | での間は、画面操作<br>と、[閉じる]ボタン                                                                                                    | Fを行わないでくだる<br>を押してください。 | <b>\$</b> [1]。         |                 |
|                                    |                                |                              |                                                                                                    |                         |                        |                 |
| tact? ih cubar-                    | biz.ne.in から SAIKEN NAIVOU :   | 20151119131917.pdf を思くか またけ  | 保存しますか?                                                                                                    |                         | ×                      |                 |
| Lestonoreyber-                     |                                |                              | A CONTRACTOR OF A CONTRACTOR OFTA CONTRACTOR OFTA CONTRACTOR OFTA CONTRACTOR O |                         |                        |                 |

ファイルを開く(0)

保存(S) < キャンセル(C)

債権者

今後の入金予定

決済予定日ごとの入金金額の合計を確認します

A 『照会』タグの「今後の入金予定」【新規照会】をクリックします。

| 雪でんさいSTATION - Microsoft Internet Explorer                |                        |                                  |                   |        |                     |   |
|-----------------------------------------------------------|------------------------|----------------------------------|-------------------|--------|---------------------|---|
| アドレス()) 🍘 http://10.200.200.3/DEN/G_215501_99_01_GORIY    | OU_KAISHI_SAIKENSHA.do |                                  |                   |        | 🖌 🄁 移動              | - |
| でんさい STATION                                              | 文字(                    | の大きさ 管理者<br>  <mark>拡大</mark> さま | _                 | 支払企業メニ | ュー ログアウト            |   |
| 債権者メニュー                                                   | 状況一覧・お知らせ              | 申請                               | 承認                | 照会     | 管理                  |   |
| ■状況一覧・お知らせ                                                |                        |                                  | 今後の入金予算           | 定 😕    | 2/12/25 17:57 (JST) |   |
| 承認・承諾状況                                                   |                        | 申請状況                             | 新規照会              | hm     |                     | ~ |
| 承認者は内容をご確認の上、ご回答をお願いいたします。                                |                        | 内容をご確認ください                       | 照会結果              | 9      |                     |   |
| 承認依賴                                                      | 全部見る(除く割引・担保)          | 承認待ち                             | 申請                |        | (除く害喝)・担保)          |   |
| 2. 潮井橋はキリキリ /                                             |                        |                                  | 申請照会              |        |                     |   |
|                                                           | ,                      |                                  | 債権内容              |        |                     |   |
| 承諾依賴                                                      | <u>全部見る</u>            |                                  | 新規照会              |        |                     |   |
|                                                           |                        |                                  | 照会結果              |        |                     |   |
| 承諾依頼はありません。                                               | ,                      |                                  | 割引・担保             |        |                     |   |
| L                                                         |                        |                                  | 割引担保手             | 続状況照会  |                     |   |
| お知らせ内容                                                    |                        | 通知                               | p <mark>通知</mark> |        | <u>全部見る</u>         |   |
| 2012/12/18 でんさいSTATION利用者情報の変更登<br>18:19 者情報照会」よりご確認ください。 | 録が完了しました。くわしいや         | 1容は「利用 🛆                         | 2 通知照会            |        | <u> </u>            |   |
| 2012/12/18 でんさいSTATION利用者情報の変更登<br>15:51 者情報照会」よりご確認ください。 | 録が完了しました。くわしいや         | 宮は「利用                            | 2 通知照会(利          | 利用者情報) |                     |   |
| 2012/12/18 でんさいSTATION利用者情報の変更登<br>14:42 者情報照会」よりご確認ください。 | 録が完了しました。くわしい内         | 四容は「利用                           | ● 手数料明細           |        |                     |   |
| 2012/12/07 でんさいSTATIONでのお取り引きに対<br>14:07                  | する取引停止解除の登録を完了         | ′しました。 🔽                         | 1 手数料明細           | 照会     |                     | ~ |
| Ē                                                         | 画面操作のお問合せ:0120         | -126-016 (9:00 $\sim$            | 17:00)            |        |                     |   |
| ページが表示されました                                               |                        |                                  |                   |        | 🔵 インターネット           |   |

B 検索条件を入力し、【検索】をクリックします。

| 🥰でんさいSTATION - Windows Internet Explorer                                                      |                                                |                                           |
|-----------------------------------------------------------------------------------------------|------------------------------------------------|-------------------------------------------|
| 🔾 💿 🗢 🖉 T:¥Densai¥HTML¥saikensha¥nyuukinYotei_Shink                                           | ki¥G_213303_99_01 html                         | P → ★ ☆                                   |
| 🥝 でんさいSTATION 🗙                                                                               |                                                |                                           |
| ファイル(F) 編集(E) 表示(V) お気に入り(A) ツール(T) ヘル                                                        | ו¢(H)                                          |                                           |
| Chitu STATION                                                                                 | 文字の大きさ<br>● <u>ヘルプ</u><br>(標準)   拡大 でんさい 太郎    | 検索結果件数が200件を超える場合、                        |
| 債権者メニュー                                                                                       | 状況一覧・お知らせ 申請                                   | 結果は即時に表示されません。                            |
|                                                                                               |                                                | →Gの操作へ                                    |
| ■今後の入金予定 - 新規照会/検索                                                                            |                                                | <u>ページの印刷</u>                             |
| 検索条件を指定し、「検索」ボタンを押してください。検索結<br>り照会結果を即時にご覧頂くことはできません。 約10分符                                  | 果件数が200件を超える場合、または検索対象の□座数<br>タこ結果照会にてご確認ください。 | が2件以上の場合は、でんさいネットのシステムの制約によ               |
| 検索条件 *:必須項目<br>決済予定日 * 2012.05.29 mm ~ 開始日を                                                   | 選択します。 開始日のみ必須となります。                           |                                           |
| 入金口座<br>指定なし<br><u>新行され</u><br>(100)本店営業部/当座/9898989/株式会<br>受付番号<br>(123)岐阜中央/当座/9898889/でんさし | 「指定なし」を選択した場合は、<br>ます。<br>は でんさい自動車<br>商事株式会社」 | 照会可能な全口座の決済予定を表示し<br>検索<br>りア<br>指定なし」または |
| 入金予定一覧                                                                                        | 入金口座を選択し                                       | ノます。0件中 0 - 0件表示 次へ                       |
| No. 決済予定日                                                                                     | 入金口座                                           | 合計金額(円)                                   |
|                                                                                               |                                                |                                           |
|                                                                                               |                                                | <b>Y</b>                                  |
|                                                                                               |                                                |                                           |
|                                                                                               |                                                |                                           |

#### C 【ダウンロード】をクリックします。

| €でんさいSTATION - Win             | dows Internet Explorer                 |                               |                    |             |              |              |                    |
|--------------------------------|----------------------------------------|-------------------------------|--------------------|-------------|--------------|--------------|--------------------|
| _ ファイル(E) 編集(E) 表示( <u>)</u>   | ) お気に入り( <u>A</u> ) ツール( <u>T</u> ) ヘノ | レプ(日)                         |                    |             |              |              |                    |
| 👍 🥭 JUROKU#ータル                 |                                        |                               |                    |             |              |              |                    |
| 債権者メニュー                        |                                        | 状況一覧・お知らせ                     | 申請                 | 承認          | 照会           | 管理           |                    |
|                                |                                        |                               |                    |             |              |              |                    |
| ■今後の入金予定                       | - 新規照会/検索                              |                               |                    | こちらからも印刷    | 剥できます。       | - 🔀 🦄 🔨      | 1 I                |
|                                |                                        |                               |                    |             |              |              | - 1                |
| 検索条件を指定し、 [検索]<br>り照会結果を即時にご覧頂 | ボタンを押してください。検索結<br>くことはできません。 約10分領    | 果件数が200件を超える<br>割に結果照会にてご確認く; | o場合、または検索対<br>ださい。 | 象の口座数が2件以上の | の場合は、でんさいネット | のシステムの制約によ   | *                  |
| 検索条件 *:必須項目                    |                                        |                               |                    |             |              |              |                    |
| 決済予定日 * 2012.05.               | 29 🧰 ~ 2012.06.29 🛄                    |                               | 開始日のみ必須とな          | ります。        |              |              |                    |
| 入金口座 (100)本                    | 店営業部/当座/99999999/株式会                   | 社 でんさい自動車 🚽                   | 「指定なし」を選択          | した場合は、照会可能な | €全□座の決済予定を表示 | し 検索 クリマー    |                    |
| 支払期日が銀行休業日の場                   | 合には、翌営業日に入金口座にお<br>新の情報とは異なる場合がござい     | 振込いたします。本画面で<br>ます。           | 。,,。<br>:表示されている支払 | 期日ごとの金額は、照: | 会を行った時点の情報であ | り照会後に変更記録や   |                    |
| 依頼日時                           | 2012.01.25 12:02                       |                               |                    |             |              |              |                    |
| 受付番号                           | 20120528000007                         |                               |                    |             |              |              |                    |
| 入金予定一覧                         |                                        |                               |                    |             | 前へ 2 件中      | 1 - 2 件表示 次へ |                    |
| No. 決済予定日                      |                                        | 入金口風                          | Ē                  |             | 合計金額         | (円)          |                    |
| 1 2012.06.15                   | 本店営業部                                  |                               | 当座 9               | 999999      |              | 100,000      |                    |
| 2 2012.06.20                   | 本店営業部                                  |                               | 当座 9               | 999999      |              | 200,000      |                    |
|                                |                                        |                               |                    |             |              |              |                    |
|                                |                                        |                               |                    |             |              |              |                    |
|                                |                                        |                               |                    |             |              |              |                    |
|                                |                                        |                               |                    |             |              | 1            | 7                  |
|                                |                                        |                               |                    |             | PDF形式        | - ダウンロード     |                    |
| 1                              | 赤                                      | 赤協ルホセ関ヘ井・01                   | 90 190 010 /0      | 00~17.00\   |              | 10           | Thu                |
|                                |                                        |                               |                    |             |              | € 100%       | $\overline{\cdot}$ |

\_\_\_\_ D【ダウンロード(PDF)】をクリックします。

| 🤁でんさいSTATION - Windows Internet Explorer                 | _ <b>_</b> ×  |
|----------------------------------------------------------|---------------|
| ■今後の入金予定-新規照会/PDFダウンロード                                  | <u>ページの印刷</u> |
|                                                          |               |
| PDF明細一覧                                                  |               |
| 明細データ 選択                                                 |               |
| 1頁から1頁 ダウンロード (PDF) 000000000000000000000000000000000000 |               |
|                                                          |               |
| ~                                                        |               |
|                                                          |               |
|                                                          |               |
|                                                          |               |
|                                                          |               |
|                                                          |               |
|                                                          |               |
|                                                          |               |
| 閉じる                                                      |               |
| 画面操作のお問合せ:0120-126-016(9:00~17:00)                       |               |

#### E 【ファイルを開く】をクリックします。

| 🧭 でんさいSTATION - Internet Explorer                                            | -     |            | ×         |
|------------------------------------------------------------------------------|-------|------------|-----------|
| Chttps://test3.ib.cyber-biz.ne.jp/JRDA/DEN/G_213301_99_04_DOWNLOAD_PDF.do    | 🔒 IBN | И Japan, l | .td. [JP] |
|                                                                              |       |            |           |
|                                                                              |       |            |           |
| ダウンロードを開始します。ダウンロードが完了するまでの間は、画面操作を行わないでください。                                |       |            |           |
| タワンロート完了後、「開く」または「保存」の上、「閉しる」ホタンを押してくたさい。<br>                                |       |            |           |
|                                                                              |       |            |           |
| test3.ib.cyber-biz.ne.jp から SAIKEN_NAIYOU_20151119131917.pdf を開くか、または保存しますか? | ×     |            |           |
| ファイルを開く(O) ・ キャンセ                                                            | J↓(C) |            |           |
| di. )                                                                        |       |            |           |

| F                                                                                                    |            |                       |    |         |           |   |  |  |
|----------------------------------------------------------------------------------------------------|------------|-----------------------|----|---------|-----------|---|--|--|
| 77イル(E) 編集(E) 表示(M) 文書(E) ツール(E) ウィンドウ(M) ヘルブ(E)<br>マイル(E) 編集(E) 表示(M) 文書(E) ツール(E) ウィンドウ(M) ヘルブ(E)<br>こちらから印刷(できます。) ・ 📑 🔛 (検索 |            |                       |    |         |           |   |  |  |
|                                                                                                    |            |                       |    |         |           |   |  |  |
| ?                                                                                                    | 今後の入金予定一覧  |                       |    |         |           |   |  |  |
|                                                                                                    | 今後の決済予     | 定は以下となります。            |    | 1       |           | ≣ |  |  |
|                                                                                                    | 検索条件       |                       |    |         |           |   |  |  |
|                                                                                                    | 決済予定日      | 2012.5.29 ~ 2012.6.29 |    |         |           |   |  |  |
|                                                                                                    | 入金口座       | (100)本店/当座/ 9999999   |    |         |           |   |  |  |
|                                                                                                    | 今後の入金予定    |                       |    |         |           |   |  |  |
|                                                                                                    | 依頼日時       | 2012.01.25 12:02      |    |         |           |   |  |  |
|                                                                                                    | 申請受付番号     | 20120528000007        |    |         |           |   |  |  |
|                                                                                                    |            |                       |    |         | 総件数 2件    | , |  |  |
|                                                                                                    | 入金予定一覧     | 1                     |    |         |           |   |  |  |
|                                                                                                    | 決済予定日      | 入金口座                  | 1  |         | 入金合計金額(円) |   |  |  |
|                                                                                                    | 2012/06/15 | 本店                    | 当座 | 9999999 | 100,000   |   |  |  |
| Ø                                                                                                    | 2012/06/20 | 本店                    | 当座 | 9999999 | 200,000   |   |  |  |
| se                                                                                                    |            |                       |    |         |           |   |  |  |
|                                                                                                    |            |                       |    |         |           | × |  |  |

### ◆入金予定が200件を超える場合の画面

#### G-1【実行】をクリックします。

| 🩋でんさいSTATION - Windows Internet Exp                                                                                                   | orer                                           |                        |                            |                              | -D×                      |
|----------------------------------------------------------------------------------------------------|------------------------------------------------|------------------------|----------------------------|------------------------------|--------------------------|
| Chathartion ×                                                                                                    |                                                |                        |                            |                              |                          |
| ファイル(E) 編集(E) 表示(V) お気に入り(A) 、                                                                                                    | -ND ~N7(H)                                     |                        |                            |                              |                          |
| 会 E JUROKUボータル                                                                                                    |                                                |                        |                            |                              |                          |
| 支払企業メニュー                                                                                                    | 状況一覧・お知らせ                                      | 申請                     | 承認                         | 照会                           | 管理                       |
|                                                                                                    |                                                |                        |                            |                              |                          |
| ■今後の支払予定 - 新規照会/                                                                                                    | 継続確認                                           |                        |                            |                              | ベージの印刷                   |
| 「「「「「「「「」」」の「「「」」」の「「「」」」の「「」」」では、「」」の「「」」」の「「」」」では、「」」の「「」」では、「」」の「「」」では、「」」の「」」では、「」」の「」」では、「」」の「」」の「」」の「」」の「」」の「」」の「」」の「」」の「」」の「」」 |                                                | 까스상태 티니상태 국            |                            |                              |                          |
| ーロ座のたりの使来結果件数かとりり件を超え<br>て検索しなおしてください。ただし、検索結果<br>込の上、検索して下さい。<br>このまま検索を実行しますか。                                                      | ったの人 美けホタンを押下しお 10万1家に<br>牛数が2000件を超過すると、アクセス! | 点会結果より結果で<br>集中を避けるため検 | に見いたたくが、戻る/<br>読術中断され、検索中の | ∧タノを押下し、前画面に<br>りままとなる場合がありま | 戻っし衆Hを変更し 🔺<br>す。条件を事前に絞 |
|                                                                                                    |                                                |                        |                            |                              |                          |
|                                                                                                    |                                                |                        |                            |                              |                          |
|                                                                                                    |                                                |                        |                            |                              |                          |
|                                                                                                    |                                                |                        |                            |                              |                          |
|                                                                                                    |                                                |                        |                            |                              |                          |
|                                                                                                    |                                                |                        |                            |                              |                          |
|                                                                                                    |                                                |                        |                            |                              |                          |
|                                                                                                    |                                                |                        |                            |                              |                          |
|                                                                                                    |                                                |                        |                            |                              |                          |
|                                                                                                    |                                                |                        |                            |                              |                          |
|                                                                                                    |                                                |                        |                            |                              |                          |
|                                                                                                    |                                                |                        |                            |                              |                          |
|                                                                                                    |                                                |                        |                            |                              | <b>*</b>                 |
| 戻る                                                                                                    |                                                |                        |                            |                              | 実行のよ                     |
| •                                                                                                    | T74756 188A 6466                               | 100 010 (0 0           | 0 17 00)                   |                              | 7 fu                     |
|                                                                                                    |                                                |                        |                            |                              | 100%                     |

G-2 約10分後に【照会結果へ】をクリックします。

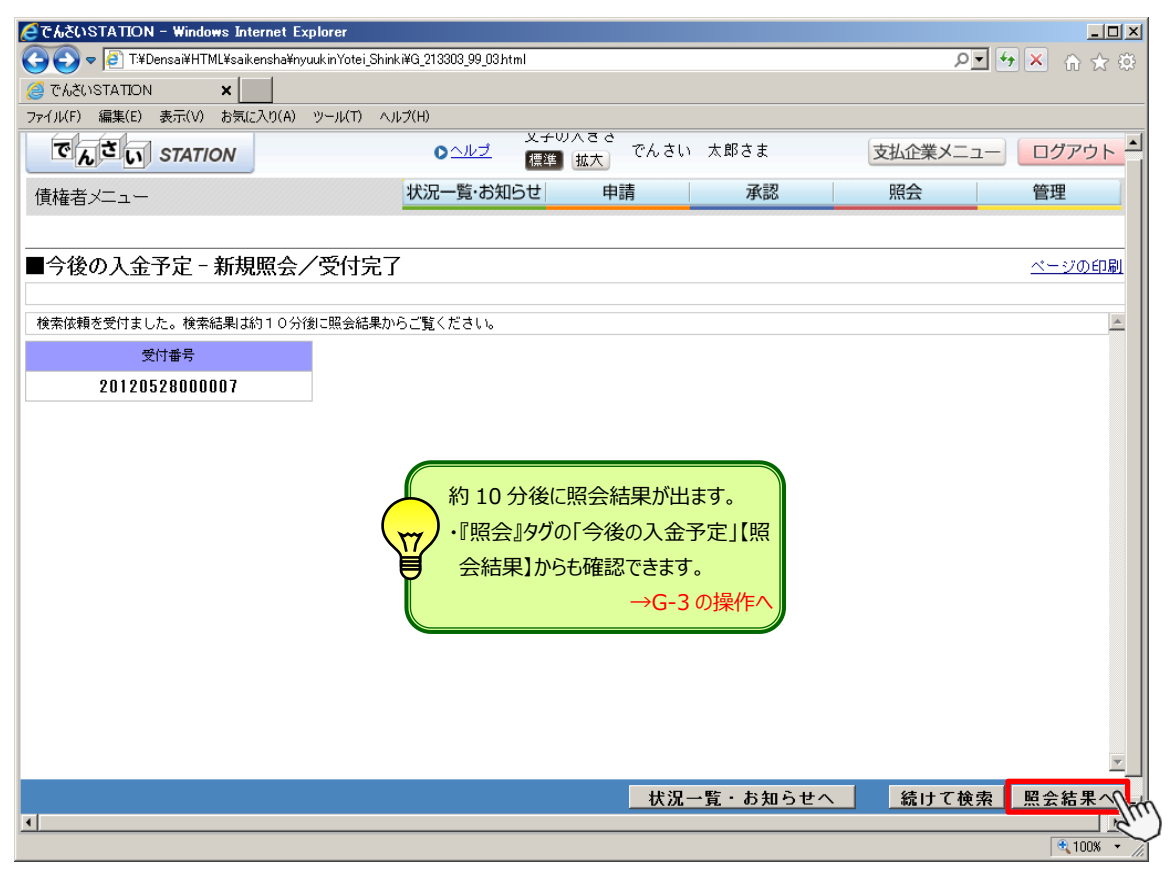

#### G-3 【選択】をクリックします。

| <b>€</b> でんさ | STATION - Windows                                                              | Internet Explorer          |                              |                          |      |               | _ 🗆 ×        |
|--------------|--------------------------------------------------------------------------------|----------------------------|------------------------------|--------------------------|------|---------------|--------------|
| Ge           | > ▼  T:¥Densai¥HTML¥                                                           | saikensha¥nyuukinYotei_Kek | kaShoukai¥G_213304_99_01 ht  | ml                       |      | +• 💌          | 📉 ⋒ ☆ ☺      |
| ۲۳ 🥘         | NSTATION X                                                                     | :                          |                              |                          |      |               |              |
| ファイル(        | F) 編集(E) 表示(V) お                                                               | )気に入り(A) ツール(T) へ          | ルプ(H)                        |                          |      |               |              |
| ন            | んさい STATION                                                                    | v                          | 文字<br>● <u>ヘルブ</u> <b>標準</b> | の大きさ<br>【 <u>拡大</u> でんさい | 太郎さま | 支払企業メニュー      | ログアウト        |
| 債権           | 者メニュー                                                                          |                            | 状況一覧・お知らせ                    | 申請                       | 承認   | 照会            | 管理           |
| <b>■今</b> ≉  | ■今後の入金予定 - 照会結果/照会結果一覧 ページの印刷<br>受付済みの検索依頼は以下となります。結果を確認したい依頼の「選択」ボタンを押してください。 |                            |                              |                          |      |               |              |
| 照会           | 結果一覧                                                                           |                            |                              |                          |      | 前へ 1 件中 1 - 1 | 件表示次个        |
| No.          | 依頼日時                                                                           | 受付番号                       | 決済予定日                        | 検索条件                     | 入金口座 | 検索状況          | I¥A⊞         |
| 1            | 2012.01.25 12:02                                                               | 20120528000007             | 2012.05.29 ~                 | 本店営業部<br>当座 9999999      |      | 検索完了          | <b>I</b> III |
|              |                                                                                |                            |                              |                          |      |               |              |
|              |                                                                                |                            |                              |                          |      |               |              |
| (]           |                                                                                |                            |                              |                          |      |               | •            |

G-4 【ダウンロード】をクリックします。

| 🧉でんさいSTATION - Windows Internet Explorer          |                                   |            |               |
|---------------------------------------------------|-----------------------------------|------------|---------------|
| 🕞 💿 🗢 🙋 T.¥Densai¥HTML¥saikensha¥nyuukinYotei_Kek | kaShoukai¥G_213304_99_02.html     |            | P 🛨 🗶 🏠 🕸 🔅   |
| 🥖 でんざいSTATION 🗙                                   |                                   |            |               |
| ファイル(F) 編集(E) 表示(V) お気に入り(A) ツール(T) へ             | ルブ(H)                             |            |               |
| でんさい STATION                                      | 文字の大きさ<br>♪ <u>ヘルブ</u> 標準 拡大 でんさい | 太郎さま 支払企業メ | ニュー           |
| 債権者メニュー                                           | 状況一覧・お知らせ申請                       | 承認 照会      | 管理            |
|                                                   |                                   |            |               |
|                                                   | 果                                 |            | <u>ページの印刷</u> |
| 今後の入金予定は以下となります。                                  |                                   |            | <u> </u>      |
| 検索条件                                              |                                   |            |               |
| 決済予定日 2012.05.29 ~                                |                                   |            |               |
| 入金口座 (100)本店営業部/当座/3                              | 9999999                           |            |               |
| 依頼日時 2012.01.25 12:02<br>受付番号 20120528000007      |                                   |            |               |
| 入金予定一覧                                            |                                   | 前へ 2 件中    | 1 - 2 件表示 次へ  |
| No. 決済予定日                                         | 入金口座                              | 合計金(       | 類(円)          |
| 1 2012.06.15 本店営業部                                | 当座 9999                           | 999        | 100,000       |
| 2 2012.06.20 本店営業部                                | 当座 9999                           | 999        | 200,000       |
|                                                   |                                   |            |               |
|                                                   |                                   |            |               |
|                                                   |                                   |            |               |
|                                                   |                                   |            |               |
|                                                   |                                   |            |               |
|                                                   |                                   |            |               |
| 戻る                                                |                                   | PDF 形5     | 弐 - ダウンロー F   |
| <u>N</u>                                          |                                   |            | 100%          |

### G-5 【ダウンロード (PDF)】をクリックします

| 🥭でんさいSTATION - Windows Internet Explorer |                                   |               |
|------------------------------------------|-----------------------------------|---------------|
| ■今後の入金予定-新規照会/PDFダウン                     | <sup>7</sup> ロード                  | <u>ページの印刷</u> |
|                                          |                                   |               |
| PDF明細一覧                                  |                                   |               |
| 明細データ                                    | 選択                                |               |
| 1頁から1頁                                   | ダウンロード (PDF)                      |               |
|                                          | qui                               |               |
|                                          |                                   |               |
|                                          |                                   |               |
|                                          |                                   |               |
|                                          |                                   |               |
|                                          |                                   |               |
|                                          |                                   |               |
|                                          |                                   |               |
|                                          |                                   |               |
|                                          | 閉じる                               |               |
| 画面                                       | 面操作のお問合せ:0120−126−016(9:00~17:00) |               |

#### G-6 【ファイルを開く】をクリックします。

|                                                                                                    |              |            | ×         |
|----------------------------------------------------------------------------------------------------|--------------|------------|-----------|
| Https://test3.ib.cyber-biz.ne.jp/JRDA/DEN/G_213301_99_04_DOWNLOAD_PDF.do                               | <b>a</b>     | IBM Japan, | Ltd. [JP] |
|                                                                                                    |              |            |           |
| ダウンロードを開始します。ダウンロードが完了するまでの間は、画面操作を行わないでくださ<br>ダウンロード完了後、「閉く」または「保存」の上、[閉じる]ボタンを押してください。               | ι.           |            |           |
| test3.ib.cyber-biz.ne.jp から SAIKEN_NAIVOU_20151119131917.pdf を開くか、または保存しますか?<br>ファイルを開く(O)の 保存(S) マーキ・ | ×<br>pンセル(C) |            |           |
| 7-11                                                                                                   |              |            |           |

支払企業 債権者

# 申請照会

お取引に関する申請または承認操作の状況を確認します(割引・担保を除く)

A 『照会』タグの「申請」【申請照会】をクリックします。

| 🧉でんさいSTATION - Windows Internet Explorer                                                                            |                                            |                           |              |                                              |  |  |  |  |
|----------------------------------------------------------------------------------------------------|--------------------------------------------|---------------------------|--------------|----------------------------------------------|--|--|--|--|
| ファイル(E) 編集(E) 表示(V) お気に入り(A) ツール(I) ヘルプ(H)                                                                          | ファイル(E) 編集(E) 表示(公) お気に入り(A) ツール(D) ヘルプ(H) |                           |              |                                              |  |  |  |  |
| でんざい STATION 立場によりメニューを                                                                                             | でんさい                                       | 太郎さま                      | ▶ 債権者メニュ     | ー ログアウト                                      |  |  |  |  |
| 支払企業メニュー  く  ・  ・  ・  ・  ・  ・  ・  ・  ・  ・  ・  ・  ・                                                                  | す。 晴                                       | 承認                        | 照会           | 管理                                           |  |  |  |  |
| ■状況一覧・お知らせ                                                                                                    |                                            | 今後の支払予                    | 定            | 2/05/11 15:31 (JST)                          |  |  |  |  |
| 承認・承諾状況                                                                                                    | 申請状況                                       | 新規照会                      |              | <u>~</u>                                     |  |  |  |  |
| 承認者は内容をご確認の上、ご回答をお願いいたします。                                                                                          | 内容をご確認くださ                                  | い。照会結果                    | /            |                                              |  |  |  |  |
| <b>承認依頼</b> (申請者から支払データの承認依頼が届いています。) <u>全部見る</u>                                                                   | 承認待ち (承認者                                  | ic」<br>申請                 | 12 Alexandre | <u>全部見る</u>                                  |  |  |  |  |
| <mark>₩EW</mark> 2012/05/14 13:55 <u>発生記録</u> 1件                                                                    | NEW 2012/05/14 13                          | 申請照会                      | Im           | 件                                            |  |  |  |  |
| <b>承諾依頼</b> 全部見る                                                                                                    |                                            | 新規照会                      |              |                                              |  |  |  |  |
| 7.5* 14 15 14 14 14 1                                                                                               | NEW 2012/05/14 12                          | :05 照会結果                  |              | 件                                            |  |  |  |  |
| 承話仏視はめりません。                                                                                                    |                                            | 通知通知照会                    |              |                                              |  |  |  |  |
| お知らせ内容                                                                                                    | 通                                          | 通知照会(                     | 利用者情報)       | <u>全部見る</u>                                  |  |  |  |  |
| 2015/05/08 でんさいステーション利用者情報の変更登録が完了しました。くれ<br>13:37 「利用者情報照会」よりご確認ください。                                              | いい内容は                                      | 2 手数料明細                   |              | *                                            |  |  |  |  |
| 2015/05/08 でんさいステーション利用者情報の変更登録が完了しました。くれ<br>10:47 「利用者情報照会」よりご確認ください。                                              | つしい内容は //                                  | 手数料明約                     | 王照会          | <u>9                                    </u> |  |  |  |  |
| 2015/05/08 でんさいステーション利用者情報の変更登録が完了しました。くれ<br>10:40 「利用者情報服会」よりご確認ください。<br>2015/05/09 でくまいファーション採用者情報の変更登録が完了しました。くれ | )しい内容は<br>M                                | EW 2012/05/14<br>10:15 発生 | 記録の否認が届いています | <u>t.</u>                                    |  |  |  |  |
| 10:40 「利用者情報照会」よりご確認ください。                                                                                           |                                            |                           |              |                                              |  |  |  |  |
| 画面操作のお問合せ:012                                                                                                    | 0-126-016 (9:00                            | ~17:00)                   |              |                                              |  |  |  |  |
|                                                                                                    |                                            |                           |              | 🕀 100% 👻 🖉                                   |  |  |  |  |

B 受付方法等を指定し、【検索】をクリックします。

| 🥭でんざいSTATION - Windows Internet Explorer                                 |                                             |
|--------------------------------------------------------------------------|---------------------------------------------|
| 🚱 🕞 マ 📳 T¥Densai¥HTML¥shiharaikigyou¥shinseiShoukai¥G_212305_99_01 html  | P                                           |
| 🥖 ຕໍ່ມີຮັບຮັບຮັບຮັບຮັບຮັບຮັບຮັບຮັບຮັບຮັບຮັບຮັບຮ                          |                                             |
| ファイル(F) 編集(E) 表示(V) お気に入り(A) ツール(T) ヘルプ(H)                               | 参考                                          |
|                                                                          | 照会件数が多い場合は【取引種類】や【申請状況】を                    |
| 支払企業メニュー 状況一覧・お知らせ                                                       | 指定して照会します。                                  |
|                                                                          |                                             |
|                                                                          | ページの印刷                                      |
|                                                                          |                                             |
|                                                                          |                                             |
| 検索条件を指定し、「検索」ボタンを押してください。<br>電子記録日が翌営業日以降の債権については、申請状況が「申請中」から「申請済」となるまで | こわ時間をいただきます。申請結果は翌営業日以降にご確認ください。            |
|                                                                          |                                             |
| 検索条件 <u>*:必須項目</u>                                                       | 「▼」をクリックし、「指定なし」または決済                       |
| 決済口座         指定なし                                                        | 口座を選択します。                                   |
| 検索方法 * ● 条件指定検索 ○ 申請受付番号検索                                               |                                             |
| 電子記錄日<br>(YYYYMMDD)                                                      | 受付方法 * でんさいSTATION受付 💽                      |
| 取引種類 申請状況 🔍                                                              | 自身の申請のみ □ 検索へ クリア                           |
|                                                                          |                                             |
| 使深結禾一寬                                                                   |                                             |
| No. 【取引種類】                                                               | 合計件数 申請状況 エラー情報 詳細<br>合計金額(円) 申請状況 エラー情報 詳細 |
| 支払企業メニュー 債権者メニュー                                                         |                                             |
|                                                                          |                                             |
| 発生記録    発生記録収消                                                           |                                             |
| 保証記録 讓渡記錄取消                                                              | <u>v</u>                                    |
| 変更記録<br>  支払 等記録<br>  支払 等記録                                             |                                             |
|                                                                          |                                             |
|                                                                          | € 100% +                                    |

🔍 100% 🔻

#### C 【選択】をクリックします。

| <b>€でんさい</b><br>ファイル(E) | STATION - Windo<br>編集(E) 表示(V) | ws Internet Expl<br>お気に入り( <u>A</u> ) り | lorer<br>バール(エ) ヘルプ(日) |                   |                                                       |                        |                    | <u>_0×</u>               |
|-------------------------|--------------------------------|-----------------------------------------|------------------------|-------------------|-------------------------------------------------------|------------------------|--------------------|--------------------------|
| でん                      | さい STATIO                      | N                                       |                        | 0 <u>ヘルプ</u> 3    | 文字の大きさ<br>連進 拡大 でんさ                                   | い 太郎さま                 | 債権者メ               | ニュー ログアウト                |
| 支払企                     | <br>業メニュー                      |                                         | 状法                     | 兄一覧・お知らす          | は申請                                                   | 承認                     | 照会                 | 管理                       |
|                         |                                |                                         |                        |                   |                                                       |                        |                    |                          |
| ■申請                     | 照会/検索                          |                                         |                        |                   |                                                       |                        |                    | <u>ページの印刷</u>            |
|                         |                                |                                         |                        |                   |                                                       |                        |                    |                          |
| 使茶余件<br>電子記録            | を指定し、[検索]不:<br>日が翌営業日以降の(      | メノを押してくたる<br>責権については、E                  | きい。<br>申請状況が[申請中]      | ]から[申請済]と:        | なるまでにお時間をいた                                           | だきます。申請結果は3            | 翌営業日以降にご確認く<br>    | ださい。                     |
| 検索条                     | ·件 *:必須項目                      | 3                                       |                        |                   |                                                       |                        |                    |                          |
| 決済□座<br>検索方法            | 指定なし<br>* <sup>(6)</sup> 条件指定  | É検索 ○ 申請受付                              | 番号検索                   |                   | •                                                     |                        |                    |                          |
| 電子記錄E<br>(YYYYMMD       |                                | ~                                       |                        |                   | 受付方法 *                                                | でんさいSTAT               |                    | 無の確認をします。                |
| 取引種類                    |                                | •                                       | 申請状況                   | -                 | 自身の申請のは                                               | ש ל                    | P.7-:              | ノーのり」の場合は<br>16 G-1の操作へ。 |
| 内容を確                    | 認したい申請の[選折                     | 1ボタンを押して。                               | ください。                  |                   |                                                       |                        |                    |                          |
| 検索結                     | 果一覧                            |                                         |                        |                   |                                                       |                        | 前へ 7 件             | 中1 件表示 次个                |
| No.                     | 申請受付番号                         | 申諸種類                                    | 電子記録日                  | 支払データ名            | 決済口座                                                  | 合計<br>合計 金창            | 件数<br>頁(円)<br>申請状; | 兄 エラー情報 詳細               |
| 1                       | 20121119001957                 | 発生記録                                    | 2012.05.14             | 10<br>7<br>7      | でんさい商事株式会社<br>5店営業部<br>5座 999999                      |                        | 1 申請演              | 選択                       |
|                         |                                | 攀生予約取消                                  |                        | -7                | 「んさい商事株式会社                                            |                        | 324,000            | Thu                      |
|                         |                                |                                         | <b>TZ H</b>            |                   |                                                       |                        |                    |                          |
| •                       |                                |                                         | iAt (FR) 422 4         | FU 264247         | 支払金額(手                                                | 数料受取人負                 | 担の場合)              | •                        |
|                         |                                |                                         |                        |                   | 債                                                     | 権金額+手数料                | りの合計金額             |                          |
|                         |                                |                                         |                        |                   |                                                       |                        |                    |                          |
| )【選                     | 訳』をクリック                        | します。                                    | orer                   |                   |                                                       | /                      |                    |                          |
| ファイル(F)                 | 編集(E) 表示(V)                    | お気に入り(A) ッ                              | いてい<br>ハール(T) ヘルプ(H)   |                   |                                                       | /                      |                    |                          |
| г <sub>л</sub>          | さい STATIO                      | N                                       |                        | 0 <u>~117</u>     | Z字の大きさ<br>標準 拡大 でんさ                                   | い 太郎さま                 | 債権者メ               | ニュー ログアウト                |
| 支払企                     | 業メニュー                          |                                         | 状法                     | 兄一覧・お知らす          | せ 申請                                                  | 承認                     | 照会                 | 管理                       |
|                         |                                | BF / JV/ 4+=7                           | ~= `                   |                   |                                                       |                        |                    |                          |
| ■申請.                    | 照会/明細一                         | 筧(発生記                                   | 録丿                     |                   |                                                       |                        |                    | <u>ベージの印刷</u>            |
| 申譯米海                    | が「由諸洛」の由誌/                     | ひみダウシロード-                               | できます。                  |                   | /                                                     |                        |                    |                          |
| 申請情                     | 報                              |                                         |                        |                   | 1                                                     |                        |                    |                          |
| 決済口座                    | (123)岐阜                        | 中央/当座/99999                             | 99/デンサイシヨウジカフ          | *94h*79P          | /                                                     |                        |                    |                          |
| 申請受付報<br>申請者名           | 持 2012111900<br>でんさい太          | 11957<br>:良B                            |                        | /                 | <ul> <li>甲請状況</li> <li>申請種類</li> <li>予調(不)</li> </ul> | 甲請済<br>発生記録            |                    |                          |
| 承認/ 否認<br>電子記録E         | 諸名 でんさいA<br>3 2012.05.14       | ,Rþ<br>L                                |                        |                   | 7款12/2                                                | 記日 2012.09.04<br>担当 でん | ,<br>,さい太郎         |                          |
| 合計件数<br>支払データ           | 1                              |                                         | 合計金額(円)                | 324,000           | ×+                                                    |                        |                    |                          |
| 支払内容修                   | চলন্দ্র ন                      |                                         |                        |                   | 手数料負                                                  | 担区分 依頼人負担              |                    |                          |
| 詳細を表<br>た他の明            | 示したい明細を一覧。<br>細がエラーになった。       | より選択し、[選択<br>ことにより記録が6                  | 日ボタンを押してく<br>成立しなかったこと | ださい。エラー<br>を表します。 | 情報欄に表示されるエラ                                           | - 内容は詳細画面でごな           | 確認頂けます。「連鎖エ        | ラー」とは同時に請求し              |
| 明細一                     | 覧 支払期日                         | 別に表示                                    | 絞込み                    | 表示条件: 全て          | の明細を表示 -                                              | 表示                     | 前へ 1 件             | 中1 - 1 件表示 次へ            |
| No.                     | 支払期日                           | 債権者<br>dou? hor such + ? / > b          | 名                      | 金額(               | 円) 4                                                  | ]諸者Ref.No.             | 譲渡制<br>限有無 通信欄     | エラー情報 詳細                 |
| 1 201                   | 2.12.12 でんさい                   | かっか シャカ・インド<br>い商事株式会社                  |                        |                   | 323,352                                               |                        | 無 無                | 選択 <mark>人</mark><br>人が  |
| 戻る                      | 5                              |                                         | 債                      | 権金額(□             | 座間送金金額)                                               | 17:00)                 | 指定してください           | <u>」</u> ダウンロート          |

| でんさいSTATION - Window                                          | vs Internet Explorer                   |                                       |                          |                                                                                                    |                  |        |
|---------------------------------------------------------------|----------------------------------------|---------------------------------------|--------------------------|----------------------------------------------------------------------------------------------------|------------------|--------|
| P1ル(E) 編集(E) 表示(y)                                            | お気に入り(A) ツール()                         | ) ヘルプ(H)                              | の大考え                     |                                                                                                    |                  |        |
| でんさい STATIC                                                   | DN .                                   | ○ <u>△ルブ</u> (型)                      | ■ 拡大 でんさい                | ∖ 太郎さま                                                                                               | 債権者メニュー          | ログアウト  |
| 支払企業メニュー                                                      |                                        | 状況一覧・お知らせ                             | 申請                       | 承認                                                                                                   | 照会               | 管理     |
|                                                               |                                        |                                       |                          |                                                                                                    |                  |        |
| 申請照会/詳細(                                                      | 発生記録)                                  |                                       |                          |                                                                                                    |                  | ページの印刷 |
|                                                               |                                        |                                       | _                        |                                                                                                    |                  |        |
| 申請情報                                                          |                                        |                                       | 【申詞                      | 請状況】申請済                                                                                              |                  | ī      |
| 申請状況                                                          |                                        |                                       | 【承】                      | 認/否認日】承認                                                                                             | 日を確認します。         |        |
| 語受付番号<br>語者名                                                  | 20121119001957<br>でんさい大郎               |                                       | 申请状况                     | @ja:                                                                                                 | *                |        |
| 22/否認着名                                                       | でんさい広郎                                 |                                       | 承認/香認日                   | 2012.                                                                                                | 09.04            |        |
| 申請口座情報                                                        |                                        |                                       |                          |                                                                                                    |                  |        |
| · 酷視開名                                                        | (0153) 十六銀行                            | ī                                     | 支店名                      | (100                                                                                                 | )本店営業部           |        |
| 1日<br> 座名義                                                    | 37°945°491°7°34                        | (9°1-1° <b>931</b>                    | 口徑會写                     | 33333                                                                                                | 93               |        |
| 申請結果情報                                                        |                                        |                                       |                          |                                                                                                    |                  |        |
| 結果情報 区                                                        | : でんさいネット保有                            |                                       |                          |                                                                                                    |                  |        |
| 建状况                                                           | 処理済                                    | 【処埋状況】処埋済                             |                          |                                                                                                    |                  |        |
| 理結果 ※                                                         | 正常                                     | 【処理結果】正常を確                            | 認してください。                 |                                                                                                    |                  |        |
| 債権情報                                                          |                                        |                                       |                          |                                                                                                    |                  |        |
| 債権基本情報                                                        | _                                      |                                       | 1                        | 真稚金額(凵唑)                                                                                             | <b>旬达金</b> 次済金額) |        |
| 2時番号<br>E払期日                                                  | 2012.12.12                             | 10001                                 | 債権金額(円)<br>未決済金額(円)      | 323.                                                                                                 | .352             | _      |
| 割約後権記録番号                                                      | -                                      |                                       | 分割後債権残高(円                | Ð                                                                                                    |                  |        |
|                                                               |                                        |                                       |                          |                                                                                                    |                  | _      |
| 文仏让未前教                                                        | (0152) 十方銀行                            |                                       | 大庆久                      | (10)                                                                                                 | 、大応営業成           |        |
|                                                               | 当座                                     | 1                                     | D 座 番号                   | 99995                                                                                                | 99<br>99         |        |
| 5人名/個人事業者名力ナ<br>5人名/個人事業者名                                    | お7*95お*イ91* デ*25<br>株式会社 でんさ           | (ジドウシヤ<br>5い自動車                       |                          |                                                                                                    |                  |        |
| 債権者情報                                                         |                                        |                                       |                          |                                                                                                    |                  |        |
| 融機関名                                                          | (0009) 三井伯                             |                                       | 支店名                      | (481                                                                                                 | )名古屋             |        |
| 目<br>人名/個人事業者名力ナ                                              | 当座<br>デンオイのゆうごねつごうま                    | h'-4'00                               | 口座番号                     | 99995                                                                                                | 99               |        |
| 人名/個人事業者名                                                     | でんさい病事株式                               | 1941                                  |                          |                                                                                                    |                  |        |
| 158者は、1度催金額を慎催者へ<br> 払期日がでんさいネットの葉                            | 々払います。<br>院規程に規定する一定の                  | )日に当る場合は、翌営業日を支払                      | 4期目とします。                 |                                                                                                    |                  |        |
| の債権は、でんさいネットの<br>の債権は、業務規程で定める                                | 参加金融機関に限り譲渡<br>場合を除き、電子記録4             | 【できます(参加金融機関が譲渡人<br>■権法第62条に規定する□座間送∮ | となる場合を除く)。<br>決済の方法により支払 | います。                                                                                                 |                  |        |
| の債権は、次の記録を行うこ                                                 | とができません。 譲渡版                           | 2録を伴わない分割2録(業務規程                      | で定める場合を除く)、              | 質権設定記錄。                                                                                              |                  |        |
| 25 AL 23 ST AT AT                                             |                                        |                                       |                          |                                                                                                    |                  |        |
| 光生記録 俳報                                                       |                                        |                                       |                          |                                                                                                    |                  |        |
| <u>先生記録情報</u><br>発生記録                                         |                                        |                                       |                          |                                                                                                    |                  |        |
| 死生記録<br>発生記録<br>暗者Ref.No.<br>1~228日                           | REF456789022845                        | 5789032345678904234567890             |                          |                                                                                                    |                  |        |
| 発生記録<br>発生記録<br>時者Ref.No.<br>行記録日<br>始編                       | REF456783022345<br>2012.05.14          | \$789032845678904284567890            |                          |                                                                                                    | -                |        |
| 先生記録前報<br>発生記録<br>詩者Ref.No.<br>汗記録日<br>指欄<br>打ファイル:<br>数料負担区分 | REF456783022345<br>2012.05.14<br>受取人負担 | 8789032345678904234567890             | 公開可否<br>受取人負担手数料(        | 第2日<br>第2日<br>第2日<br>第2日<br>第2日<br>第4日<br>第4日<br>第4日<br>第4日<br>第4日<br>第4日<br>第4日<br>第4日<br>第4日<br>第4 | e1               |        |

|                                                                                                    | s Internet Explorer                                                                                                    |                              |                                                                                                    |      |                                                                                                    | _0       |
|----------------------------------------------------------------------------------------------------|----------------------------------------------------------------------------------------------------|------------------------------|----------------------------------------------------------------------------------------------------|------|----------------------------------------------------------------------------------------------------|----------|
| P1ルE) 編集(E) 表示(V)                                                                                                    | お気に入り(A) ツール(T) ヘル                                                                                                    | ·7(日)<br>文字                  | ■の大きさ                                                                                                    |      | (                                                                                                    |          |
| Chen STATIC                                                                                                    | DN                                                                                                    |                              | 「 拡大」 でんさい                                                                                                    | 太郎さま | 支払企業メニュ                                                                                                    | 1- 07/91 |
| 責権者メニュー                                                                                                    |                                                                                                    | 状況一覧・お知らせ                    | 甲請                                                                                                    | 承認   | 照会                                                                                                    | 管埋       |
| 由書昭本/詳細/                                                                                                    | 海海記録)                                                                                                    |                              |                                                                                                    |      |                                                                                                    | ページの印刷   |
| 中前照云/計和(                                                                                                    | 夜//又言L/¥米/                                                                                                    |                              |                                                                                                    |      |                                                                                                    |          |
| 申請情報                                                                                                    |                                                                                                    |                              |                                                                                                    |      |                                                                                                    |          |
| 申請状況                                                                                                    |                                                                                                    |                              |                                                                                                    |      |                                                                                                    |          |
| ·<br>諸受付番号                                                                                                    | 20120514000452                                                                                                    |                              |                                                                                                    |      |                                                                                                    |          |
| 1請者名<br>3認/否認者名                                                                                                    | でんさい太郎<br>でんさい太郎                                                                                                    |                              | 申請状況<br>承認/否認日                                                                                                    |      | 甲請済<br>2012.05.14                                                                                                    |          |
| 申請口座情報                                                                                                    |                                                                                                    |                              | ******                                                                                                    |      |                                                                                                    |          |
| 融機関名                                                                                                    | (0153) 十六銀行                                                                                                    |                              | 支店名                                                                                                    |      | (123)岐阜中央                                                                                                    |          |
| 4日<br>]座名義                                                                                                    | 当座<br>デンサイシヨウジカブシキガイシヤ                                                                                                    |                              | 口座番号                                                                                                    |      | 9999999                                                                                                    |          |
| 申請結果情報                                                                                                    |                                                                                                    |                              |                                                                                                    |      |                                                                                                    |          |
| 結果情報 🛛 💥 💥                                                                                                    | : でんさいネット保有項目                                                                                                    |                              |                                                                                                    |      |                                                                                                    |          |
| <b>匹理</b> 状況                                                                                                    | 処理済                                                                                                    |                              |                                                                                                    |      |                                                                                                    |          |
| □理結果 ※<br>・・・・・・                                                                                                    | 正常                                                                                                    |                              |                                                                                                    |      |                                                                                                    |          |
| 值稚情報                                                                                                    |                                                                                                    |                              |                                                                                                    |      |                                                                                                    |          |
| 債権基本情報                                                                                                    |                                                                                                    |                              |                                                                                                    |      |                                                                                                    | _        |
| 3禄番号<br>5払期日                                                                                                    | 20110618171423000021<br>2012.12.12                                                                                                    |                              | 信権金額(円)<br>未決済金額(円)                                                                                                    |      | 1,000,000                                                                                                    |          |
| 分割前債権記録番号                                                                                                    |                                                                                                    |                              | 分割後債権残高(円)                                                                                                    |      |                                                                                                    |          |
| またり 人 深 た に                                                                                                    | 燕                                                                                                    |                              |                                                                                                    |      |                                                                                                    |          |
| 文仏企業情報                                                                                                    | (0150) 上立銀行                                                                                                    |                              | 士庄夕                                                                                                    |      | (100) 末広営業部                                                                                                    | _        |
| 2830333340                                                                                                    | (0100) +/(001)                                                                                                    |                              | 20345                                                                                                    |      |                                                                                                    |          |
| 4目                                                                                                    | 当座                                                                                                    |                              | 口座番号                                                                                                    |      | 9999999                                                                                                    |          |
| 4日<br>5人名/個人事業者名力ナ<br>5人名/個人事業者名                                                                                                    | 当座<br>カブシ共ガイシヤ デンサイジドウシ<br>株式会社 でんさい自動                                                                                                    | <b>や</b>                     | 口座番号                                                                                                    |      | 9999999                                                                                                    |          |
| 4日<br>5人名/個人事業者名カナ<br>5人名/個人事業者名<br>6 権者情報                                                                                                    | 当座<br>カブシキガイシヤ デンサイジドウシ<br>株式会社 でんさい自動                                                                                                    | 車                            | □座番号                                                                                                    |      | 9999999                                                                                                    | _        |
| 4目<br>4人名/個人事業者名力ナ<br>4人名/個人事業者名<br>債権者情報<br>1動機関名                                                                                                    | 当座<br>が <sup>3</sup> 沖がインヤ デンサクジト*分<br>株式会社 でんさい自動<br>(0153)十六銀行                                                                                                    | Þ<br>車                       | 口座番号                                                                                                    |      | 99999999<br>(123) 岐阜中央                                                                                                    | _        |
| 4日<br>た人名ン(個人事業者名力ナ<br>た人名ン(個人事業者名<br>債権者情報<br>(論映開名<br>4日<br>ミ人名ン(個人事業者名力ナ                                                                                                    | 当座<br>カアッホホイクカ テッサイクドトウン<br>林式会社 でんさい自動<br>(0153) 十六銀行<br>当座<br>シャッカイクロウンドカインは水イクカ                                                                                                    | 中<br>中                       | <ul> <li>□座番号</li> <li>支店名</li> <li>□座番号</li> </ul>                                                                                                    |      | 8999999<br>《123》岐阜中央<br>9999999                                                                                                    |          |
| 相<br>よんる/個人事業者名力ナ<br>なん名/個人事業者名<br>債権者情報<br>「酸級関名<br>相<br>、人名/個人事業者名力ナ<br>、人名/個人事業者名力ナ<br>、人名/個人事業者名                                                                                                    | 当座<br>カア・サオ・インサ テ・フサイク・ド・ウン<br>林式会社 でんさい自動<br>(0153) 十六銀行<br>当座<br>デ・フォイクヨウン・カア・ラメオ・インサ<br>でんさい(商事株式会社                                                                                                    | ¢<br>車                       | <ul> <li>□座番号</li> <li>支店名</li> <li>□座番号</li> </ul>                                                                                                    |      | 9999999<br>〈128〉岐阜中央<br>9999999                                                                                                    |          |
| 4日<br>た人名/個人事業者名カナ<br>た人名/個人事業者名<br>債権者情報<br>諸秘問題名<br>4日<br>た人名/個人事業者名カナ<br>人名/個人事業者名<br>読波記録情報                                                                                                    | 当座<br>カプラオイクオ デンサイクド・ゲタ<br>林式会社 でんさい自動<br>(0153) 十六銀行<br>当座<br>デンサイクヨウジーカプラオオイクオ<br>でんさい商事株式会社                                                                                                    | ¢<br>車                       | <ul> <li>□座番号</li> <li>支店名</li> <li>□座番号</li> </ul>                                                                                                    |      | 8999999<br>(129) 岐阜中央<br>9999999                                                                                                    |          |
| 4日<br>た人名/個人事業者名カナ<br>た人名/個人事業者名<br>債権者情報<br>登録機関名<br>4日<br>た人名/個人事業者名<br>意波記録情報<br>意波記録                                                                                                    | 当座<br>かっかが (分 デンサ(ク) ドウ<br>林式会社 でんさい自動<br>(0153) 十六銀行<br>当座<br>デンサ(230) がつらか (分)<br>でんさい商事株式会社                                                                                                    | 作<br>中                       | □座番号<br>支店名<br>□座番号                                                                                                    |      | 9999999<br>〈123〉岐阜中央<br>9999999                                                                                                    |          |
| 4日<br>た人名/個人事業者名力ナ<br>た人名/個人事業者名<br>債権者情報<br>論破機関名<br>4日<br>た人名/個人事業者名力ナ<br>た人名/個人事業者名<br>意波記録情報<br>意波記録情報<br>語後にい。<br>ド子に始日                                                                                                    | 当座<br>カアッホホイクケ デンサイクド・ゲン<br>林式会社 でんさい自動<br>(0153) 十六銀行<br>当座<br>デンサイクロウア・カアッチホイクヤ<br>でんさい商事株式会社<br>REF4567890223456789032<br>2012.05.14                                                                                                 | ♥<br>■<br>345678904234567890 | □座番号<br>支店名<br>□座番号                                                                                                    |      | 9999999<br>〈123〉岐阜中央<br>9999999                                                                                                    |          |
| 4日<br>た人名/個人事業者名カナ<br>ま人名/個人事業者名<br>債権者情報<br>諸魏順間名<br>4日<br>た人名/個人事業者名カナ<br>た人名/個人事業者名カナ<br>た人名/個人事業者名<br>加速記録<br>構造記録情報<br>諸波記録<br>単語者Ref.No.<br>下記録日<br>経営金額(円)                                                                                                    | 当座<br>カア・タオ・イシヤ テ・フサイク・ド・ウン<br>林式会社 でんさい自動<br>(0153) 十六銀行<br>当座<br>デ・フルイクロウン・カン・ジャオ・イシヤ<br>でんさい商事株式会社<br>REF4567890223456789032<br>2012.05,14<br>1,000,000                                                                              | ♥<br>■<br>345678304234567890 | □座番号<br>支店名<br>□座番号                                                                                                    |      | 89999999<br>〈123〉岐阜中央<br>99999999<br>付与する                                                                                                    |          |
| 4日<br>た人名/個人事業者名カナ<br>た人名/個人事業者名<br>位 往 者 情 報<br>一部研究者名<br>日<br>た人名/個人事業者名<br>力<br>たん名/個人事業者名<br>加<br>たる/個人事業者名<br>力<br>たる/個人事業者名<br>力<br>たる/個人事業者名<br>力<br>たる/個人事業者名<br>力<br>たる/個人事業者名<br>力<br>たる/個人事業者名<br>力<br>たる/個人事業者名<br>力<br>たる/個人事業者名<br>力<br>たる/個人事業者名<br>力<br>たる/<br>個人事業者名<br>力<br>たる/<br>個人事業者名<br>力<br>たる/<br>個人事業者名<br>力<br>たる/<br>個人事業者名<br>力<br>た<br>た<br>の<br>し<br>し<br>た<br>の<br>の<br>し<br>し<br>る<br>の<br>の<br>し<br>し<br>る<br>の<br>の<br>し<br>し<br>る<br>の<br>の<br>し<br>し<br>る<br>の<br>の<br>し<br>し<br>る<br>、<br>個人事業者名<br>力<br>た<br>た<br>ん<br>名<br>/<br>個人事業者名<br>力<br>た<br>た<br>ん<br>名<br>/<br>個人事業者名<br>力<br>た<br>た<br>ん<br>名<br>/<br>個人事業者名<br>力<br>た<br>た<br>ん<br>名<br>/<br>個人事業者名<br>の<br>た<br>の<br>の<br>し<br>た<br>る<br>/<br>個人<br>事業者名<br>た<br>た<br>の<br>の<br>し<br>た<br>名<br>/<br>個人<br>事業者名<br>た<br>た<br>の<br>の<br>こ<br>路<br>た<br>日<br>、<br>記<br>た<br>田<br>い<br>の<br>た<br>い<br>し<br>た<br>子<br>の<br>し<br>た<br>の<br>の<br>し<br>た<br>の<br>し<br>た<br>の<br>の<br>し<br>た<br>の<br>の<br>し<br>た<br>の<br>の<br>し<br>た<br>の<br>の<br>し<br>た<br>の<br>の<br>し<br>た<br>の<br>、<br>の<br>た<br>の<br>た<br>た<br>た<br>た<br>の<br>た<br>た<br>た<br>た<br>た<br>た<br>た<br>た<br>た<br>た<br>た<br>た<br>た                                                                                                    | 当座<br>カデッオボイジヤ デンサイジド・ゲシ<br>林式会社 でんさい自動<br>(0153) 十六銀行<br>当座<br>ディンサイジョウジ・カデッラオボイジヤ<br>でんさい商事株式会社<br>REF4567890223456789032<br>2012.05.14<br>1,000,000                                                                                  | や<br>車<br>345678904234567890 | □座番号<br>支店名<br>□座番号<br>保証付与<br>公開可否                                                                                                    |      | 8999999<br>(128) 岐阜中央<br>9999999<br>付与する<br>非公開                                                                                                    |          |
| +日<br>た人名/個人事業者名カナ<br>た人名/個人事業者名<br>債権者情報<br>: 證明問名<br>-日<br>に人名/個人事業者名<br>注意記録情報<br>違渡記録情報<br>: 読渡記録<br>情報にいい<br>で干記時日、No.<br>で干記時日、No.<br>で干記時日、No.<br>で干記時日、No.<br>で干記時日、No.<br>で干記時日、No.<br>で干記時日、No.<br>で干記時日、No.<br>で干記時日、No.<br>で干記時日、No.<br>で干記時日、No.<br>で干記時日、No.<br>で干記時日、No.<br>で干記時日、No.<br>で干記時日、No.<br>で干記時日、No.<br>で干記時日、No.<br>で干記時日、No.<br>で干記時日、No.<br>で下記時日、No.<br>で下記時日、No.<br>で下記時日、<br>「一日、「一日、「一日、<br>「一日、<br>「一一、<br>「一日、<br>「一日、 | 当座<br>カアッホホイクト デンサイクド・ゲン<br>林式会社 でんさい自動<br>(0153) 十六銀行<br>当座<br>ディンサイクヨウジョン・ジントネイクト<br>でんさい前事株式会社<br>REF4567890223456789032<br>2012.05.14<br>1,000,000                                                                                  | ♥<br>車<br>345678904234567890 | <ul> <li>□座番号</li> <li>支店名</li> <li>□座番号</li> <li>(保証付与</li> <li>公開可否</li> </ul>                                                                                  |      | 8999999<br><128) 岐阜中央<br>9993939<br>付与する<br>非公開                                                                                                    |          |
| H目<br>た人名/個人事業者名力ナ<br>た人名/個人事業者名<br>個<br>確<br>構<br>構<br>た人名/個人事業者名<br>加<br>に<br>加<br>に<br>に<br>た人名/個人事業者名<br>加<br>に<br>に<br>に<br>に<br>に<br>に<br>に<br>に<br>に<br>に<br>に<br>に<br>に                                                                                                    | 当座<br>カアッホオ (シウ デンサ(シ) トウン<br>林式会社 でんさい自動<br>(0153) 十六銀行<br>当座<br>デ <sup>ッ</sup> ブ/(20) ジカ ジカオ (シウ<br>でんさい商事株式会社<br>REF4567890223456789032<br>2012.05.14<br>1,000,000<br>(0153) 十六銀行                                                    | ♥<br>■<br>345678904234567890 | <ul> <li>□座番号</li> <li>支店名</li> <li>□座番号</li> <li>(保証付与</li> <li>公開可否</li> <li>支店名</li> </ul>                                                                     |      | 89999999<br>(123) 岐阜中央<br>99999999<br>(145) 岐阜中央<br>非公開<br>(128) 岐阜中央                                                                                                    |          |
| 相<br>たえる/個人事業者名カナ<br>た人名/個人事業者名<br>信 権 者 情 報<br>活動相関名<br>相<br>たえる/個人事業者名<br>請 波記録<br>情報<br>請 波記録<br>時者Ref.No.<br>音社記録<br>日<br>総定登録(円)<br>約1つァイル:<br>請 渡人情報<br>読後し間名<br>相<br>たえん情報                                                                                                    | 当座<br>カアッカボイクケ デンサイクド・ゲン<br>林式会社 でんさい自動<br>(0153) 十六銀行<br>当座<br>デンサイクロウン・カン・ジカボイクト<br>でんさい商事株式会社<br>2012.05,14<br>1,000,000<br>(0153) 十六銀行<br>当座<br>デンサイクロウン・カン・ジスポイクト                                                                  | ♥<br>■<br>345678304234567890 | □座番号<br>支店名<br>□座番号<br>保証付与<br>公開可否<br>支店名<br>□座番号                                                                                                    |      | 89999999<br>(123) 岐阜中央<br>99999999<br>付与する<br>非公開<br>(123) 岐阜中央<br>9999999                                                                                                    |          |
| 相<br>たるく個人事業者名カナ<br>た人名/個人事業者名<br>個人事業者名<br>個<br>ご辞明期名<br>相<br>た人名/個人事業者名カナ<br>た人名/個人事業者名カナ<br>た人名/個人事業者名カナ<br>読渡記録<br>明靖者Perf、No、<br>日子記述用日<br>認渡記録<br>明靖者Perf、No、<br>日子記述用日<br>認渡記録<br>の<br>読者を入りたい<br>に<br>なん名/個人事業者名カナ<br>た人名/個人事業者名カナ<br>た人名/個人事業者名カナ<br>た人名/個人事業者名カナ                                                                                                    | 当座<br>カアッカボイクケ テンサイクド・ケッ<br>林式会社 でんさい自動<br>(0153) 十六銀行<br>当座<br>デンサイクヨウン・カアッラオイクヤ<br>でんさい商事林式会社<br>REF4567890223456789032<br>2012.05.14<br>1,000,000<br>(0153) 十六銀行<br>当座<br>デンサイクヨウン・カアッサオイクヤ<br>でんさい商事林式会社                            | や<br>車<br>345678904234567890 | □座番号<br>支店名<br>□座番号<br>保証付与<br>公開可否<br>支店名<br>□座番号                                                                                                    |      | <ul> <li>(128)岐阜中央</li> <li>9999999</li> <li>付与する</li> <li>非公開</li> <li>(128)岐阜中央</li> <li>9999999</li> </ul>                                                                        |          |
| 日<br>入へ名/個人事業者名カナ<br>法人名/個人事業者名カナ<br>法人名/個人事業者名<br>(債 権 者 情 報<br>(請 他間名<br>日<br>法人名/個人事業者名カナ<br>法人名/個人事業者名カナ<br>(読 渡 記 録<br>(田)<br>時間<br>(田)<br>時間<br>(田)<br>(田)<br>(田)<br>(田)<br>(田)<br>(田)<br>(田)<br>(田)                                                                                                    | 当座<br>カアッホホイクケ デンサイクド・ゲン<br>林式会社 でんさい自動<br>(0153) 十六銀行<br>当座<br>デ・ガイクヨウジ わ ジラホイイクト<br>でんさい商事株式会社<br>(0153) 十六銀行<br>当座<br>(0153) 十六銀行<br>当座<br>デ・ブルクヨウジ わ ジラホイイクト<br>でんさい商事株式会社                                                          | ♥<br>■ 345678904234567890    | <ul> <li>□座番号</li> <li>支店名</li> <li>□座番号</li> <li>(保証付与</li> <li>公開可否</li> <li>支店名</li> <li>□座番号</li> </ul>                                                       |      | 8989899<br>(128) 岐阜中央<br>9989899<br>(128) 岐阜中央<br>第公開<br>(128) 岐阜中央<br>9898989<br>(128) 岐阜中央                                                                                         |          |
| 相<br>たえる、個人事業者名カナ<br>た人名、個人事業者名カナ<br>は 権者情報<br>一部機関名<br>相<br>た人名、個人事業者名カナ<br>た人名、個人事業者名カナ<br>た人名、個人事業者名カナ<br>に<br>部プレント<br>に<br>部プレント<br>に<br>部プレント<br>に<br>部プレント<br>に<br>部プレント<br>に<br>に<br>に<br>の<br>の<br>の<br>の<br>の<br>の<br>の<br>の<br>の<br>の<br>の<br>の<br>の                                                                                                    | 当座<br>カアッオホイクケ デンサイクド・ケン<br>林式会社 でんさい自動<br>(0153) 十六銀行<br>当座<br>デンサイクヨウアカアラオホイクト<br>でんさい商事株式会社<br>(0153) 十六銀行<br>当座<br>デンサイクヨウアカアラオホイクト<br>でんさい商事株式会社<br>(0153) 十六銀行<br>当度<br>(0153) 十六銀行<br>当度                                         | ♥<br>■<br>345678904234567890 | <ul> <li>□座番号</li> <li>支店名</li> <li>□座番号</li> <li>(保証付与</li> <li>公開可否</li> <li>支店名</li> <li>□座番号</li> </ul>                                                       |      | <ul> <li>(123)岐阜中央</li> <li>99393939</li> <li>(123)岐阜中央</li> <li>(123)岐阜中央</li> <li>(123)岐阜中央</li> <li>(123)岐阜中央</li> <li>(123)岐阜中央</li> <li>(123)岐阜中央</li> <li>(123)岐阜中央</li> </ul> |          |
| 日<br>入る/個人事業者名カナ<br>大名/個人事業者名<br>債 権者情報<br>一部機関名<br>日<br>込名/個人事業者名<br>該波記録情報<br>該波記録情報<br>該波記録情報<br>「諸者Per1,No,<br>子記録日<br>していたい。<br>算者Per1,No,<br>子記録日<br>していたい。<br>算者Per1,No,<br>子記録日<br>していたい。<br>算者Per1,No,<br>子記録日<br>していたい。<br>算者Per1,No,<br>子記録日<br>していたい。<br>算者Per1,No,<br>子記録日<br>していたい。<br>算者Per1,No,<br>子記録日<br>していたい。<br>算者Per1,No,<br>子記録日<br>していたい。<br>算者Per1,No,<br>子記録日<br>していたい。<br>子記録<br>一部機関名<br>日<br>記<br>える/個人事業者名<br>二<br>二<br>二<br>二<br>二<br>二<br>二<br>二<br>二<br>二<br>二<br>二<br>二                                                                                                    | 当座<br>カアッオボイクケ デンサイクド・ケン<br>林式会社 でんさい自動<br>(0153) 十六銀行<br>当座<br>デンサイクロウジカンラオボイクケ<br>でんさい商事株式会社<br>2012.05.14<br>1,000,000<br>(0153) 十六銀行<br>当座<br>デンサイクロウジカンラオデイクケ<br>でんさい商事株式会社<br>(0153) 十六銀行<br>当座<br>デンサイクロウジカンラオディクケ<br>でんさい商事株式会社 | ♥<br>■<br>345678904234567890 | <ul> <li>□座番号</li> <li>支店名</li> <li>□座番号</li> <li>(保証付与</li> <li>公開可否</li> <li>支店名</li> <li>□座番号</li> <li>支店名</li> <li>□座番号</li> <li>支店名</li> <li>□座番号</li> </ul> |      | 89898999<br>(123) 岐阜中央<br>98989899<br>(123) 岐阜中央<br>第3989899<br>(123) 岐阜中央<br>98989899<br>(131) 今沢町<br>98989899                                                                      |          |

### ◆【エラーあり】の場合

### G-1 【選択】をクリックします。

| 🗿 でんさいSTATION - Microsoft Internet Explorer |                                           |                               |                  |            |                  |               |  |  |  |
|---------------------------------------------|-------------------------------------------|-------------------------------|------------------|------------|------------------|---------------|--|--|--|
| アドレス(D) 顲 http:/                            | /10.200.200.3/DEN/G_212305_99_09_MODO     | RU.do                         |                  |            |                  | 🐱 🔁 移動 🛛 🥂    |  |  |  |
| でんさい                                        | STATION                                   | 文字の7<br>◆ <u>へルプ</u><br>標準    | 大きさ 管理者<br>拡大 さま |            | 債権者メニュ           | ー ログアウト       |  |  |  |
| 支払企業メニュ                                     | _                                         | 状況一覧・お知らせ                     | 申請               | 承認         | 照会               | 管理            |  |  |  |
|                                             |                                           |                               |                  |            |                  |               |  |  |  |
| ■申請照会/                                      | 「明細一覧(発生記録)                               |                               |                  |            |                  | <u>ページの印刷</u> |  |  |  |
|                                             |                                           |                               |                  |            |                  |               |  |  |  |
|                                             |                                           |                               |                  |            |                  |               |  |  |  |
| 中請1人元/小「中請                                  | 滑」の中請のみタウンロードできます。                        |                               |                  |            |                  | <b>^</b>      |  |  |  |
| 申請情報                                        |                                           |                               |                  |            |                  |               |  |  |  |
| 決済□座                                        | (123)岐阜中央/当座/9999999/デンサイ                 | シヨウシ゛カフ゛シキカ゛イシヤ               |                  |            |                  |               |  |  |  |
| 申請受付番号                                      | 20121119001957                            |                               | 申請状況             | 申請済        |                  |               |  |  |  |
| 申請者名                                        | でんさい太郎                                    |                               | 申請種類             | 発生記録       |                  |               |  |  |  |
| 承認/否認者名                                     | でんさい太郎                                    |                               | 承認/否認日           | 2013.05.30 |                  |               |  |  |  |
| 電子記録日                                       | 2013.05.30                                |                               |                  |            | $\frown$         |               |  |  |  |
| 合計件数                                        | 1 合計金額                                    | (円) 2,000,000                 | メモ               |            |                  |               |  |  |  |
| 支払データ名                                      |                                           |                               |                  |            | (1) 承認は          | 止常に完了していません。  |  |  |  |
| 支払内容修正可否                                    | ग                                         |                               | 手数料負担区分          | 依頼人負担      |                  |               |  |  |  |
|                                             |                                           |                               |                  |            |                  |               |  |  |  |
| 詳細を表示したい<br>た他の明細がエラ                        | 明細を一覧より選択し、「選択」ホタンを<br>一になったことにより記録が成立しなか | 押してくたさい。エラー情報欄に<br>ったことを表します。 | 表示されるエラー内容は      | 詳細画面でこ曜    | 23月ます。「連鎖エラー     | 「」とは同時に請求し    |  |  |  |
| 明細一覧                                        | 支払期日別に表示                                  | 全ての明細を                        | 表示 🔽 表示          |            | 前へ 1 件中 1        | - 1 件表示 次へ    |  |  |  |
| No. 支払期日                                    | 債権者名                                      | 金額(円)                         | 申請者Ref           | .No.       | 譲渡制<br>限有無 通信機 エ | ラー情報 詳細       |  |  |  |
| 1 2013.08.30                                | デンサイショウジカブシキガイシヤ<br>でんさい商事株式会社            | 2,000,000                     |                  |            | 無 無 エラ・          | -あり 遅れ        |  |  |  |
| 戻る                                          |                                           |                               |                  |            | 指定してください         | タウンロー         |  |  |  |
|                                             | i                                         | 画面操作のお問合せ:0120-1              | 26-016 (9:00~17  | :00)       |                  |               |  |  |  |
| 🕘 ページが表示されま                                 | した                                        |                               |                  |            |                  | 🔮 インターネット 🔢   |  |  |  |

#### G-2「エラーあり」の明細の【選択】をクリックします。

| C 4        | えいSTATION - Microsoft Int | ernet Explorer |           |          |           |       |            |            |               |
|------------|---------------------------|----------------|-----------|----------|-----------|-------|------------|------------|---------------|
| でノ         | んさいSTATION                |                | 文字の大き     | さ 標準 拡大  |           |       |            |            | ログアウト         |
|            |                           | 申請(債権取引)       | 申請(利用者情報) | 承認       | 昭会        | · ב   | ーサID<br>管理 | : A0814900 | クレード:30<br>委託 |
|            |                           |                |           |          |           |       |            |            |               |
| ∎∉         | ] 請照会/明細一覧(               | ~              |           |          |           |       |            |            | ページの印刷        |
|            | 117/11247 73## 9C 1       |                |           |          |           |       |            |            |               |
|            |                           |                |           |          |           |       |            |            |               |
| 25         | 2014.02.20                |                | 45        | 1,185    |           | 無     | 無          | 連鎖エラー      | _ 選択          |
| 26         | 2014.02.20                |                | 10,92     | 3,176    |           | 無     | 無          | 連鎖エラー      | 選択            |
| 27         | 2014.02.20                |                | 6,75      | 4,498    |           | 無     | 無          | 連鎖エラー      | 選択            |
| 28         | 2014.02.20                |                | 89        | 9,117    |           | 無     | 無          | 連鎖エラー      | 選択            |
| 29         | 2014.02.20                |                | 6,96      | 9,596    |           | 無     | 無          | 連鎖エラー      | 選択            |
| 30         | 2014.02.20                |                | 25        | 2,251    |           | 無     | 無          | 連鎖エラー      | 選択            |
| 31         | 2014.02.20                |                | 1,01      | 3,250    |           | 無     | 無          | 連鎖エラー      | 選択            |
| 32         | ± ±                       |                |           |          |           |       | #          | エラーあり      | 選択。           |
|            | <b>25</b> 14:50 以降        | の承認について        |           |          |           |       | E,         | 連鎖エラー      | 選択と           |
|            | 一括記録請求やアッフ                | プロードで、 複数あ     | るデータの中に1  | つでもエラーがあ | ると「連鎖エラー」 | 」となり、 |            | 2#98 + = . | 2224m         |
| 1          | 全て不成立となります。               | þ              |           |          |           |       |            | 連鎖エフー      | 八王            |
| 35         | 2014.02.20                |                | 30        | 1,140    |           | **    | #          | 連鎖エラー      | _ 選択          |
|            | 戻る                        |                |           |          | [         | 指定して  | ください       | • • Ø      | ウンロード         |
|            |                           |                |           |          |           |       |            |            |               |
|            |                           |                |           |          |           |       |            |            |               |
| <u>^</u> - | -ジが表示されました                |                |           |          |           |       |            | 📄 🤷 fi     | 言頼済みサイト       |

G-3 エラー内容を確認し、解消後に再度全データを申請します。

| 🚰 でんさいSTATION - Microsoft Inte   | ernet Explorer          |                            |            |                    |                       | _ 🗆 🗙    |
|----------------------------------|-------------------------|----------------------------|------------|--------------------|-----------------------|----------|
| でんさいSTATION                      |                         | 文字の大き                      | さ 標準 拡大    |                    |                       | ログアウト    |
|                                  |                         | ala Static (1917) de Maria | 7 - 30     |                    | ユーザID: A0814900       | グレード:30  |
|                                  | 申請(債權取引)                | 申請(利用者情報)                  | 承認         | 照会                 | 管理                    | 委託       |
|                                  |                         |                            |            |                    |                       |          |
| ■申請照会/詳細(発生                      | 記録)                     |                            |            |                    |                       | ページの印刷   |
|                                  |                         |                            |            |                    |                       |          |
| 申請結果情報                           |                         |                            |            |                    |                       |          |
| 結果情報 ※:でん                        | さいネット保有項目               |                            |            |                    |                       |          |
| 処理状況                             | 処理済                     |                            |            |                    |                       |          |
| 処理結果 ※                           | 異常                      |                            |            |                    |                       |          |
| エラー情報 (詳細)                       |                         |                            |            |                    |                       |          |
|                                  |                         |                            |            |                    |                       | ••••••   |
| No. エラーコード<br>1 IE SYS1002       | 「「「「」」「「」」「「」」」「「」」」」」  | フー項日                       | 相手方に指定された利 | エフト<br>旧者から指定許可を受け | -内容<br>ていないため取引を行うことが | できません。   |
| /# 1% ## #0                      |                         |                            |            |                    |                       | ••••••   |
| 111_1111_11111111111111111111111 |                         |                            |            |                    |                       |          |
| 債権基本情報                           |                         |                            | _          |                    |                       |          |
| 記録番号                             |                         |                            | 債権金額(円よ    | 取引先に「指定」           | 午可設定 ほご依頼(た           | ťζtu.    |
| 支払期日                             | 2014.02.20              |                            | 未決済金額(     |                    |                       |          |
| 分割前債権記録番号                        |                         |                            | 分割後債権残 ※   | き行には指定計            | ・り機能はめりません。           | <u> </u> |
| 該週前政有無                           |                         |                            |            |                    |                       |          |
| 支払企業情報                           |                         |                            |            |                    |                       |          |
| 人 李朱书》有目 方                       | (0150) 1. <u>+</u> 080- |                            | +++        | /111               | 2 用用之                 | •        |
| 戻る                               |                         |                            |            |                    |                       |          |
|                                  |                         |                            |            |                    |                       |          |
|                                  |                         |                            |            |                    |                       |          |
| <b>a</b>                         |                         |                            |            |                    |                       | 信頼済みサイト  |
|                                  |                         |                            |            |                    |                       |          |
| (参考)                             |                         |                            |            |                    |                       |          |
|                                  |                         |                            |            |                    |                       |          |
| 【エラー内容一個】                        |                         |                            |            |                    |                       |          |
|                                  |                         |                            |            | /                  |                       |          |
| ・相手方に指定され                        | した利用者から指                | 軍許可を受けてい                   | いないため取引を   | 行うことができませ          | た。                    |          |
| ・申請に含まれる他                        | の明細において                 | エラーが発生したた                  | め、連鎖エラーと   | なりました。             |                       |          |
|                                  |                         |                            |            |                    |                       |          |

・入力された値は認められません。

・指定された情報が存在しないか、記録機関で何らかの処理が同時に実施されたためエラーとなりました。

支払企業 債権者

# 債権内容 新規照会

でんさいネットに記録されたすべての債権の照会ができます

A 『照会』タグの「債権内容」【新規照会】をクリックします。

|                                                                |                                | (                              | 参考)                                                                |            |                   |
|----------------------------------------------------------------|--------------------------------|--------------------------------|--------------------------------------------------------------------|------------|-------------------|
| でんさいSTATION - Microsoft Internet Explo                         | rer                            |                                |                                                                    |            |                   |
| <sup>7</sup> ドレス(D) 🝓 http://10.200.200.3/DEN/G_215501_99_01_G | ORIYOU_KAISHI_SHIHARAIKIGYOU.d | <b>)</b>                       | 発生記録は電子記録                                                          | 禄日が到来し     | ないと照会できませ         |
| でんさい STATION                                                   | 文字(<br><b>ヘルプ</b> 標準           | の大きさ 管理者<br><mark>拡大</mark> さま |                                                                    |            |                   |
| 支払企業メニュー                                                       | 状況一覧・お知らせ                      | 申請                             | 承認                                                                 | 照会         | 管理                |
| ■状況一覧・お知らせ                                                     |                                |                                | 今後の支払予定                                                            | 3/         | 08/14 10:26 (JST) |
| 承認・承諾状況                                                        |                                | 申請状況                           | 新規照会                                                               |            |                   |
| 承認者は内容をご確認の上、ご回答をお願いいたしま                                       | <b>す</b> 。                     | 内容をご確認くだる                      | ちい。 照会結果                                                           |            |                   |
| <b>承認依頼</b> (申請者から支払データの承認依頼が届い                                | ています。) <u>全部見る</u>             | 承認待ち (承認者                      | ficよ 申請                                                            |            | <u>全部見る</u>       |
| NEW 2013/08/14 10:43 <u>発生記録</u>                               | 3件                             | NEW 2013/08/14 1               | ):43 申請照会                                                          | 件          |                   |
| <u>NEW</u> 2013/08/14 10:35 <u>発生記録</u>                        | 3件                             | ₩ <b>₩</b> 2013/08/14 1        | ):35 債権内容                                                          | 件          |                   |
| NEW 2013/08/14 10:31 <u>発生記録</u>                               | 3件                             | NEW 2013/08/14 1               | ):31 新担昭会                                                          | )<br>(件    |                   |
| 承諾依頼                                                           | <u>全部見る</u>                    | 2013/08/13 1:                  | 2:19                                                               | Thu +      |                   |
|                                                                |                                | 2013/08/13 1                   | 1:33 照会結果                                                          |            |                   |
| 承諾依頼はありませ                                                      | ん。                             | 2013/07/22 1                   | <sup>5:18</sup> 通知                                                 | 件          |                   |
|                                                                |                                | 2013/07/22 1                   | 5:18<br>通知照会                                                       | 件          |                   |
| ち知らせ内容                                                         |                                | ji                             | <sup>通知内</sup> 通知照会(利用者                                            | 皆情報)       | <u>全部見る</u>       |
|                                                                |                                |                                | 2<br>5<br>5<br>5<br>5<br>5<br>5<br>5<br>5<br>5<br>5<br>5<br>5<br>5 | ŧ          | <u>お が届いていま</u>   |
| 2013/07/24 でんさいSTATION利用者情報の図<br>14:43 情報照会」よりご確認ください          | E更登録が完了しました。くわしい。<br>。         | 内容は「利用者                        | 2 手数料明細照会                                                          | t          | が届いています。          |
|                                                                |                                |                                | 2013/05/24 <u>変更記録の</u><br>09:43 <u>す。</u>                         | 【諸依頼〈債権者申』 | むが届いていま ○         |
|                                                                | 画面操作のお問合せ:0120                 | )-126-016 (9:00                | ~17:00)                                                            |            |                   |
| ページが表示されました                                                    |                                |                                |                                                                    |            | ) インターネット 💡       |

B 決済口座と必須項目(\*)を選択し、【検索】をクリックします。

| C C X VSTATION C C X X X X X X X X X X X X X X X X X                                                                                                    |      |
|----------------------------------------------------------------------------------------------------|------|
|                                                                                                    |      |
|                                                                                                    |      |
| ファイル(F) 編集(E) 表示(V) お気に入り(A) ツール(T) ヘルプ(H)                                                                                                    |      |
| 文字の大きさ<br>(1) xt         文字の大きさ<br>(1) xt         検索結果件数が200件を超える場合、結<br>果は即時に表示されません。                                                                                                    |      |
| 文成正来/-1 →Fの操作へ。                                                                                                    |      |
| ■債権内容照会-新規照会/検索 ページの印刷                                                                                                    |      |
| 以下についてご確認の上、検索条件を指定し、「検索」ボタンを押してください。なお、照会結果には利用規定に定めるフィルタリングを行っております。<br>・検索結果件数が200件を超える場合、または電子記録の層本を照会する場合は、でんさいネットの制約により照会結果を即称こご覧頂くことはできません。約10分後に結果<br>照会にてご確認ください。<br>単本語をは違い、「クロセンクをおいてたたかでなたかでなたのではなかなのかので、タイルをかなか、タイルをかな、ついなみ、タイをかい                                                                                                    |      |
| 検索条件 **: 必須項目         決済口座 *       (100)本店営業部/当座/9999999/株式会社 でんさい自動車 。         照会種類 *       現在の電子記録内容         検索方法 *       条件指定検索 C         施済方法 *       条件指定検索 C         市法 *       交払期日 *         (竹YYMM00)       (竹YYMM00)         (円)       円 ~         (YYMM00)       (円)                                                                                                    |      |
| ば 近 ば む ふ ま 理 む と に よい (###86 き conce z & do い D E L き せ                                                                                                    | は譲受し |
| 第三者決済   <br>支払者(第三者)<br>差押債権者   【 (第二者) (第二者) (第音者) (第二者) (第二 |      |

C PDF ファイルで開いて印刷する場合は【選択】をクリックします。 →D-1の操作へ

Excel で開いて加工・印刷する場合は【CSV 形式】で【ダウンロード】をクリックします。 → E-1の操作へ

| € でんさいSTA                    | TION - Win <u>dows Intern</u>          | et Explorer             |                          |                    |                        |                   |                       |                 |                |
|------------------------------|----------------------------------------|-------------------------|--------------------------|--------------------|------------------------|-------------------|-----------------------|-----------------|----------------|
| 00-                          | ] T:¥Densai¥HTML¥shiharai              | kigyou¥saikenNaiyou     | Shoukai_Shinki¥G_21230   | 1_99_01_02.html    |                        |                   |                       | ++              | 🗙 n 🕁 🔅        |
| 🥝 でんきいSTA                    | TION X                                 |                         |                          |                    |                        |                   |                       |                 |                |
| ファイル(F) 編集                   | 集(E) 表示(V) お気に入り                       | I(A) ツール(T) へノ          | レプ(H)                    |                    |                        |                   |                       |                 |                |
| でんさ                          | STATION                                |                         | 0 <u>ヘルプ</u>             | & 子切入ささ<br>標準 拡大   | でんさい 太島                | ßさま               | 債権                    | 者メニュー           | ログアウト          |
| 支払企業メ                        | '=ı-                                   |                         | 状況一覧・お知らた                | せ 申                | 青                      | 承認                | 照会                    | 3               | 管理             |
|                              |                                        |                         |                          |                    |                        |                   |                       |                 |                |
| ■債権内容                        | 孥照会-新規照会/                              | /検索                     |                          |                    |                        |                   |                       |                 | <u>ページの印刷</u>  |
| 以下について、<br>・検索結果件<br>昭会にて、「確 | ご確認の上、検索条件を指<br>数が200件を超える場合<br>認ください。 | 定し、[検索]ボタン<br>、または電子記録の | を押してください。な<br>謄本を照会する場合は | お、照会結果に<br>、でんさいネッ | は利用規定に定める<br>トの制約により照る | るフィルタリ)<br>会結果を即時 | ングを行っており<br>こご覧頂くことは  | ます。<br>できません。約1 | 0分後に結果         |
| ・支払者、差                       | 押債権者として保有する債                           | 権および譲渡予約に               | より譲受予定の債権を               | 検索する際は、            | 条件指定検索により              | り検索してくた           | ごさい。<br>              | _               |                |
| 検索条件                         | *:必須項目                                 |                         |                          |                    |                        |                   |                       |                 |                |
| 決済口座 *                       | (100)本店宮業部/当座/                         | 199999999/株式会社          | でんさい自動車 🔄                |                    |                        |                   |                       |                 |                |
| 照雾惶积 *                       |                                        |                         | <u> </u>                 | 去根 "               | (#25 ±                 |                   |                       |                 |                |
| 1.奥杀力/云 ●                    |                                        | 1林番ち梗茶                  |                          | 立物 *<br>支払期日 *     | 1013-10                |                   |                       |                 |                |
| 決済状況 *                       | 未決済 _                                  |                         |                          | (YYYYMMDD)         | 2015.11.01             | ■ ~  2015.        | .11.30                |                 |                |
| 中語日 *<br>(YYYYMMDD)          | ~ [                                    |                         |                          | 情権金額<br>(円)        |                        | 円~                |                       | 円検索             | クリア            |
| [選択]ボタン                      | を押すことにより、債権明                           | 細をPDFにてダウンロ             | コードします。                  |                    |                        |                   |                       |                 |                |
| 債権明細-                        | 一覧 ※:でんさいネッ                            | -保有項目                   |                          |                    |                        |                   | 前へ                    |                 |                |
| No.                          | 記録番号 ※                                 | 支払期日 ※                  | 支払企業名                    | 3 *                | 債権                     | 諸名 ※              | 債権                    | 金額(円)           |                |
| 1 1234                       | 5678901234567890                       | 2015.11.25              | カデジキがイジヤ デンサイジ・ト・        | がか                 | デンサイショウシ・カフ・シキ         | 坊`イシヤ<br>ざ会24     |                       | 100,00          | 30 選択          |
|                              |                                        |                         | WIGHT COCCE              | 助半                 | C/000 (18) #1/13       | I VZATL           |                       |                 |                |
|                              |                                        |                         |                          |                    |                        |                   | La sulta de           |                 | <u>×</u>       |
| 4                            |                                        |                         |                          |                    | Excelの場                |                   | CSA1832               | <u> </u>        | <u>'7) - F</u> |
|                              |                                        |                         |                          |                    |                        |                   |                       |                 | € 100% -       |
|                              | ᇦᄼᄟᇙᄸᅌᆞᇚ                               | ドオス担々                   | ~                        |                    |                        | <br>固             | 定長(JIS))              | 形式              |                |
|                              | ウイルビタウノロ                               | 「「うつる」                  | 7                        |                    |                        | 固                 | 定長(EBCDI(<br>(SIIS)形: | い形式             |                |
| D-1【ダ                        | ウンロード(PD                               | F)】をクリ                  | ックします。                   |                    |                        | XML               | UTF - 8)              | 記式              |                |
|                              |                                        |                         |                          |                    |                        | CSV               | 他式                    |                 |                |
| 🚰 http://10.                 | 200.200.3 - でんさいら                      | TATION - Micros         | oft Internet Explo       | rer                |                        |                   |                       |                 |                |
| ■債権内額                        | 容照会 - 新規照会                             | €∕PDFダウン                | ロード                      |                    |                        |                   |                       |                 | <u>ページの印刷</u>  |
|                              |                                        |                         |                          |                    |                        |                   |                       |                 |                |
| PDF明細一                       | ·覧                                     |                         |                          |                    |                        |                   |                       |                 |                |
| 明細データ                        |                                        |                         | 選択                       |                    |                        |                   |                       |                 |                |
| 1頁から4頁                       |                                        |                         | ダウンロード(PDF               |                    |                        |                   |                       |                 |                |
|                              |                                        |                         |                          | <i>ç</i> (,,)      |                        |                   |                       |                 |                |
|                              |                                        |                         |                          | ~                  |                        |                   |                       |                 |                |
|                              |                                        |                         |                          |                    |                        |                   |                       |                 |                |
|                              |                                        |                         |                          |                    |                        |                   |                       |                 |                |
|                              |                                        |                         |                          |                    |                        |                   |                       |                 |                |
|                              |                                        |                         |                          |                    |                        |                   |                       |                 |                |
|                              |                                        |                         |                          |                    |                        |                   |                       |                 |                |
|                              |                                        |                         | r                        | 閉じる                |                        |                   |                       |                 |                |
|                              |                                        | Œ                       | 画面操作のお問合せ                | : 0120-126-        | 016 (9:00~17           | 7:00)             |                       |                 |                |
| 🕘 ページが表示:                    | されました                                  |                         |                          |                    |                        |                   |                       | - 🔷 化           | レターネット         |

#### D-2 【ファイルを開く】をクリックします。

| 🥔 でんさいSTATION - Internet Explorer                                                                          | -       |           | $\times$  |
|----------------------------------------------------------------------------------------------------|---------|-----------|-----------|
| https://test3.ib.cyber-biz.ne.jp/JRDA/DEN/G_213301_99_04_DOWNLOAD_PDF.do                                   | 🔒 IBN   | vi Japan, | Ltd. [JP] |
|                                                                                                    |         |           |           |
| ダウンロードを開始します。ダウンロードが完了するまでの間は、画面操作を行わないでください。<br>ダウンロード完了後、「閉く」または「保存」の上、[閉じる]ボタンを押してください。                 |         |           |           |
| test3.ib.cyber-biz.ne.jp から SAIKEN_NAIYOU_20151119131917.pdf を開くか、または保存しますか?<br>ファイルを開く(O) (保存(S) ▼ キャンセル( | X<br>C) |           |           |
| 7-19                                                                                                    |         |           |           |

| D-3               |                                                         |                                                         |                                                              |            |
|-------------------|---------------------------------------------------------|---------------------------------------------------------|--------------------------------------------------------------|------------|
| ファイル(E) 編ま        | 黒(E) 表示(Y) ウィンドウ(W) ヘルプ()                               | d)                                                      |                                                              | ×          |
|                   |                                                         |                                                         |                                                              | 名 注釈       |
|                   |                                                         | 2551755日前163                                            |                                                              | 11 22.00   |
|                   |                                                         |                                                         |                                                              | Ê          |
| -                 |                                                         |                                                         | 作成日 2015/11/20                                               |            |
|                   |                                                         | 開示(記録事項の                                                | つ開示)情報                                                       |            |
| II.               |                                                         |                                                         |                                                              |            |
|                   |                                                         |                                                         | 株式会社 全銀電子債権ネットワーク                                            |            |
|                   |                                                         |                                                         | 事務受託者 株式会社 十六銀行                                              |            |
| ,                 |                                                         |                                                         |                                                              |            |
|                   | 最新債権情報                                                  |                                                         |                                                              |            |
|                   | 記 默 面 写                                                 | 2015/11/11                                              |                                                              |            |
|                   | 支払期日                                                    | 2015/11/25                                              |                                                              |            |
|                   | 最終支払日                                                   |                                                         |                                                              |            |
|                   | 債権金額                                                    |                                                         | ¥100,000円                                                    |            |
|                   | 費用等                                                     |                                                         | ¥0 円                                                         |            |
|                   | 未決済金額                                                   |                                                         | ¥100,000円                                                    |            |
|                   | 議選記就回数<br>公割記録回数                                        |                                                         |                                                              |            |
|                   | 保証記録回数                                                  |                                                         | 00                                                           |            |
|                   | 強制執行等記錄有無                                               | 無                                                       |                                                              |            |
|                   | 信託記録有無                                                  | 無                                                       | 支払企業が変更記録を申請する際、譲渡記録                                         |            |
|                   | 支払等記録有無                                                 | 無                                                       | 回数が0回の債権のみ変更可能です。                                            |            |
|                   | 特別求償權有無                                                 |                                                         |                                                              |            |
|                   |                                                         |                                                         |                                                              |            |
|                   | ale at the decise of a                                  | 17.14                                                   |                                                              | ×          |
|                   |                                                         |                                                         |                                                              |            |
| ♦CSV ∄            | 形式でダウンロードする                                             | )場合                                                     |                                                              |            |
|                   | ってした四八をかしいか                                             | <br>                                                    |                                                              |            |
|                   | アイルを用くるクリック                                             | Jま 9 。                                                  |                                                              |            |
| <i>径</i> でんさいSTAT | FION - Internet Explorer                                |                                                         | - 🗆 X                                                        |            |
| Attps://test3     | .ib. <b>cyber-biz.ne.jp</b> /JRDA/DEN/G_213301_99       | _04_DOWNLOAD_PDF.do                                     | 🔒 IBM Japan, Ltd. [JP]                                       |            |
|                   |                                                         |                                                         |                                                              |            |
|                   |                                                         |                                                         |                                                              |            |
|                   | ダウンロードを開始し                                              | ます。ダウンロードが完了するまでの間                                      | 別は、画面操作を行わないでください。                                           |            |
|                   | ダウンロー ド完了                                               | <b>`後、「開く」または「保存」の上、[</b> 閉                             | 別じる]ボタンを押してください。                                             |            |
|                   |                                                         |                                                         |                                                              |            |
|                   | test3.ib.cyber-biz.ne.jp から SAIKEN_I                    | VAIYOU_20151119131917.pdf を開くか、または保存しま                  |                                                              |            |
|                   |                                                         |                                                         | ファイルを開く(O) 保存(S) ▼ キャンセル(C)                                  |            |
| F-2               |                                                         |                                                         | 2                                                            |            |
| L 2               |                                                         |                                                         |                                                              |            |
| 0 E 5-            | C9 - 1                                                  | SAIKEN_NAIYOU_2015112                                   | 10143500.csv - Excel 7                                       | 1 🗉 – 18 × |
| 7946 赤-ム          | 挿入 ページレイアウト 数式 データ                                      | 校開 表示                                                   |                                                              | サインイン      |
| A1 *              | $x \sqrt{f_x} = y \sqrt{g_y}$                           |                                                         |                                                              | ¥          |
| 1 データ区分           | 種別コード文字コード 通知作成E額求者。                                    | 川調求者名 取引銀行者取引銀行者取引支店者取                                  | 引支店そ預金種目 口座番号 開示種別=立場コード                                     | R A        |
| 2<br>3 データ区分・     | 90 0 20151120 0000000                                   | JWゼロ(ナゴウサ) 153 ジェクロク 363 分<br>動 支払期日 依頼人Ref 値種状態区譲渡制限準強 | *72572 2 1000073 1 1<br>制執行亞支払等記針信託記錄手求價種区分支払日 未決済金素費用等 支払不利 | 能利支払不能利借   |
| 4 2<br>5 2        | 1 0000008V: 20151111 2500<br>1 0000008V: 20151111 1 000 | 0 20151125 0 0<br>0 20151125 0 0                        | 0 0 0 250000 0<br>0 0 0 100000 0                             | 0 ť        |
| 6 2<br>7 2        | 1 0000008V: 20151111 1500<br>1 0000008V: 20151111 9111  | 0 20151125 0 0<br>1 20151129 0 0                        | 0 0 0 150000 0<br>0 0 0 91111 0                              | 0 ť        |
| 8 2 2 9 2         | 1 0000008V: 20151112 1 000<br>1 0000008V: 20151112 8000 | 0 20151130 0 0<br>0 20151130 0 0                        | 0 0 0 100000 0<br>0 0 0 800000 0                             | 0 ť        |
| 10 2<br>11 2      | 1 0000008V 20151112 4500<br>1 0000008V 20151112 1100    | 0 20151224 0 0<br>0 20151222 0 0                        | 0 0 0 450000 0<br>0 0 0 110000 0                             | 0 ゼ<br>0 ゼ |
| 12 2<br>13 2      | 1 00000Q8V 20151112 1200<br>1 00000Q8V 20151117 8000    | 0 20151222 0 0<br>00 20151218 0 0                       | 0 0 0 120000 0 0 0 0 0 0 0 0 0 0 0 0 0 0                     | 0 ť        |
| 14 2              | 1 00000Q8V: 20151118 1230                               | 0 20151130 0 0                                          | 0 0 0 123000 0                                               | 0 ť        |
| 16                |                                                         | 参考)                                                     |                                                              |            |
| 18                |                                                         |                                                         |                                                              |            |
| 20                |                                                         | 小要な列の削除、谷                                               | 丁・列の亚へ替え寺                                                    |            |
| 22                |                                                         | 加工が可能です。                                                |                                                              |            |
| 23                |                                                         |                                                         |                                                              |            |
| 25                |                                                         |                                                         |                                                              |            |
| < >               | SAIKEN_NAIYOU_20151120143500                            | •                                                       | : 4                                                          | Þ          |
| 100000000         |                                                         |                                                         |                                                              | 100%       |

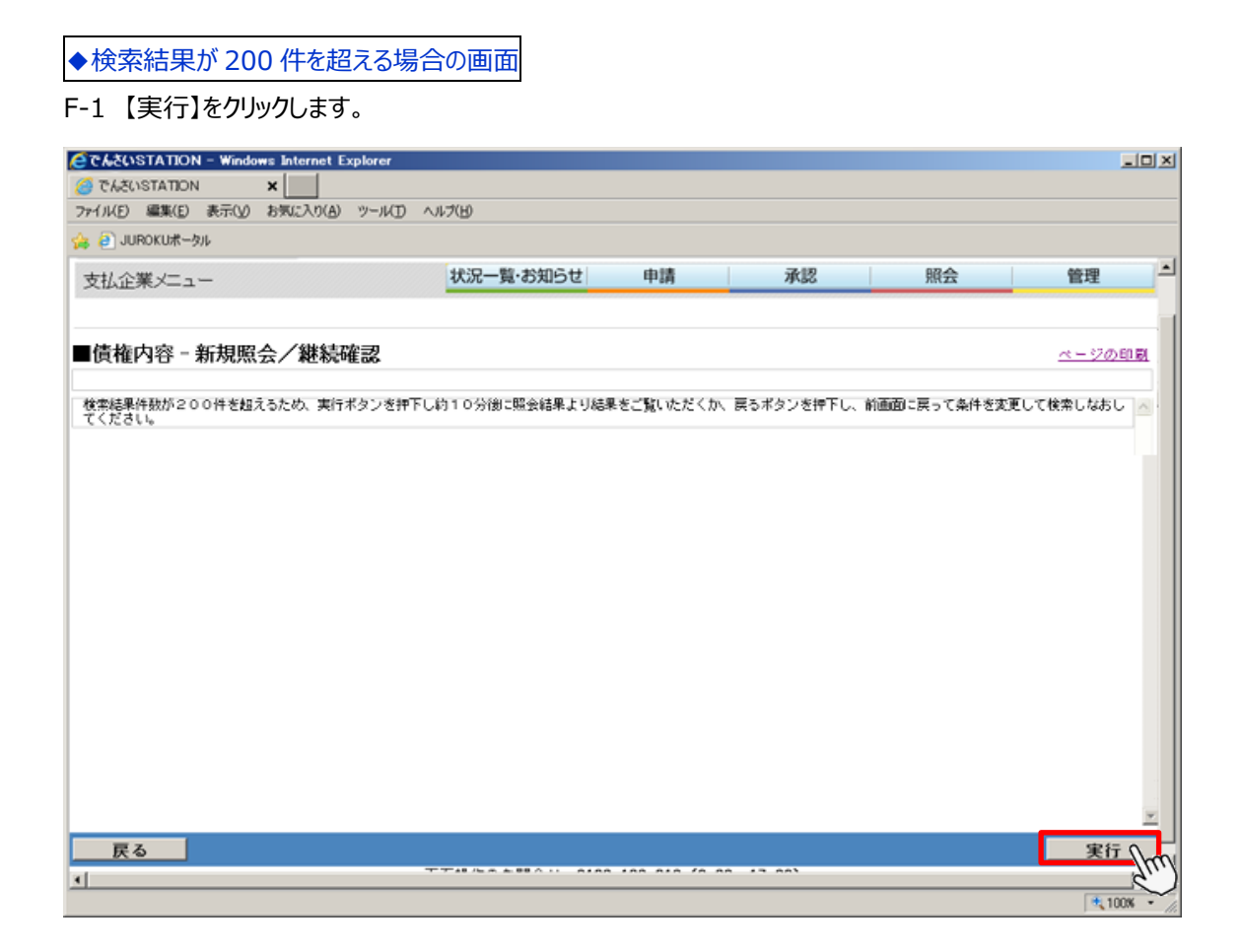

#### F-2 約10分後に【照会結果へ】をクリックします。

| C んさいSTATION - Windows Internet Explorer      |                                                         |                |
|-----------------------------------------------|---------------------------------------------------------|----------------|
| C 💿 🗢 🧧 T¥Densai¥HTML¥shiharaik igyou¥shihara | iYotei_ShinkiWG_212303_99_03.html                       | 으로 🐓 🗙 🚓 숲 영   |
| 🧉 でんきいSTATION 🗙                               |                                                         |                |
| ファイル(F) 編集(E) 表示(V) お気に入り(A) ツール(T            | ) ヘルプ(H)                                                |                |
| でんさい STATION                                  | ▼ <u>マ</u> →ルブ 反デの大きさ でんさい 太郎さま<br>【編集】 拡大」             | 債権者メニュー ログアウト  |
| 支払企業メニュー                                      | 状況一覧・お知らせ 申請 承認                                         | 照会管理           |
| ■債権内容 - 新規照会/受付完了                             |                                                         | <u>ページの印刷</u>  |
| 検索接種を受付ました。検索結果は約10分後に照会                      | 結果からご覧ください。                                             |                |
| 受付番号                                          |                                                         |                |
| 12345678901234                                |                                                         |                |
|                                               | 約 10 分後に照会結果が出ます。<br>・『照会』タグの「債権内容」【照会結果】<br>からも確認できます。 | ×              |
|                                               | - 状況一覧・お知らせへ                                            | 続けて検索 照会結果 ヘル・ |
| <u></u>                                       |                                                         | * 100%         |

【補足事項】

#### 「債権内容照会」での出力内容

◆例:A社支払の「でんさい」について、A社⇒B社⇒C社⇒D社の順に譲渡された場合

1. 照会時の「立場」は、以下のようになります。

|                                                                                                    | A 社 | B社    | C 社   | D社  |
|----------------------------------------------------------------------------------------------------|-----|-------|-------|-----|
| ① A 社が B 社にでんさいを発生させた時点                                                                                                    | 債務者 | 債権者   |       |     |
| ③日社がら社にでくさいた藤海にた吐上                                                                                                    | 建改学 | 譲渡人   | 建长支   |     |
| ②日社がし社にでんさいを譲渡した時点                                                                                                    | 俱伤白 | (保証人) | 俱惟白   |     |
| ③ こせがりせにていた 該海にた時上                                                                                                    | 建改学 | 譲渡人   | 譲渡人   | 佳坛老 |
| していた。<br>していていて、<br>していていて、<br>していて、<br>していていて、<br>していていて、<br>していて、<br>していていて、<br>していて、<br>していて、<br>していて、<br>していて、<br>していて、<br>していて、<br>していて、<br>していて、<br>していて、<br>していて、<br>していて、<br>していて、<br>していて、<br>していて、<br>していて、<br>していて、<br>していて、<br>していて、<br>していて、<br>していて、<br>していて、<br>していて、<br>していて、<br>していて、<br>していて、<br>していて、<br>していて、<br>していて、<br>していて、<br>してい<br>していて、<br>してい<br>してい<br>してい<br>してい<br>してい<br>してい<br>してい<br>してい | 順份白 | (保証人) | (保証人) | 俱惟白 |

#### 2. 照会結果に出力される情報は、以下の関係者の情報となります。

|                        | 照会者    |        |        |        |  |
|------------------------|--------|--------|--------|--------|--|
|                        | A 社    | B 社    | C 社    | D 社    |  |
|                        | A 社の情報 | A 社の情報 |        |        |  |
|                        | B 社の情報 | B 社の情報 |        |        |  |
|                        |        |        | A 社の情報 |        |  |
| ② B 社が C 社にでんさいを譲渡した時点 | A杠の情報  |        | B 社の情報 |        |  |
|                        | したり消費報 | D↑上の月報 | C 社の情報 |        |  |
|                        |        |        | ▲ 注の情報 | A 社の情報 |  |
| ③ こみがりみにでく さいを譲渡した時点   | A 社の情報 | A 社の情報 |        | B 社の情報 |  |
|                        | D 社の情報 | B 社の情報 |        | C 社の情報 |  |
|                        |        |        |        | D社の情報  |  |

A社(債務者)の場合、自社の 情報と債権者の情報のみが表示されます。 B 社あるいは C 社が保証人の場合、 自社以前の債務者、保証人の情報の みが表示されます。 支払企業 債権者

# <u>債権内容 照会結果</u>

債権が 200 件以上あった場合の照会結果を確認します

A 『照会』タグの債権内容【照会結果】をクリックします。

| 🗿 でんさいSTATION - Microsoft Internet Explorer               |                                 |                                  |                                |            |                     |
|-----------------------------------------------------------|---------------------------------|----------------------------------|--------------------------------|------------|---------------------|
| アドレス(D) 🍯 http://10.200.200.3/DEN/G_215501_99_01_GORIYO   | U_KAISHI_SHIHARAIKIGYOU.do      | )                                |                                |            | 🖌 🄁 移動 🛛 🦺          |
| でんさい STATION                                              | 文字の<br>文字の<br><u> 文字の</u><br>標準 | の大きさ 管理者<br>  <mark>拡大</mark> さま | _                              | 債権者メニニ     | ログアウト               |
| 支払企業メニュー                                                  | 状況一覧・お知らせ                       | 申請                               | 承認                             | 照会         | 管理                  |
| ■状況一覧・お知らせ                                                |                                 |                                  | 今後の支払予定                        | Ē          | 3/01/23 14:41 (JST) |
| 承認・承諾状況                                                   |                                 | 申請状況                             | 新規照会                           |            |                     |
| 承認者は内容をご確認の上、ご回答をお願いいたします。                                |                                 | 内容をご確認ください                       | 1. 照会結果                        | 4          |                     |
| 承認依賴                                                      | <u>全部見る</u>                     | 承認待ち                             | 申請                             |            | <u>全部見る</u>         |
|                                                           |                                 |                                  | 申請照会                           |            |                     |
| 承認依頼はめりません。                                               |                                 |                                  | 債権内容                           | 1          |                     |
| 承諾依賴                                                      | <u>全部見る</u>                     |                                  | 新規照会                           |            |                     |
|                                                           |                                 |                                  | 照会結果                           | (hm        |                     |
| 承諾依頼はありません。                                               |                                 |                                  | 通知                             | a.         |                     |
| L                                                         |                                 |                                  | 通知照会                           |            |                     |
| お知らせ内容                                                    |                                 | 通知                               | ₩ 通知照会(利                       | 间用者情報)     | 全部見る                |
| 2012/12/18 でんさいSTATION利用者情報の変更登録<br>18:19 情報照会」よりご確認ください。 | <b>録が完了しました。くわしい₽</b>           | 内容は「利用者                          | 2手数料明細                         |            | 者宛)が届いていま           |
| 2012/12/18 でんさいSTATION利用者情報の変更登組<br>15:51 情報照会」よりご確認ください。 | 緑が完了しました。くわしいゆ                  | 内容は「利用者                          | 2 手数料明細<br>1 <u></u>           | 照会         | 申請〉が届いていま           |
| 2012/12/18 でんさいSTATION利用者情報の変更登組<br>14:42 情報照会」よりご確認ください。 | 緑が完了しました。くわしいゆ                  | 内容は「利用者                          | 2012/12/12<br>14:23 <u>発生記</u> | 緑の否認が届いていま | <u>Ŧ.</u>           |
| 画                                                         | 面操作のお問合せ:0120                   | -126-016 (9:00~                  | 17:00)                         |            |                     |
| ページが表示されました                                               |                                 |                                  |                                |            | インターネット             |

B【選択】をクリックします。

| <b>€</b> でん | さいSTATION - Windo | ows Internet Explorer   |                                    |                          |         |      |            | _ 🗆 ×         |
|-------------|-------------------|-------------------------|------------------------------------|--------------------------|---------|------|------------|---------------|
| 0           | 🕥 🗢 🧃 T¥Densai¥HT | ML¥shiharaikigyou¥saike | nNaiyouShoukai_Kekka¥G_212302_99_0 | )1 html                  |         |      | P +        | 🗙 🏠 🛣         |
| <i>(</i> č  | んさいSTATION        | ×                       |                                    |                          |         |      |            |               |
| ファイル        | (F) 編集(E) 表示(V)   | お気に入り(A) ツール            | (T) ヘルプ(H)                         |                          |         |      |            |               |
| T           | しんさい STATI        | ION                     | 文字0<br><u> マ</u> ヘルブ<br>標準         | D大きさ<br>  <u>拡大</u> でんさい | 太郎さま    | 債権者  | -בבא       | ログアウト         |
| 支払          | 企業メニュー            |                         | 状況一覧・お知らせ                          | 申請                       | 承認      | 照会   |            | 管理            |
|             |                   |                         |                                    |                          |         |      |            |               |
| ■債          | 権内容照会-照           | 会結果/照会結                 | 课一覧                                |                          |         |      |            | <u>ページの印刷</u> |
|             |                   |                         |                                    |                          |         |      |            |               |
| 受付;         | 済みの検索依頼は以下と       | なります。結果を確認し             | したい依頼の[選択]ボタンを押してく                 | (ださい。                    |         |      |            | <u> </u>      |
| 照会          | 会結果一覧             |                         |                                    |                          |         | 前へ 1 | 件中 1 - 1 修 | +表示 次へ        |
| No.         | 依頼日時              | 受付番号                    | 決済口座                               |                          | 照会種類    | 明細件数 | 検索状況       | 目前の目的である。     |
| 1           | 2012.07.10 12:29  | 20120514000009          | 本店宮莱部<br>当座 9999999                | 現在                       | の電子記録内容 | 203  | 検索完了       | 選択            |
|             |                   |                         |                                    |                          |         |      |            | 5()           |
|             |                   |                         |                                    |                          |         |      |            | $\sim$        |
|             |                   |                         |                                    |                          |         |      |            |               |
|             |                   |                         |                                    |                          |         |      |            |               |
|             |                   |                         |                                    |                          |         |      |            |               |
|             |                   |                         |                                    |                          |         |      |            |               |
|             |                   |                         |                                    |                          |         |      |            |               |
|             |                   |                         |                                    |                          |         |      |            |               |
|             |                   |                         |                                    |                          |         |      |            |               |
|             |                   |                         |                                    |                          |         |      |            |               |
|             |                   |                         |                                    |                          |         |      |            | -             |
|             |                   |                         |                                    |                          |         |      |            |               |
| •           |                   |                         |                                    |                          |         |      |            |               |
|             |                   |                         |                                    |                          |         |      |            | 🔍 100% 👻 🗸    |

C PDF ファイルで開いて印刷する場合は【選択】をクリックします。 →D-1の操作へ

Excel で開いて加工・印刷する場合は【CSV 形式】で【ダウンロード】をクリックします。 → E - 1の操作へ

| (ごうして)        | STATION - Windows           | Internet Explorer            |                                       |                    |                     |                                 | _ [] 2       |
|---------------|-----------------------------|------------------------------|---------------------------------------|--------------------|---------------------|---------------------------------|--------------|
| $\Theta$      | ▼ 2 T:¥Densai¥HTML¥         | (shiharaikigyou¥saikenNaiyo  | uShoukai_Kekka¥G_212302_99_02         | html               |                     | • م                             | 😏 🗙 🚡 🛠      |
| 🥖 రాగక        | USTATION X                  | :                            |                                       |                    |                     |                                 |              |
| ファイル(F)       | - 編集(E) 表示(V) お             | シ気に入り(A) ツール(T) ^            | √ルプ(H)                                |                    |                     |                                 |              |
| ল             | んさい STATION                 | v                            | 文字の:<br>● <u>ヘルブ</u><br>標準            | 大きさ<br>拡大 でんさい     | 太郎さま                | 債権者メニュー                         | - <u> </u>   |
| 支払企           | 産メニュー                       |                              | 状況一覧・お知らせ                             | 申請                 | 承認                  | 照会                              | 管理           |
|               |                             |                              |                                       |                    |                     |                                 |              |
| ■債権           | 在1996年19月1日                 | 結果/昭会結果                      |                                       |                    |                     |                                 | ページの印刷       |
| - 1416        |                             |                              |                                       |                    |                     |                                 |              |
| [選択]:         | ボタンを押すことにより、                | 債権明細をPDFにてダウン                | ロードします。                               |                    |                     |                                 | A            |
| 松井            | tz //l.                     |                              |                                       |                    |                     |                                 |              |
| 使案》           | €1千                         |                              |                                       |                    |                     |                                 |              |
| 決済口座          | (<br>T                      | 100)本店営業部/当座/99<br>月本の電子記録内容 | 899999/株式会社 でんさい自動                    | 助車                 |                     |                                 |              |
| 検索方法          |                             | 条件指定検索                       |                                       | 立場                 | 債務者                 |                                 |              |
| 決済状況          |                             | 未決済                          |                                       | 支払期日               | 2012.12             | .01 ~ 2012.12.31                |              |
| 申請日           |                             |                              |                                       | 査権金額(円)            |                     |                                 |              |
| 債権明           | 月細一覧 <u>※:でんさ</u>           | いネット保有項目                     |                                       |                    |                     | 前へ 2 件中 1                       | PDF の場合      |
| No.           | 記録番号 ※                      | 支払期日 ※                       | 支払企業名 ※                               |                    | 債権者名 ※              | 債権金額(円)                         | *            |
| 1             | 12345678901234567890        | 2012.12.12                   | カブジキがイジヤ デンサイジ・ト・ウジヤ<br>株式会社 でく さい白動車 | デンサイショウシー          | カブジキカ・イジヤ<br>事件式会社  | 1,000,00                        | 0,000 選択     |
| 2             | 99765492109976549210        | 2010.10.05                   | カブジキカ・イジャ デンサイジ・ト・ウジャ                 | 7*20749309         | *#7*\$\$##**        | 1.00                            |              |
| -             | 00100402100010040210        | 2012.12.20                   | 株式会社 でんさい自動車                          | でんさい確              | )事株式会社<br>*カゴシはガイシヤ | 1,00                            |              |
| 1             | 78905678901234567890        | 2013.01.12                   | 株式会社でんさい自動車                           | でんさい商              | 事株式会社               | 1,000,00                        | 10,000 選択    |
| 2             | 32109876543210987654        | 2013.01.25                   | カバッチカイッド デンサイチ・ト・ワッド<br>株式会社 でんさい自動車  | デンガイジヨウシン<br>でんさい商 | カバジサカトイジャ<br>9事株式会社 | 1,0                             | JO,000 î 🏽 🕅 |
| 1             | 56789012345678905678        | 2013.02.12                   | カブシキガイシヤ デンサイジドウシヤ<br>株式会社 でんさい自動車    | デンサイシヨウジ<br>でんさい商  | がブシナガイシヤ<br>酒株式会社   | 1,000,00                        | 30,000 選択    |
| 2             | 76543210987654321098        | 2013.02.25                   | カブッキオ・イッヤ デンサイシ・ト・ウッヤ                 | 7*20779303         | カプシャオンシャ            | 1.00                            | 10.000 躍択 二- |
| F             | 3                           |                              |                                       | Exce               | 山の場合                | 固定長 (JIS) 形式 ▼                  | ダウンロード       |
| 1             |                             |                              |                                       |                    |                     |                                 |              |
|               |                             |                              |                                       |                    |                     |                                 | € 100% -     |
| ♦ PD          | F ファイルでダウ                   | 1ンロードする場                     | 合                                     |                    |                     | 国定長(JIS)形式                      |              |
| VID           |                             |                              |                                       |                    |                     | 固定長(EBCDIC)形式                   | ;            |
| D-1           | 【ダウンロード                     | (PDF)】をクリ                    | ックします。                                |                    | X                   | ML (SJ1S) ガジェへ<br>ML (HTE-8) 形式 |              |
|               |                             |                              |                                       |                    | 0                   | SV形式                            |              |
| 🗿 http:/      | //10.200.200.3 - で <i>k</i> | δίλSTATION - Micro           | soft Internet Explorer                |                    |                     |                                 |              |
| ■債権           | 内容照会 - 新規                   | 調会/PDFダウン                    | ノロード                                  |                    |                     |                                 | ページの印刷       |
|               |                             | Um1247 · 5 5 -               | ·· ·                                  |                    |                     |                                 |              |
| DDCDB         | ým E≿                       |                              |                                       |                    |                     |                                 |              |
| PUP 91        | all→110.<br>                |                              | 122400                                |                    |                     |                                 |              |
| 明瑞丁ー<br>1百から4 | タ<br>百                      |                              |                                       |                    |                     |                                 |              |
| 10400-04      | A                           |                              |                                       |                    |                     |                                 |              |
|               |                             |                              | $\sim$                                |                    |                     |                                 |              |
|               |                             |                              |                                       |                    |                     |                                 |              |
|               |                             |                              |                                       |                    |                     |                                 |              |
|               |                             |                              |                                       |                    |                     |                                 |              |
|               |                             |                              |                                       |                    |                     |                                 |              |
|               |                             |                              |                                       |                    |                     |                                 |              |
|               |                             |                              |                                       |                    |                     |                                 |              |
|               |                             |                              | 日                                     | じる                 |                     |                                 |              |
|               |                             | i                            | 画面操作のお問合せ:0120                        | -126-016 (9:00     | ~17:00)             |                                 |              |
| 🕘 ページカ        | が表示されました                    |                              |                                       |                    |                     |                                 | インターネット      |

#### D-2 【ファイルを開く】をクリックします。

| @ でんきいSTATION - Internet Explorer                                                                                                    | -             |            | $\times$  |
|----------------------------------------------------------------------------------------------------|---------------|------------|-----------|
| https://test3.ib.cyber-biz.ne.jp/JRDA/DEN/G_213301_99_04_DOWNLOAD_PDF.do                                                                                                    | 🔒 IB          | M Japan, L | Ltd. [JP] |
|                                                                                                    |               |            |           |
| ダウンロードを開始します。ダウンロードが完了するまでの間は、画面操作を行わないでくださ<br>ダウンロード完了後、「開く」または「保存」の上、[閉じる]ボタンを押してください。                                                                                                    | さい。           |            |           |
| test3.ib.cyber-biz.ne.jp がら SAIKEN_NAIYOU_20151119131917.pdf を疑くか、または保存しますか?<br>ファイルを開く(O) マークアイルを開く(O) マークアイルを用いた(O) マークアイルを用いた(O) マークアイルを開く(O) マークアイルを用いた(O) マークアイルを用いた(O) マークアイルを | ×<br>キャンセル(C) |            |           |
| 7-24                                                                                                    |               |            |           |

| -3                                                                                                    |                                                                                                    |                                                                                                    |                                                                                                    |                                                                                                    |                                                                                                    |                                                                                                    |                                                                                                    |                                                                                                |                                                                                                    |
|----------------------------------------------------------------------------------------------------|----------------------------------------------------------------------------------------------------|----------------------------------------------------------------------------------------------------|----------------------------------------------------------------------------------------------------|----------------------------------------------------------------------------------------------------|----------------------------------------------------------------------------------------------------|----------------------------------------------------------------------------------------------------|----------------------------------------------------------------------------------------------------|------------------------------------------------------------------------------------------------|----------------------------------------------------------------------------------------------------|
| ァイル( <u>F</u> ) 編集                                                                                                    | 集(E) 表示(V) ウィンドウ(W) ^                                                                                                    | <u> ソレプ(H)</u>                                                                                                    |                                                                                                    |                                                                                                    |                                                                                                    |                                                                                                    |                                                                                                    |                                                                                                |                                                                                                    |
| う 聞く                                                                                                    | 🔄 🔁 🖉 🏳                                                                                                    |                                                                                                    | こちらから印                                                                                                    | 刷できます。                                                                                                    |                                                                                                    |                                                                                                    | ツール                                                                                                    | 入力と署名                                                                                          | 3 注新                                                                                                    |
|                                                                                                    |                                                                                                    |                                                                                                    |                                                                                                    |                                                                                                    |                                                                                                    |                                                                                                    |                                                                                                    |                                                                                                |                                                                                                    |
|                                                                                                    |                                                                                                    |                                                                                                    |                                                                                                    |                                                                                                    |                                                                                                    | 作反                                                                                                    | 戈日 2015/11,                                                                                                    | /20                                                                                            |                                                                                                    |
|                                                                                                    |                                                                                                    |                                                                                                    |                                                                                                    |                                                                                                    |                                                                                                    |                                                                                                    |                                                                                                    |                                                                                                |                                                                                                    |
|                                                                                                    |                                                                                                    | 開示                                                                                                    | (記録事                                                                                                    | 項の開                                                                                                    | 示)情                                                                                                    | 報                                                                                                    |                                                                                                    |                                                                                                |                                                                                                    |
| R.                                                                                                    |                                                                                                    |                                                                                                    |                                                                                                    |                                                                                                    | . ,                                                                                                    |                                                                                                    |                                                                                                    |                                                                                                |                                                                                                    |
|                                                                                                    |                                                                                                    |                                                                                                    |                                                                                                    | 株式                                                                                                    | 代会社 全銀電                                                                                                    | 電子債権ネッ                                                                                                    | トワーク                                                                                                    |                                                                                                |                                                                                                    |
|                                                                                                    |                                                                                                    |                                                                                                    |                                                                                                    | 事務                                                                                                    | 务受託者 株式                                                                                                    | 会社 十六銀                                                                                                    | 行                                                                                                    |                                                                                                |                                                                                                    |
|                                                                                                    |                                                                                                    |                                                                                                    |                                                                                                    |                                                                                                    |                                                                                                    |                                                                                                    |                                                                                                    |                                                                                                |                                                                                                    |
|                                                                                                    | 最新債権情報                                                                                                    |                                                                                                    |                                                                                                    |                                                                                                    |                                                                                                    |                                                                                                    |                                                                                                    |                                                                                                |                                                                                                    |
|                                                                                                    | 記録番号                                                                                                    | 1234                                                                                                    | 45678901234567890                                                                                                    |                                                                                                    |                                                                                                    |                                                                                                    |                                                                                                    |                                                                                                |                                                                                                    |
|                                                                                                    | 発生日                                                                                                    | 20'                                                                                                    | 12/11/12                                                                                                    |                                                                                                    |                                                                                                    |                                                                                                    |                                                                                                    |                                                                                                |                                                                                                    |
|                                                                                                    | 支払期日                                                                                                    | 20'                                                                                                    | 12/12/12                                                                                                    |                                                                                                    |                                                                                                    |                                                                                                    |                                                                                                    |                                                                                                |                                                                                                    |
|                                                                                                    | 最終支払日                                                                                                    |                                                                                                    |                                                                                                    |                                                                                                    |                                                                                                    |                                                                                                    |                                                                                                    |                                                                                                |                                                                                                    |
|                                                                                                    | 債権金額                                                                                                    |                                                                                                    |                                                                                                    |                                                                                                    |                                                                                                    |                                                                                                    | 1,000,000,0                                                                                                    | 00円                                                                                            |                                                                                                    |
|                                                                                                    | 費用等                                                                                                    |                                                                                                    |                                                                                                    |                                                                                                    |                                                                                                    |                                                                                                    | 1                                                                                                    | ₩0円                                                                                            |                                                                                                    |
|                                                                                                    | 未厌済金額                                                                                                    |                                                                                                    |                                                                                                    |                                                                                                    |                                                                                                    |                                                                                                    | 1,000,000,0                                                                                                    | UU FA                                                                                          |                                                                                                    |
|                                                                                                    |                                                                                                    |                                                                                                    |                                                                                                    |                                                                                                    |                                                                                                    |                                                                                                    |                                                                                                    | 이미                                                                                             |                                                                                                    |
|                                                                                                    | 刀刮記録回数<br>保証記録回数                                                                                                    |                                                                                                    |                                                                                                    |                                                                                                    |                                                                                                    |                                                                                                    |                                                                                                    | 2回                                                                                             |                                                                                                    |
|                                                                                                    | 本世記 那 四 级<br>強 則 執 行 妳 的 但 去 每                                                                                                    | Arre                                                                                                    |                                                                                                    |                                                                                                    |                                                                                                    |                                                                                                    |                                                                                                    | マ田                                                                                             |                                                                                                    |
|                                                                                                    | 加制制1] 寺記嫁有無<br>信託記録右無                                                                                                    | 無                                                                                                    |                                                                                                    |                                                                                                    |                                                                                                    |                                                                                                    |                                                                                                    |                                                                                                |                                                                                                    |
|                                                                                                    | 古北 生 記 単 行 赤                                                                                                    | 無                                                                                                    |                                                                                                    |                                                                                                    |                                                                                                    |                                                                                                    |                                                                                                    |                                                                                                |                                                                                                    |
|                                                                                                    | 入14寸叱以日無<br>株別求僧権有無                                                                                                    | **                                                                                                    |                                                                                                    |                                                                                                    |                                                                                                    |                                                                                                    |                                                                                                    |                                                                                                |                                                                                                    |
|                                                                                                    | 竹川水俱惟有無<br>箍渡制限有無                                                                                                    | 400                                                                                                    |                                                                                                    |                                                                                                    |                                                                                                    |                                                                                                    |                                                                                                    |                                                                                                |                                                                                                    |
|                                                                                                    |                                                                                                    | 友                                                                                                    | <del>t</del>                                                                                                    |                                                                                                    |                                                                                                    |                                                                                                    |                                                                                                    |                                                                                                |                                                                                                    |
|                                                                                                    | 東福秋憲四方                                                                                                    | .11                                                                                                    | مادا                                                                                                    |                                                                                                    |                                                                                                    |                                                                                                    |                                                                                                    |                                                                                                |                                                                                                    |
| CSV チ -1 【フ: でんさいSTAT https://test3.                                                                                                    | 形式でダウンロード<br>アイルを開く】をクリッ<br>ION - Internet Explorer<br>.ib.cyber-biz.ne.jp/IRDA/DEN/G_213                                                                                                    | する場合<br>yクします。<br><sup>301_9_04_DOWNLOA</sup>                                                                                                    | D_PDF.do                                                                                                    |                                                                                                    |                                                                                                    |                                                                                                    | - 🛛                                                                                                    | ×<br>Ltd. [JP]                                                                                 |                                                                                                    |
| <ul> <li>CSV ƒ</li> <li>-1 【フ;</li> <li>でんさいSTAT</li> <li>https://test3.</li> </ul>                                                                                                    | 形式でダウンロード<br>アイルを開く】をクリッ<br>IION - Internet Explorer<br>ib.cyber-biz.ne.jp/JRDA/DEN/G_213                                                                                                    | する場合<br>yクします。<br>801_99_04_DOWNLOA<br>ぬします。 タロン                                                                                                    | D_PDF.do<br>ロードが完了する                                                                                                    | までの間は、<br>画<br>ローマー                                                                                                    | 面操作を行わない                                                                                                    | いでくたさい。                                                                                                    | — 🗆 🔒 IBM Japan,                                                                                                    | X<br>Ltd. [JP]                                                                                 |                                                                                                    |
| -1 【フ: でんさいSTAT https://test3                                                                                                    | 形式でダウンロード<br>アイルを開く】をクリッ<br>ION - Internet Explorer<br>.ib.cyber-bizne.jp/IRDA/DEN/G_213<br>ダウンロードを開<br>ダウンロー                                                                                                    | する場合<br>yクします。<br>301 <u>99_04_DOWNLOA</u><br>801_99_04_DOWNLOA<br>協します。ダウン<br>F完了後、「開く」                                                                                                    | D_PDFdo<br>Yロードが完了する<br>」または「保存」(                                                                                                    | までの間は、画面<br>り上、[閉じる]ボ                                                                                                    | 面操作を行わない<br>タンを押してく                                                                                                    | <b>いでください。</b><br>ださい。                                                                                                    | – □                                                                                                    | ×<br>.Ltd. [JP]                                                                                |                                                                                                    |
| CSV J<br>-1 [7:<br>7 Ch2USTAT<br>https://tes3                                                                                                    | 形式でダウンロード<br>アイルを開く】をクリッ<br>ION - Internet Explorer<br>b. cyber-biz.ne.jp/JRDA/DEN/G_213<br>ダウンロート<br>ダウンロート                                                                                                    | する場合<br>yクします。<br>30 <u>99_04_DOWNLOA</u><br>路します。ダウン<br>ド完了後、「開く」                                                                                                    | D_PDF.do<br>/ロードが完了する<br>  または「保存」(<br>9131917.pdfを開くか、ま                                                                                                    | までの間は、画面<br>D上、[閉じる]ボ<br>tは保存しますか?                                                                                                    | 百操作を行わない<br>タンを押してく                                                                                                    | <b>いでください。</b><br>ださい。                                                                                                    | – □                                                                                                    | ×<br>Ltd. [JP]                                                                                 |                                                                                                    |
| CSV J<br>-1 [7:<br>7 7.20151AT                                                                                                    | 形式でダウンロード<br>アイルを開く】をクリッ<br>ION - Internet Explorer<br>.ib.cyber-biz.ne.jp/IRDA/DEN/G_213<br>ダウンロードを開<br>ダウンロート                                                                                                    | する場合<br>yクします。<br>30 <u>99_04_DOWNLOA</u><br>路します。<br>ダウン<br>ド完了後、「開く、                                                                                                    | D_PDEdo<br>/ ロードが完了する<br>  または「保存」(<br>9131917.pdf を関くか、ま                                                                                                    | までの間は、画面<br>D上、[閉じる]ボ<br>tは保存しますか?<br>771ルを開                                                                                                    | □操作を行わない<br>タンを押してく<br>⟨○○へ〜〜 <sup>(余存(S)</sup>                                                                                                    | ヽでください。<br>ださい。<br>▼ キャンセル                                                                                                    | → IBM Japan,                                                                                                    | ×<br>Ltd. [JP]                                                                                 |                                                                                                    |
| CSV J<br>-1 [7:<br>7 (\dots) (7)<br>7 (\dots) (7)<br>7 (                                                                                                    | 形式でダウンロード<br>アイルを開く】をクリッ<br>ION - Internet Explorer<br>.ib. cyber-biz.ne.jp/JRDA/DEN/G_213<br>ダウンロードを開<br>ダウンロート                                                                                                    | する場合<br>yクします。<br>30 <u>99_04_DOWNLOA</u><br>路します。ダウン<br>ド完了後、「開く、                                                                                                    | D_PDEdo<br>/ ロードが完了する<br>  または「保存」(<br>9131917.pdfを関くか、ま                                                                                                    | までの間は、画面<br>D上、[閉じる]ボ<br>tは保存しますか?<br>77イルを開                                                                                                    | □操作を行わなし<br>タンを押してく                                                                                                    | ヽでください。<br>ださい。                                                                                                    | → IBM Japan,                                                                                                    | ×<br>.Ltd. [JP]                                                                                |                                                                                                    |
| CSV J<br>-1 [7:<br>7.6205107<br>https://test3                                                                                                    | 形式でダウンロード<br>アイルを開く】をクリッ<br>ION - Internet Explorer<br>b. cyber-biz.ne.jp/JRDA/DEN/G_213<br>ダウンロードを開<br>ダウンロート                                                                                                    | する場合<br>yクします。<br>30 <u>190,04_</u> DOWNLOA<br>始します。ダウン<br>ド完了後、「開く」                                                                                                    | D_PDEdo<br>マロードが完了する<br>」または「保存」(<br>9131917.pdfを開くか、ま                                                                                                    | までの間は、画 <u>i</u><br>D上、[閉じる]ボ<br><sup>た</sup> は保存しますか?<br>ファイルを開                                                                                                    | □操作を行わなし<br>タンを押してく<br>⟨────── <sup>保存(S)</sup>                                                                                                    | ヽでください。<br>ださい。<br>▼ キャンセル                                                                                                    | → IBM Japan,                                                                                                    | ×<br>Ltd. [JP]                                                                                 |                                                                                                    |
| -1 [7:<br>ckither for the formation of the formation of the                                                                                                    | 形式でダウンロード<br>アイルを開く】をクリッ<br>ION - Internet Explorer<br>                                                                                                    | する場合<br>yクします。<br>301 <u>99_04_DOWNLOA</u><br>始します。ダウン<br>F完了後、「開く」                                                                                                    | D_PDE.do                                                                                                    | までの間は、画面<br>D上、[閉じる]ボ<br>tは保存しますか?<br><br>                                                                                                    | □操作を行わなし<br>タンを押してく<br><(0)                                                                                                    | ヽでください。<br>ださい。<br>▼ キャンセル                                                                                                    | — □<br>— IBM Japan,<br>— (C)                                                                                                    | X<br>Ltd. [JP]                                                                                 |                                                                                                    |
| -1 [7;<br>ckdtvstat<br>ckdtvstat<br>https://test3                                                                                                    | 形式でダウンロード<br>アイルを開く】をクリッ<br>ION - Internet Explorer<br>                                                                                                    | する場合<br>yクします。<br>301_99_04_DOWNLOA<br>始します。ダウンン<br>F完了後、「開く」                                                                                                    | D_PDEdo<br>アロードが完了する<br>J または「保存」(<br>9131917.pdfを聞くか、ま<br>SAIKEN_MARY                                                                                                    | までの間は、画面<br>D上、[閉じる]ボ<br>とは保存しますか?<br>ファイルを開<br>00_20151120143500 cm                                                                                                    | G操作を行わなし<br>タンを押してく<br><(○)<br>(○)<br>(○)<br>(○)<br>(○)<br>(○)<br>(○)<br>(○)                                                                                                    | ヽでください。<br>ださい。<br>▼ キャンセル                                                                                                    | — □<br>— IBM Japan,<br>— (C)                                                                                                    | ×<br>_ttd.[JP]                                                                                 | 00 - 5 <sup>9</sup>                                                                                                    |
| CSV J<br>-1 [7;<br>chickstat<br>https://test3                                                                                                    | 形式でダウンロード<br>アイルを開く】をクリッ<br>ION - Internet Explorer<br>                                                                                                    | する場合<br>yクします。<br>301_99_04_DOWNLOA<br>始します。ダウン<br>F完了後、「開く」                                                                                                    | D_PDEdo<br>アロードが完了する<br>」または「保存」(<br>9131917.pdfを関くか、ま<br>SAIKEN_NAIM                                                                                                    | までの間は、画面<br>D上、[閉じる]ボ<br>たは保存しますか?<br>ファイルを開<br>00_20151120143500.cm                                                                                                    | □操作を行わなし<br>タンを押してく<br><(○)<br>(○)<br>(○)<br>(○)<br>(○)<br>(○)<br>(○)<br>(○)                                                                                                    | ヽでください。<br>ださい。<br>▼ キャンセル                                                                                                    |                                                                                                    | ×<br>.ttd. [JP]                                                                                | 00 - 5<br>t                                                                                                    |
| CSV J<br>-1 [7:<br>chèt\stat<br>https://test3                                                                                                    | 形式でダウンロード<br>アイルを開く】をクリッ<br>ION - Internet Explorer<br>                                                                                                    | する場合<br>yクします。<br>301_99_04_DOWNLOA<br>除します。ダウン<br>F完了後、「開く」                                                                                                    | D_PDEdo<br>マロードが完了する<br>」または「保存」(<br>9131917.pdfを聞くか、ま<br>SATKEN_MARY<br>G H                                                                                                    | までの間は、画面<br>D上、[閉じる]ボ<br>とは保存しますか?<br>ファイルを開<br>DU_20151120143500.cm                                                                                                    | □操作を行わな<br>タンを押してく<br>00 ((0) ((0) ((0) ((0) ((0) ((0) ((0) (</td <td>ヽでください。<br/>ださい。 ★ヤンセル</td> <td></td> <td>×<br/>.Ltd. [JP]</td> <td>10 - 6<br/>7<br/>8</td>                                                                                                    | ヽでください。<br>ださい。 ★ヤンセル                                                                                                    |                                                                                                    | ×<br>.Ltd. [JP]                                                                                | 10 - 6<br>7<br>8                                                                                                    |
| -1 [7:<br>cketvstat<br>cketvstat<br>https://test3                                                                                                    | 形式でダウンロード<br>アイルを開く】をクリッ<br>ION - Internet Explorer<br>                                                                                                    | する場合<br>yクします。<br>801_99_04_DOWNLOA<br>路します。ダウンン<br>F完了後、「開く、<br>IKEN_NAIYOU_2015111<br>データ 空間 まま<br>を、「「「「」」、<br>本書、「川賃本書」で<br>本書、「川賃本書」で                                                                                                    | D_PDEdo<br>クロードが完了する<br>」または「保存」(<br>9131917.pdfを開くか、ま<br>SAIKEN_MARY<br>G H<br>う1線行者取り銀行そ取<br>153 ジ2202                                                                                                    | までの間は、画面<br>D上、[閉じる]ボ<br>とは保存しますか?<br>ファイルを開<br>00_20151120143500.cm<br>1 3<br>305 次店毛援歌引支店毛援<br>305 分か724722                                                                                                    | □操作を行わない<br>タンを押してく (○) (○) (○) (○) (○) (○) (○) (○) (○) (○)                                                                                                    | ヽでください。<br>ださい。 ★ヤンセル                                                                                                    | - □<br>→ IBM Japan,<br>×<br>(C)                                                                                                    | ×<br>.td. [JP]                                                                                 | 00 - 5<br>9<br>R                                                                                                    |
| -2                                                                                                    | 形式でダウンロード<br>アイルを開く】をクリッ<br>ION - Internet Explorer<br>ib.cyber-biz.ne.jp//RDA/DEN/G_213<br>ダウンロードを開<br>ダウンロー<br>test3.ib.cyber-biz.ne.jp から SAI<br>test3.ib.cyber-biz.ne.jp から SAI                                                                                                    | する場合<br>yクします。<br>801_99_04_DOWNLOA<br>1801_99_04_DOWNLOA<br>1801_99_04_DOWNLOA<br>1801_99_04_DOWNLOA<br>1800_199_04_DOWNLOA<br>1800_199_04_DOWNLOA                                                                                                    | D_PDEdo<br>/ ローードが完了する<br>」または「保存」(<br>9131917.pdfを開くか、ま<br>SAIKEN_MATY<br>G H<br>153 //2702<br>種人Ref、賃種状態と顧<br>0                                                                                                    | までの間は、画面<br>D上、[閉じる]ボ<br>とは保存しますか?<br>ファイルを整<br>00_20151120143500.cm<br>1 3<br>313 次は音歌引支店を発<br>303 ?01712721<br>単制味 植物味行を定<br>9 0                                                                                                    | G操作を行わない           タンを押してく           (0)         保存(5)           /・bccel           /・bccel           2         1000073           2         1000073           44等目2         1028等行           2         1000073                                                                                                    | Yでください。     ださい。     ださい。     マ<br>・<br>・         ・         ・                                                                                                    | □<br>▲ IBM Japan,<br>×<br>(C)<br>1<br>未決済全変費別                                                                                                    | ×<br>Ltd. [JP]<br>P Q<br>現等 Q<br>支払不能                                                          | <ul> <li>(1) 二</li> <li>(1) 二</li> <li< td=""></li<></ul>                                                                                                    |
| -2<br>-2<br>-2<br>-2<br>-2<br>-2                                                                                                    | ド式でダウンロード<br>アイルを開く】をクリッ<br>ION - Internet Explorer<br>ib.cyber-biz.ne.jp//RDA/DEN/G_213<br>ダウンロードを開<br>ダウンロー<br>test3.ib.cyber-biz.ne.jp から SAI<br>test3.ib.cyber-biz.ne.jp から SAI                                                                                                    | する場合<br>yクします。<br>801_99_04_DOWNLOA<br>1801_99_04_DOWNLOA<br>1801_99_04_DOWNLOA<br>1800_20151111<br>18000020151125<br>10000020151125                                                                                                    | D_PDEdo<br>/ロードが完了する<br>」または「保存」(<br>9131917.pdfを聞くか、ま<br>SAIKEN_NATY<br>53 が2707<br>種人系げ、着種状態を顕<br>0<br>0                                                                                                    | までの間は、画面<br>D上、[閉じる]ボ<br>とは保存しますか?<br>ファイルを開<br>00_20151120143500.cm<br>1 3<br>363 約キャルキマエ<br>参照す 種の執行を互<br>0 0 0                                                                                                    | G操作を行わない           タンを押してく           (0)           (* Excel           **           2           2           100073           払等記単信に該非           0           0                                                                                                    |                                                                                                    | □<br>▲ IBM Japan,<br>(G)<br>                                                                                                    | ×<br>Ltd. [JP]<br>P Q<br>調等 支払不能<br>0 0                                                        | ① - 5     ⑦     ⑦     ⑦     ⑦     ⑦     ⑦     ⑦     ⑦     ⑦     ⑦     ⑦     ⑦     ⑦     ⑦     ⑦     ⑦     ⑦     ⑦     ⑦     ⑦     ⑦     ⑦     ⑦     ⑦     ⑦     ⑦     ⑦     ⑦     ⑦     ⑦     ⑦     ⑦     ⑦     ⑦     ⑦     ⑦     ⑦     ⑦     ⑦     ⑦     ⑦     ⑦     ⑦     ⑦     ⑦     ⑦     ⑦     ⑦     ⑦     ⑦     ⑦     ⑦     ⑦     ⑦     ⑦     ⑦     ⑦     ⑦     ⑦     ⑦     ⑦     ⑦     ⑦     ⑦     ⑦     ⑦     ⑦     ⑦     ⑦     ⑦     ⑦     ⑦     ⑦     ⑦     ⑦     ⑦     ⑦     ⑦     ⑦     ⑦     ⑦     ⑦     ⑦     ⑦     ⑦     ⑦     ⑦     ⑦     ⑦     ⑦     ⑦     ⑦     ⑦     ⑦     ⑦     ⑦     ⑦     ⑦     ⑦     ⑦     ⑦     ⑦     ⑦     ⑦     ⑦     ⑦     ⑦     ⑦     ⑦     ⑦     ⑦     ⑦     ⑦     ⑦     ⑦     ⑦     ⑦     ⑦     ⑦     ⑦     ⑦     ⑦     ⑦     ⑦     ⑦     ⑦     ⑦     ⑦     ⑦     ⑦     ⑦     ⑦     ⑦     ⑦     ⑦     ⑦     ⑦     ⑦     ⑦     ⑦     ⑦     ⑦     ⑦     ⑦     ⑦     ⑦     ⑦     ⑦     ⑦     ⑦     ⑦     ⑦     ⑦     ⑦     ⑦     ⑦     ⑦     ⑦     ⑦     ⑦     ⑦     ⑦     ⑦     ⑦     ⑦     ⑦     ⑦     ⑦     ⑦     ⑦     ⑦     ⑦     ⑦     ⑦     ⑦     ⑦     ⑦     ⑦     ⑦     ⑦     ⑦     ⑦     ⑦     ⑦     ⑦     ⑦     ⑦     ⑦     ⑦     ⑦     ⑦     ⑦     ⑦     ⑦     ⑦     ⑦     ⑦     ⑦     ⑦     ⑦     ⑦     ⑦     ⑦     ⑦     ⑦     ⑦     ⑦     ⑦     ⑦     ⑦     ⑦     ⑦     ⑦     ⑦     ⑦     ⑦     ⑦     ⑦     ⑦     ⑦     ⑦     ⑦     ⑦     ⑦     ⑦     ⑦     ⑦     ⑦     ⑦     ⑦     ⑦     ⑦     ⑦     ⑦     ⑦     ⑦     ⑦     ⑦     ⑦     ⑦     ⑦     ⑦     ⑦     ⑦     ⑦     ⑦     ⑦     ⑦     ⑦     ⑦     ⑦     ⑦     ⑦     ⑦     ⑦     ⑦     ⑦     ⑦     ⑦     ⑦     ⑦     ⑦     ⑦     ⑦     ⑦     ⑦     ⑦     ⑦     ⑦     ⑦     ⑦     ⑦     ⑦     ⑦     ⑦     ⑦     ⑦     ⑦     ⑦     ⑦     ⑦     ⑦     ⑦     ⑦     ⑦     ⑦     ⑦     ⑦     ⑦     ⑦     ⑦     ⑦     ⑦     ⑦     ⑦     ⑦     ⑦     ⑦     ⑦     ⑦     ⑦     ⑦     ⑦     ⑦     ⑦     ⑦     ⑦     ⑦     ⑦     ⑦     ⑦     ⑦     ⑦     ⑦     ⑦     ⑦     ⑦     ⑦     ⑦     ⑦     ⑦     ⑦     ⑦     ⑦     ⑦     ⑦     ⑦     ⑦     ⑦     ⑦     ⑦     ⑦     ⑦     ⑦     ⑦     ⑦     ⑦     ⑦ |
| -1 [7:<br>ckitustat<br>r/kitustat<br>https://test3<br>r/kitustat<br>r/kitustat<br>r/kitust                                                                                                    | F式でダウンロード<br>アイルを開く】をクリッ<br>ION - Internet Explorer<br>ib.cyber-biz.ne.jp//RDA/DEN/G_213<br>ダウンロードを開<br>ダウンロー<br>test3.ib.cyber-biz.ne.jp から SAI<br>test3.ib.cyber-biz.ne.jp から SAI<br>をうンロー<br>を示したりたいのではないのです。<br>をついていたいではないのです。<br>ものでののではないでいいです。<br>ものでののではないでいいです。<br>ものでののではないでいいです。<br>ものでののではないでいいです。<br>ものでののではないでいいです。<br>ものでののではないでいいです。<br>ものでののではないでいいです。<br>ものでののではないでいいです。<br>そのではないではないできたいです。<br>ものでののではないでいいです。<br>そのではないではないできたいです。<br>ものでののではないでいいです。<br>ものでのではないできたいです。<br>そのではないではないできたいです。<br>そのではないではないできたいです。<br>ものでのではないできたいです。<br>ものでのではないできたいです。<br>ものではないではないです。<br>ものではないです。<br>ものでのではないです。<br>ものではないです。<br>ものではないです。<br>ものではないです。<br>ものではないです。<br>ものです。<br>ものでする<br>ものです。<br>ものです。<br>ものです。<br>ものです。<br>ものです。<br>ものです。<br>ものです。<br>ものです。<br>ものでので、<br>ものです。<br>ものでので、<br>ものでので、<br>ものでので、<br>もので、<br>もので、<br>もので、<br>もので                                                                                                    | する場合<br>yクします。<br>801_99_04_DOWNLOA<br>1801_99_04_DOWNLOA<br>1801_99_04_DOWNLOA<br>1801_99_04_DOWNLOA<br>1800_199_04_DOWNLOA<br>1800_199_04_DOWNLOA                                                                                                    | D_PDEdo<br>/ロードが完了する<br>」または「保存」(<br>9131917.pdfを開くか、ま<br>SAIKEN_NATY<br>「31前行戦の1値行く取<br>153 が2707<br>種人系が、着電状地区部<br>0<br>0<br>0<br>0<br>0<br>0<br>0<br>0<br>0                                                                                                    | までの間は、画面<br>D上、[閉じる]ボ<br>とは保存しますか?<br>ファイルを開<br>00_20151120143500.cm<br>1 3<br>51支店番歌う支店毛滑<br>363 約サ?14?21<br>産制具手種の執行支店毛滑<br>0 0 0<br>0 0 0                                                                                                  | G操作を行わない           タンを押してく           (0)           (* Excel           ※           2           1000073           払等記録(ELE281           0           0           0           0           0           0                                                                                                    |                                                                                                    |                                                                                                    | ×<br>Ltd. [JP]<br>P Q<br>調等 支払不能<br>0 0<br>0 0                                                 | ① - 5<br>サ<br>東払不統1<br>0<br>0                                                                                                    |
| -1 [7:<br>cxditystat<br>r/ditystat<br>r/ditystat<br>r-2                                                                                                    | F式でダウンロード<br>アイルを開く】をクリッ<br>ION - Internet Explorer<br>ib.cyber-biz.ne.jp//RDA/DEN/G_213<br>ダウンロードを開<br>ダウンロー<br>test3.ib.cyber-biz.ne.jp から SAI<br>test3.ib.cyber-biz.ne.jp から SAI<br>をうンロー<br>を示したがたいたいではないのです。<br>を、すっていたいではないです。<br>もののののではないです。<br>もののののではないです。<br>もののののではないです。<br>もののののではないです。<br>もののののではないです。<br>もののののではないです。<br>もののののではないです。<br>もののののです。<br>そのにはないです。<br>もののののではないです。<br>もののののではないです。<br>もののののではないです。<br>もののののではないです。<br>もののののではないです。<br>もののののではないです。<br>もののののではないです。<br>もののののではないです。<br>そのではないです。<br>そのではないです。<br>そのではないです。<br>ものののではないです。<br>ものののではないです。<br>ものののではないです。<br>ものののではないです。<br>ものののではないです。<br>ものののではないです。<br>ものののではないです。<br>ものののではないです。<br>もののではないです。<br>もののではないです。<br>もののではないです。<br>もののではないです。<br>もののです。<br>もののです。<br>もののです。<br>もののです。<br>もののです。<br>もののです。<br>もののではないです。<br>もののです。<br>ものので、<br>もののです。<br>もののです。<br>もののです。<br>もののです。<br>もののです。<br>もののです。<br>ものので、<br>もののです。<br>ものので、<br>もののです。<br>ものので、<br>もののです。<br>ものので、<br>もののです。<br>ものので、<br>ものので、<br>ものので、<br>ものので、<br>ものので、<br>もので、<br>ものので、<br>もので、<br>も                                                                                                    | する場合<br>yクします。<br>801_99_04_DOWNLOA<br>1801_99_04_DOWNLOA<br>1801_99_04_                                                                                                    | D_PDEdo<br>/ローードが完了する<br>」または「保存」(<br>9131917.pdfを開くか、ま<br>「31時行戦の引続行そ戦<br>153 ジ 2702<br>種人Ref、備権状態に認<br>0<br>0<br>0<br>0<br>0<br>0<br>0<br>0<br>0                                                                                                    | までの間は、画面<br>D上、[閉じる]ボ<br>とは保存しますか?<br>ファイルを開<br>00_20151120143500.cm<br>1<br>303 初行71472<br>203 初行71472<br>203 初行71472<br>203 初行71472<br>200 0<br>0<br>0<br>0<br>0<br>0<br>0<br>0<br>0<br>0<br>0<br>0<br>0<br>0<br>0<br>0<br>0                | G操作を行わない<br>タンを押してく           (0)         (0)           * Excel         (1)           ※         (1)           2         1000073           14         第12           0         0           0         0           0         0           0         0           0         0           0         0           0         0                                                                                                    |                                                                                                    | → □<br>→ IBM Japan,<br>→ (G)<br>→ (G)<br>→                                                                                                    | ×<br>Ltd. [JP]<br>P Q<br>調等 支払不能<br>0 0<br>0 0<br>0 0<br>0 0<br>0 0<br>0 0<br>0 0<br>0         | 図 - 5<br>サ<br>東払不続<br>り<br>り                                                                                                    |
| -2<br>-2<br>-2<br>-2<br>-2<br>-2<br>-2<br>-2<br>-2<br>-2                                                                                                    | F式でダウンロード<br>アイルを開く】をクリッ<br>ION - Internet Explorer<br>ib.cyber-biz.ne.jp//RDA/DEN/G_213<br>ダウンロードを開<br>ダウンロー<br>test3.ib.cyber-biz.ne.jp から SAI<br>test3.ib.cyber-biz.ne.jp から SAI                                                                                                    | する場合<br>yクします。<br>301_99_04_DOWNLOA<br>1000_2015<br>F完了後、「開く」<br>F完了後、「開く」<br>1000020151125<br>10000020151125<br>10000020151125<br>10000020151125<br>10000020151125<br>10000020151125<br>10000020151125<br>10000020151125                                                                                                    | D_PDEdo<br>/ローードが完了する<br>」または「保存」(<br>9131917.pdfを開くか、ま<br>「31期行電取引続行そ数<br>153 ジ2702<br>種人Ref、備種状態に認<br>0<br>0<br>0<br>0<br>0<br>0<br>0<br>0<br>0                                                                                                    | までの間は、画面<br>D上、[閉じる]ボ<br>とは保存しますか?<br>ファイルを開<br>00_20151120143500.cm<br>1 3<br>3(3) 約7714721<br>産制県手種刺転行反支<br>0 0 0<br>0 0 0<br>0 0 0<br>0 0 0                                                                                                | G操作を行わない<br>タンを押してく           (0)         保存(5)           * Excel            ※         L           2         1000073           払等記録(ELE281)         0           0         0           0         0           0         0           0         0           0         0           0         0           0         0           0         0                                                                                                    |                                                                                                    | □<br>→ IBM Japan,<br>→ IBM Japan,<br>→ (C)<br>→ (C)                                                                                                    | ×<br>Ltd. [JP]<br>P Q<br>調等 支払不能<br>0 0 0<br>0 0<br>0 0<br>0 0<br>0 0<br>0 0<br>0 0            |                                                                                                    |
| -1 [7:<br>-1 [7:<br>CSV J<br>-1 [7:<br>Chât Stat<br>https://test3<br>https://test3<br>-2<br>-2<br>-2<br>-2<br>-2<br>-2<br>-2<br>-2<br>-2<br>-2                                                                                                    | F式でダウンロード<br>アイルを開く】をクリッ<br>IDN - Internet Explorer<br>ib.cyber-biz.ne.jp//RDA/DEN/G_213<br>ダウンロードを開<br>ダウンロー<br>test3.ib.cyber-biz.ne.jp から SAI<br>test3.ib.cyber-biz.ne.jp から SAI<br>をういロー<br>test3.ib.cyber-biz.ne.jp から SAI<br>をついていたいたいたいたい<br>をついていたいたいたいたいたいたい<br>をついていたいたいたいたいたいたい<br>をついていたいたいたいたいたいたい<br>をついていたいたいたいたいたいたいたいたいたいたい<br>をついていたいたいたいたいたいたいたいたいたいたいたいたいたい<br>のののの目的でのもう1111<br>1000000日になっても1111<br>100000日になっても1111<br>10000日になっても1111<br>10000日になっても1111<br>10000日によりまたり<br>10000日になっても1111<br>10000日によりまたり<br>10000日によります<br>10000日によりまたり<br>10000日によります<br>10000日によります<br>10 | する場合<br>yクします。<br>SO1_99_04_DOWNLOA<br>SO1_99_04_DOWNLOA<br>SO1_99_04_DOWNLOA<br>SO1_99_04_DOWNLOA<br>SO1_99_04_DOWNLOA<br>F完了後、「開く」<br>F完了後、「開く」<br>F完了後、「開く」<br>F完了後、「開く」<br>F完了後、「開く」<br>F完了後、「開く」                                                                                                    | D_PDE.do<br>/ ローードが完了する<br>」または「保存」(<br>9131917.pdfを聞くか、ま<br>SAIXDN_NATW<br>153 //2700<br>種人Ref 機種状態に認<br>0<br>0<br>0<br>0<br>0<br>0<br>0<br>0<br>0<br>0<br>0<br>0<br>0                                                                                                    | までの間は、画面<br>D上、[閉じる]ボ<br>tは保存しますか?<br>77イルを開<br>303 切け7151120143500.cm<br>1 3<br>引支店着取引支店そ種<br>903 切け715471<br>直割買す 強制執行反支<br>0 0<br>0 0<br>0 0<br>0 0<br>0 0<br>0 0<br>0 0<br>0                                                              | G操作を行わない<br>タンを押してく           (0)         ((0)           ((0)         ((0)           ((0)         ((0)           ((0)         ((0)           ((0)         ((0)           ((0)         ((0)           ((0)         ((0)           ((0)         ((0)           ((0)         ((0)           ((0)         ((0)           ((0)         ((0)           ((0)         ((0)           ((0)         ((0)           ((0)         ((0)           ((0)         ((0)           ((0)         ((0)           ((0)         ((0)           ((0)         ((0)           ((0)         ((0)           ((0)         ((0)           ((0)         ((0)           ((0)         ((0)           ((0)         ((0)           ((0)         ((0)           ((0)         ((0)           ((0)         ((0)           ((0)         ((0)           ((0)         ((0)           ((0)         ((0)           ((0)         ((0)           ((0)         ((0)           ((0) |                                                                                                    | → □<br>→ IBM Japan,<br>→ (E) Japan,<br>×<br>(C) 1<br>+ 決済(済生変要)<br>1<br>+ 決済(済生変要)<br>1<br>00000<br>9<br>11<br>100000<br>9<br>11<br>00000<br>9<br>11<br>00000<br>9<br>11<br>00000<br>9<br>11<br>00000<br>9<br>11<br>00000<br>9<br>11<br>00000<br>11<br>000000<br>11<br>00000<br>11<br>000000<br>11<br>00000<br>11<br>000000<br>11<br>000000<br>10 | ×<br>Ltd. [JP]<br>P Q<br>調等 支払不能<br>0 0<br>0 0<br>0 0<br>0 0<br>0 0<br>0 0<br>0 0<br>0         | 図 - 5<br>サ<br>東<br>支払不続す<br>0<br>0<br>0<br>0<br>0<br>0<br>0<br>0<br>0<br>0<br>0<br>0<br>0<br>0<br>0<br>0<br>0<br>0<br>0                                                                                                    |
| -2<br>-2<br>-2<br>-2<br>-2<br>-2<br>-2<br>-2<br>-2<br>-2                                                                                                    | F式でダウンロード<br>アイルを開く】をクリッ<br>ION - Internet Explorer<br>ib.cyber-biz.nejp//RDA/DEN/G_213<br>ダウンロードを開<br>ダウンロー<br>test3.ib.cyber-biz.nejp から SAI<br>test3.ib.cyber-biz.nejp から SAI<br>を、<br>た、チークビクフト<br>し、<br>「デークビク」<br>を、<br>の、<br>のでの151120<br>の<br>デーシードは無量号 発生日<br>いのののの様、20151111<br>1 00000084 20151112<br>1 00000084 20151112<br>1 00000084 20151112<br>1 00000084 20151112<br>1 00000084 20151112<br>1 00000084 20151112<br>1 00000084 20151112<br>1 00000084 20151112<br>1 00000084 20151112<br>1 00000084 20151112<br>1 00000084 20151112                                                                                                    | する場合<br>yクします。<br>SOL 29,04 DOWNLOA<br>SOL 27,0 99,04 DOWNLOA<br>SOL 27,0 99,04 DOWNLOA<br>SOL 27,0 99,04 DOWNLOA<br>SOL 27,0 99,04 DOWNLOA<br>SOL 27,0 99,04 DOWNLOA<br>SOL 27,0 99,04 DOWNLOA<br>SOL 27,04 DOWNLOA<br>SOL 27,04 DOWNLOA<br>SOL 2                                                                                                    | D_PDEdo<br>/ ローードが完了する<br>」または「保存」(<br>9131917.pdfを開くか、ま<br>「31時行戦の「続行す歌い<br>153 ジ2702<br>種人Ref、優種状態に認<br>0<br>0<br>0<br>0<br>0<br>0<br>0<br>0<br>0                                                                                                    | までの間は、画面<br>D上、[閉じる]ボ<br>とは保存しますか?<br>ファイルを開<br>00_20151120143500.cm<br>1 3<br>353 物ヤ71472<br>副第本部執行を互<br>0 0<br>0 0<br>0 0<br>0 0<br>0 0<br>0 0<br>0 0<br>0 0<br>0 0<br>0                                                                    | G操作を行わない<br>タンを押してく           (0)         保存(5)           * L            2         1000073           14<等42                                                                                                    |                                                                                                    | → □<br>→ IBM Japan,<br>→ IBM Japan,<br>→ (C)<br>→ (C)<br>→                                                                                                    | ×<br>Ltd. [JP]<br>P Q<br>調等 支払不能<br>0 0<br>0 0<br>0 0<br>0 0<br>0 0<br>0 0<br>0 0<br>0         | D - 5<br>R     R     S     S  |
| -1 [7:<br>-1 [7:<br>CSV J<br>-1 [7:<br>Châustat<br>Triana - 2<br>-2<br>-2<br>-2<br>-2<br>-2<br>-2<br>-2<br>-2<br>-2<br>-                                                                                                    | F式でダウンロード<br>アイルを開く】をクリッ<br>IDN - Internet Explorer<br>ib.cyber-biz.ne.jp/IRDA/DEN/G_213<br>ダウンロードを開<br>ダウンロー<br>test3.ib.cyber-biz.ne.jp から SAI<br>test3.ib.cyber-biz.ne.jp から SAI<br>を 文 介 データ区分<br>を フードは新聞のないので、<br>テラレコンドロードは新聞のないので、<br>テラレコンドロードは新聞のないので、<br>テラレコンドロードはないので、<br>ラードなデーードは新聞のないので、<br>テラレコンドロードはないので、<br>テラレコンドロードはないので、<br>テラレコンドロードはないので、<br>テラレコンドロードはないので、<br>テラレコンドロードはないので、<br>テラレコンドロードはないので、<br>テラレコンドロードはないので、<br>テラレコンドロードはないので、<br>テラレコンドロードはないので、<br>テラレコンドロードはないので、<br>テラレコンドロードはないので、<br>テラレコンドロードはないので、<br>テラレコンドロードはないので、<br>「」 10000084: 20151111<br>100000084: 20151112<br>100000084: 20151112<br>100000084: 20151112<br>100000084: 20151112<br>10000084: 20151112<br>10000084: 20151112<br>10000084: 20151112<br>10000084: 20151112                                                                                                    | する場合<br>yクします。<br>SOL ます。<br>SOL ます。<br>F完了後、「開く、<br>F完了後、「開く、<br>KKEN_NAIYOU_20151111<br>F元学 6篇 表記<br>E 5<br>F元章 利請本者名 取<br>SOCO2004世ロ(+27)*)<br>F花書 利請本者名 取<br>SOCO2004世ロ(+27)*)<br>F花書 利請本者名 取<br>SOCO20151125<br>100000 20151125<br>100000 20151125<br>100000 20151125<br>100000 20151125<br>1100000 20151125<br>1100000 20151125<br>1100000 20151125<br>1100000 20151125<br>1100000 20151125<br>1100000 20151224<br>1100000 20151224<br>1100000 20151224<br>1100000 20151224<br>1100000 20151224<br>1100000 20151224<br>1100000 20151224                                                                                                    | D_PDE.do<br>PD_F.do<br>PD_F.do<br>P                    | までの間は、画面<br>D上、[閉じる]ボ<br>tは保存しますか?<br>ファイルを開<br>00_20151120143500.cm<br>引支店員取引支店そ預<br>903 切けではキロ<br>意動預き権制執行反支<br>0<br>0<br>0<br>0<br>0<br>0<br>0<br>0<br>0<br>0<br>0<br>0<br>0<br>0<br>0<br>0<br>0<br>0<br>0                                 | G操作を行わない<br>タンを押してく           (0)         保存(5)           /・Excel         (0)           /・Excel         (0)           /・Excel         (0)           /・Excel         (0)           0         0           0         0           0         0           0         0           0         0           0         0           0         0           0         0           0         0           0         0           0         0           0         0           0         0           0         0           0         0           0         0           0         0                                                                                                    |                                                                                                    | → □<br>→ IBM Japan,<br>→ (G)<br>→ (G)<br>→                                                                                                    | ×<br>Ltd. [JP]<br>P Q<br>数以不能<br>0<br>0<br>0<br>0<br>0<br>0<br>0<br>0<br>0<br>0<br>0<br>0<br>0 | CD - 5<br>サ<br>東<br>支払不続引<br>2<br>0<br>0<br>0<br>0<br>0<br>0<br>0<br>0<br>0<br>0<br>0<br>0<br>0                                                                                                    |
| -1 [7:<br>-1 [7:<br>-2<br>-2<br>-2<br>-2<br>-2<br>-2<br>-2<br>-2<br>-2<br>-2                                                                                                    | ド式でダウンロード アイルを開く】をクリッ アイルを開く】をクリッ IDN - Internet Explorer                                                                                                    | する場合<br>yクします。<br>801_99_04_DOWNLOA<br>801_99_04_DOWNLOA<br>801_99_04_DOWNLOA<br>801_99_04_DOWNLOA<br>F完了後、「開く、<br>F完了後、「開く、<br>F完了後、「開く、<br>F完了後、「開く、<br>5000020151125<br>100000 20151125<br>91111 20151129<br>9100000 20151125<br>91111 20151129<br>9100000 20151125<br>91111 20151129<br>9100000 20151125<br>91111 20151129<br>1100000 20151224<br>1100000 20151224<br>1100000 20151224<br>1100000 20151224<br>1100000 20151224<br>1100000 20151224<br>1100000 20151224<br>1100000 20151224<br>1100000 20151224<br>1100000 20151224                                                                                                    | D_PDE.do<br>PDドが完了する<br>I または「保存」く<br>9131917.pdfを開く外、ま<br>SAIKEN_NAIY<br>SAIKEN_NAIY<br>MARef 備種状態を醸<br>0<br>0<br>0<br>0<br>0<br>0<br>0<br>0<br>0<br>0<br>0<br>0<br>0                                                                                                    | までの間は、画面<br>D上、[閉じる]ボ<br>とは保存しますか?<br>ファイルを開<br>303 効けではそれ<br>303 効けではそれ<br>意動現料 極制執行区支<br>0<br>0<br>0<br>0<br>0<br>0<br>0<br>0<br>0<br>0<br>0<br>0<br>0<br>0<br>0<br>0<br>0<br>0<br>0                                                        | 正操作を行わない           タンを押してく           (0)         保存(5)           *- Decel            X         L           金種目         口度番号           2         1000073           0         0           0         0           0         0           0         0           0         0           0         0           0         0           0         0           0         0           0         0           0         0           0         0           0         0           0         0           0         0                                                                                                    | > でください。<br>ださい。 ★ キャンセル M № M № <pm p="" №<=""> M № M №</pm> | - □<br>→ IBM Japan,<br>→ IBM Japan,<br>→ (C)<br>→ (C)<br>→                                                                                                    | ×<br>Ltd. [JP]<br>P Q<br>支払不能<br>0<br>0<br>0<br>0<br>0<br>0<br>0<br>0<br>0<br>0<br>0<br>0<br>0 | 図 - 5<br>サ<br>東<br>支払不続す<br>0<br>0<br>0<br>0<br>0<br>0<br>0<br>0<br>0                                                                                                    |
| CSV J<br>-1 [7:<br>© 7.62USTAT<br>© 7.62USTAT<br>©                                                                                                    | ド式でダウンロード アイルを開く】をクリッ アイルを開く】をクリッ IDN - Internet Explorer                                                                                                    | する場合<br>yクします。<br>SO1_99_04_DOWNLOA<br>Biol_stj. ダウンン<br>F完了後、「開く、<br>KEN_NAIYOU_20151111<br>Frame=1000000000000000000000000000000000000                                                                                                    | D_PDE.do<br>D_PDE.do<br>PDドが完了する<br>I または「保存」く<br>9931997.pdfを開く外、ま<br>SAIKEN_NATY<br>SAIKEN_NATY<br>SAIKEN<br>SAIKEN<br>SAIKE                                                               | までの間は、画面<br>D上、[閉じる]ボ<br>tは保存しますか?<br>ファイルを開<br>303 物行2472<br>303 物行2472<br>200 20151120143500.cm<br>1<br>303 物行2472<br>200 0<br>0<br>0<br>0<br>0<br>0<br>0<br>0<br>0<br>0<br>0<br>0<br>0<br>0<br>0<br>0<br>0                                 | 面操作を行わない       タンを押してく       (0)     保存(5)       *- Decel        X     L       金種目     口度書号       2     1000073       0     0       0     0       0     0       0     0       0     0       0     0       0     0       0     0       0     0       0     0       0     0       0     0       0     0       0     0       0     0       0     0       0     0       0     0       0     0       0     0       0     0       0     0       0     0       0     0       0     0       0     0       0     0       0     0       0     0       0     0       0     0       0     0       0     0       0     0       0     0       0     0       0     0       0     0                                                                                                    | > でください。<br>ださい。 ★ キャンセル M示理列:立場コーマーマークタークタークタークタークタークタークタークタークタークタークタークタークター                                                                                                    | → □<br>→ IBM Japan,<br>→ (G)<br>→ (G)<br>→                                                                                                    | ×<br>Ltd. [JP]<br>P Q<br>支払不能<br>0<br>0<br>0<br>0<br>0<br>0<br>0<br>0<br>0<br>0<br>0<br>0<br>0 | 図 - 5<br>サ<br>東京払不総考<br>り<br>り<br>り<br>り<br>り<br>り<br>り                                                                                                    |
| -1 [7:<br>7 (Activitation of the second of the second of the                                                                                                    | F式でダウンロード<br>アイルを開く】をクリッ<br>ION - Internet Explorer<br>ib.cyber-biz.ne.jp//RDA/DEN/G_213<br>ダウンロードを開<br>ダウンロー<br>test3.ib.cyber-biz.ne.jp から SAI<br>test3.ib.cyber-biz.ne.jp から SAI<br>をういいののののののではないでは、<br>「「「「「「「「「」」」」」」」」」」」」」」」」」」」」」」」」」」」」                                                                                                    | する場合<br>yクします。<br>SO1_99_04_DOWNLOA<br>SO1_99_04_DOWNLOA<br>SO1_99_04_DOWNLOA<br>SO1_99_04_DOWNLOA<br>SO1_99_04_DOWNLOA<br>INCLUSTON<br>FRITAN<br>FRITAN<br>FRIT | D_PDE.do<br>D_PDE.do<br>PD ドが完了する<br>I または「保存」<br>9131917.pdfを開く外、ま<br>SAUKEN_NATY<br>SAUKEN_NATY<br>SAUKEN_NATY<br>SAUKEN_NATY<br>SAUKEN_NATY<br>の<br>0<br>0<br>0<br>0<br>0<br>0<br>0<br>0<br>0<br>0<br>0<br>0<br>0                                                                                                    | までの間は、画面<br>D上、[閉じる]ボ<br>tは保存しますか?<br>77イルを開<br>303 物行2472<br>303 物行2472<br>303 物行2472<br>303 物行2472<br>303 物行2472<br>303 物行2472<br>303 か行7472<br>0<br>0<br>0<br>0<br>0<br>0<br>0<br>0<br>0<br>0<br>0<br>0<br>0<br>0<br>0<br>0<br>0<br>0<br>0 | 面操作を行わない         タンを押してく         (0)       保存(5)         *- Decel          *- Decel          *- Decel          *- Decel          *- Decel          *- Decel          *- Decel       0         *- Decel       0         *- Decel                                                                                                    |                                                                                                    | → □<br>▲ IBM Japan,<br>(G)<br>×<br>(G)<br>×<br>(G)<br>1<br>*決済注意費<br>1<br>*決済注意費<br>1<br>1<br>0<br>0<br>1<br>250000<br>100000<br>91111<br>100000<br>91111<br>100000<br>91111<br>100000<br>1230000<br>1230000                                                                                                    | ×<br>Ltd. [JP]<br>P Q<br>支払不能<br>0<br>0<br>0<br>0<br>0<br>0<br>0<br>0<br>0<br>0<br>0<br>0<br>0 | T - の<br>サ<br>東<br>大<br>大<br>大<br>秋<br>4<br>5<br>5<br>5<br>5<br>5<br>5<br>5<br>5<br>5<br>5<br>5<br>5<br>5                                                                                                    |
| CSV J<br>-1 [7:<br><sup>©</sup> 7.42USTAT<br><sup>©</sup> 7.42USTAT<br><sup>©</sup> 7 | F式でダウンロード<br>アイルを開く】をクリッ<br>ION - Internet Explorer<br>ib.cyber-biz.ne.jp//RDA/DEN/G_213<br>ダウンロードを開<br>ダウンロー<br>test3.ib.cyber-biz.ne.jp から SAI<br>test3.ib.cyber-biz.ne.jp から SAI<br>をういいののののののではないではないのです。<br>をついていたいではないではないのです。<br>そうしてかけませんではないではないではないではないです。<br>そうしていたいではないではないではないではないではないではないではないではないではないではな                                                                                                    | する場合<br>yクします。<br>SO1_99_04_DOWNLOA<br>SO1_99_04_DOWNLOA<br>SO1_99_04_DOWNLOA<br>SO1_99_04_DOWNLOA<br>SO1_99_04_DOWNLOA<br>INCLUSTON<br>FRITAN<br>FRITAN<br>FRIT | D_PDE.do<br>D_PDE.do<br>PDドが完了する<br>I または「保存」<br>9131917.pdfを開く外、ま<br>SAIKEN_NAIY<br>SAIKEN_NAIY<br>SAIKEN_NAIY<br>C H<br>SAIKEN_NAIY<br>C H<br>SAIKEN<br>C H<br>SAIKEN<br>C H<br>SAIKEN<br>C H<br>SAIK<br>SAIKEN<br>C H<br>SAIKEN<br>C H<br>SAIKEN<br>C H<br>SAIKEN<br>C H<br>C H<br>SAIKEN<br>C H<br>SAIKEN<br>C H<br>C H<br>C H<br>C H<br>C H<br>C H<br>C H<br>C H                                                                                                    | までの間は、画面<br>D上、[閉じる]ボ<br>tは保存しますか?<br>ファイルを開<br>303 物行2472<br>303 物行2472<br>303 物行2472<br>303 物行2472<br>303 物行2472<br>303 か行7472<br>0<br>0<br>0<br>0<br>0<br>0<br>0<br>0<br>0<br>0<br>0<br>0<br>0<br>0<br>0<br>0<br>0<br>0<br>0               | 面操作を行わない       タンを押してく       (0)     保存(5)       *- Decel        X     L       金種目     口度書号       2     1000073       0     0       0     0       0     0       0     0       0     0       0     0       0     0       0     0       0     0       0     0       0     0       0     0       0     0       0     0       0     0       0     0       0     0       0     0       0     0       0     0       0     0       0     0       0     0       0     0       0     0       0     0       0     0       0     0       0     0       0     0       0     0       0     0       0     0       0     0       0     0       0     0       0     0       0     0                                                                                                    |                                                                                                    | → □<br>▲ IBM Japan,<br>(G)<br>×<br>(G)<br>×<br>(G)<br>1<br>*決済注意費<br>1<br>*決済注意<br>250000<br>100000<br>91111<br>100000<br>800000<br>1230000<br>1230000                                                                                                    | ×<br>Ltd. [JP]<br>P Q<br>支払不能<br>0<br>0<br>0<br>0<br>0<br>0<br>0<br>0<br>0<br>0<br>0<br>0<br>0 | 図 - 5<br>P<br>東<br>支払不続考<br>)<br>)<br>)<br>)<br>)<br>)<br>)<br>)<br>)<br>)<br>)<br>)<br>)                                                                                                    |
| CSV J<br>-1 [7:<br><sup>©</sup> 7.42.VSTAT<br><sup>©</sup> 7.42.VSTAT                                                                                                    | F式でダウンロード<br>アイルを開く】をクリッ<br>ION - Internet Explorer<br>ib.cyber-biz.ne.jp//RDA/DEN/G_213<br>ダウンロードを開<br>ダウンロー<br>test3.ib.cyber-biz.ne.jp から SAI<br>test3.ib.cyber-biz.ne.jp から SAI<br>をういいのののののではないではないのです。<br>たいではないではないではないではないではないではないです。<br>そうしていたいではないではないではないではないではないではないではないではないではないではな                                                                                                    | する場合<br>yクします。<br>801_99_04_DOWNLOA<br>1801_99_04_DOWNLOA<br>1801_99_04_                                                                                                    | D_PDE.do<br>D_PDE.do<br>PDドが完了する<br>I または「保存」<br>9131917.pdfを開く外、ま<br>SAINEN_NATY<br>SAINEN_NATY<br>SAINEN_NATY<br>SAINEN_NATY<br>C H<br>SAINEN_NATY<br>C H<br>SAINEN<br>SAINEN_NATY<br>C H<br>SAINEN<br>SAINEN<br>SAI | までの間は、画面<br>D上、[閉じる]ボ<br>tは保存しますか?<br>ファイルを開<br>303 物行2472<br>303 物行2472<br>303 物行2472<br>303 物行2472<br>303 物行2472<br>303 物行2472<br>303 か行7472<br>303 かうです。                                                                                   | 面操作を行わない         タンを押してく         (0)       保存(5)         *- Decel          ×       L         金種目       口震音号         2       1000073         0       0         0       0         0       0         0       0         0       0         0       0         0       0         0       0         0       0         0       0         0       0         0       0         0       0         0       0         0       0         0       0         0       0         0       0         0       0         0       0         0       0         0       0         0       0         0       0         0       0         0       0         0       0         0       0         0       0         0       0         0       0         <                                                                                                    |                                                                                                    | → □<br>▲ IBM Japan,<br>(G)<br>-F<br>1<br>未決済立変量<br>100000<br>100000<br>91111<br>100000<br>91111<br>100000<br>1220000<br>1220000<br>1220000                                                                                                    | ×<br>Ltd. [JP]<br>P Q<br>支払不能<br>0<br>0<br>0<br>0<br>0<br>0<br>0<br>0<br>0<br>0<br>0<br>0<br>0 | 図 - 5<br>7<br>東支払不続考<br>0<br>0<br>0<br>0<br>0<br>0<br>0<br>0<br>0<br>0<br>0<br>0<br>0                                                                                                    |

債権者

## 割引・担保データの手続状況照会

割引・担保申込の状況確認、申込書の再印刷をします

A 『照会』タグの【割引担保手続状況照会】をクリックします。

| 🦉 でんさいSTATION - Microsoft Internet Explorer          |                           |                                  | 参考)           |                  |                                               |
|------------------------------------------------------|---------------------------|----------------------------------|---------------|------------------|-----------------------------------------------|
| アドレス(1) 🙆 http://10.200.200.3/DEN/SaikenshaMenuActio | on.do                     |                                  | 譲渡完了日か        | ららか日後まで          | 「昭今可能です                                       |
| でんさい STATION                                         | 文字(<br>● <u>ヘルブ</u><br>標準 | の大きさ 管理者<br>┃ <mark>拡大</mark> さま |               |                  |                                               |
| 債権者メニュー                                              | 状況一覧・お知らせ                 | 申請                               | 承認            | 照会               | 管理                                            |
| ■状況一覧・お知らせ                                           |                           |                                  | 今後の入金予定       |                  | 2/07/27 15:34 (JST)                           |
| 承認・承諾状況                                              |                           | 申請状況                             | 新規照会          |                  | A                                             |
| 承認者は内容をご確認の上、ご回答をお願いいたします                            | •                         | 内容をご確認くだる                        | きい。照会結果       |                  |                                               |
| 承認依賴                                                 | 全部見る(除く割引・担保)             | 承認待ち                             | 申請            |                  | <u>(除く割引・担保)</u>                              |
| ふ河ケ哲はキリナム。                                           | ,                         |                                  | 申請照会          |                  |                                               |
| 単認依頼はめりません                                           | <b>ს</b> .                |                                  | 債権内容          | 1                |                                               |
| 承諾依賴                                                 | <u>全部見る</u>               |                                  | 新規照会          |                  |                                               |
|                                                      |                           |                                  | 照会結果          |                  |                                               |
| 承諾依頼はありませ/                                           | ί.                        |                                  | 割引・担保         | ·                |                                               |
|                                                      |                           |                                  | 割引担保手約        | <sup>売状況照会</sup> | m                                             |
| お知らせ内容                                               |                           | ji                               | imp 通知        | C                | 全部見る                                          |
| 2012/07/20 でんさいSTATION利用者情報の変〕                       | 更登録が完了しました。くわしい           | 内容は「利用者                          | WE# 2<br>通知照会 |                  |                                               |
| 11:00 情報照会」よりご確認ください。                                |                           |                                  | <br>2 通知照会(利  | 用者情報)            | , <u>,,,,,,,,,,,,,,,,,,,,,,,,,,,,,,,,,,,,</u> |
| 2012/06/22 でんさいSTATION利用者情報の登録                       | 緑が完了しました。くわしい内容           | よ「利用者情報                          | 手数料明細         |                  |                                               |
| 11:27 照会」よりご確認ください。                                  |                           |                                  |               | 照会               | <u>います。</u><br>                               |
|                                                      | 画面操作のお問合せ:0120            | -126-016 (9:00                   | ~17:00)       |                  |                                               |
| (を) ページが表示されました                                      |                           |                                  |               |                  | 2 インターネット                                     |

#### B【検索】をクリックします。

| 🥭でんさいSTATION - Windows Internet Explorer                  |                                  |             |                 |
|-----------------------------------------------------------|----------------------------------|-------------|-----------------|
| 😋 😔 🗢 🛃 T:¥Densai¥HTML¥saikensha¥waribikitanpoTets        | udukiShoukai¥G_213309_99_01 html |             | P               |
| 🥖 でんさいSTATION 🗙 📃                                         |                                  |             |                 |
| ファイル(F) 編集(E) 表示(V) お気に入り(A) ツール(T) へ,                    | レプ(H)                            |             |                 |
| The STATION                                               | 文字の大きさ<br>♪ <u>ヘルブ</u> 標準 拡大 でんさ | い 太郎さま 支払企業 |                 |
| 債権者メニュー                                                   | 状況一覧・お知らせ 申請                     | 承認 照会       | 管理              |
|                                                           |                                  |             |                 |
| ■割引担保手続状況照会/検索                                            |                                  |             | <u>ベージの印刷</u>   |
| 検索条件を指定し、[検索]ボタンを押してください。<br>注1 申込種類が「割引申込」の場合は、割引希望日が表示さ | れます。それ以外の場合は空白で表示されます。           |             | <u> </u>        |
| 検索条件                                                      |                                  |             |                 |
| 申込種類                                                      | 申込番号                             |             |                 |
| 申込日 (YYYYMMDD)                                            |                                  | <br>        |                 |
|                                                           |                                  | ~           |                 |
| 割引希望日(YYYYMMDD)                                           | 合計金額(円)                          |             | 検索 クリア          |
|                                                           |                                  |             | (hn)            |
| 内容を確認したい申請の[選択]ホタンを押してくたさい。                               |                                  |             |                 |
| 検索結果一覧 由込種類で絞込み検                                          | 索ができます.                          | 前への         | 件中 0 - 0 件表示 次へ |
| №. 申込番号 【申込種類】 割引用                                        |                                  | 合計金額(円)     | 手続状況 詳細         |
| 121本甲]<br>  割引買 <br>  13/2627                             |                                  |             |                 |
|                                                           |                                  |             |                 |
|                                                           |                                  |             |                 |
|                                                           |                                  |             | <u> </u>        |
|                                                           |                                  |             |                 |
|                                                           |                                  |             | •               |

#### C「手続状況」を確認します。詳細の確認は【選択】をクリックします

| 🥔 でんき               | OSTATION - Microso              | ft Internet Explorer     |                                 |                                              |                                                   |                                                                |                                               |                              | L           |
|---------------------|---------------------------------|--------------------------|---------------------------------|----------------------------------------------|---------------------------------------------------|----------------------------------------------------------------|-----------------------------------------------|------------------------------|-------------|
| アドレス(               | 2) 🗃 http://10.200.200.3/       | /DEN/G_213309_99_01_     | 参考                              | 【手続状況】                                       |                                                   |                                                                |                                               |                              |             |
| で<br>債権<br>■割       | んざい STATIC<br>者メニュー<br>引担保手続状況9 | W<br>照会/検索               | 差戻し<br>承認待<br>銀行処<br>修正依<br>譲渡完 | ち ·····<br>理待ち ·····<br>頼(銀行)···;<br>了·····; | 承認画面にお(<br>割引申込の申<br>割引(担保)<br>お取引店で割引<br>お取引店での引 | いて申込が差戻され<br>請がされました。引き<br>申込の承認操作が<br>引(担保)申込を駆<br>手続が完了しました。 | 、申請が取り消さ<br>続き承認者による<br>完了しています。<br>取り消しました。( | れています。<br>る承認操作が必<br>翌月末まで表示 | ×要です。<br>≂) |
| 検索索<br><u>注</u> 1 年 | #件を指定し、[検索]ボタ<br>9込種類が「割引申込」の   | ンを押してください。<br>場合は、割引希望日だ | が表示されます。そ                       | それ以外の場合は空白                                   | で表示されます。                                          |                                                                |                                               | *                            |             |
| 検索                  | 条件                              |                          |                                 |                                              |                                                   |                                                                |                                               |                              |             |
| 申込種                 | 類                               | 割引申込 🗸                   |                                 | 申込番号                                         |                                                   |                                                                |                                               |                              |             |
| 申込日                 | (YYYYMMDD)                      |                          |                                 | 手続状況                                         |                                                   | v                                                              |                                               |                              |             |
| 割引希                 | 望日(YYYYMMDD)                    |                          |                                 | 合計金額(円)     人       検索     クリア               |                                                   |                                                                |                                               |                              |             |
| 申込単                 | 位の詳細内容を確認する                     | 場合は、詳細欄の[選               | 択] ボタンを押し1                      | てください。                                       |                                                   |                                                                |                                               |                              |             |
| 検索                  | 結果一覧                            |                          |                                 |                                              |                                                   |                                                                | 前へ 8 件中 1 - 8 倍                               | +表示 次へ                       |             |
| No.                 | 申込番号                            | 申込種類                     | 申込日                             | 取引希望日<br>(注1)                                | 合計件数                                              | 合計金額(円)                                                        | 手続状況                                          | 副業務田                         |             |
| 4                   | 2013080700212                   | 割引申込                     | 2013.08.07                      | 2013.08.07                                   | 1                                                 | 10                                                             | 0,000 銀行処理待ち                                  | 選択・                          |             |
| 5                   | 2013092500213                   | 割引申込                     | 2013.09.25                      | 2013.10.01                                   | 1                                                 | 10                                                             | 0,000 差戻し                                     | 選択<br>と                      |             |
| 6                   | 2013092500214                   | 割引申込                     | 2013.09.25                      | 2013.10.02                                   | 1                                                 | 10                                                             | 0,000 <mark>譲渡完了</mark>                       | 選択                           |             |
| 7                   | 2013092500215                   | 割引申込                     |                                 | 2013.10.02                                   | 1                                                 | 10                                                             | 0,000 承認待ち                                    | 選択                           |             |
| 8                   | 2013102400222                   | 割引申込                     | 2013.10.24                      | 2013.10.24                                   | 1                                                 | 5,00                                                           | 0,000 修正依頼(銀行)                                | 選択 🔽 🗸                       |             |
|                     | が来干文11+1,た                      |                          | 画面操作の                           | お間合せ:0120-1                                  | 26-016 (9:00~                                     | 17:00)                                                         |                                               | <u>、ゆーネット</u>                |             |
|                     | 71361-016-02                    |                          |                                 |                                              |                                                   |                                                                | j j j j j j 🥑 1                               | 25 AVI //                    | 1           |

#### D【選択】をクリックします。

| 🚰 でんさいSTATION - Microso       | oft Internet Explorer    |                  |                          |                   |           |            |                |           |               |
|-------------------------------|--------------------------|------------------|--------------------------|-------------------|-----------|------------|----------------|-----------|---------------|
| アドレス(D) 🙋 http://10.200.200.3 | 3/DEN/G_213309_99_01_SEN | TAKU.do          |                          |                   |           |            |                |           | 👤 🔁 移動 🛛 🦺    |
| でんさい STATIC                   | ON                       | 0                | 文字<br>ルブ<br>標準           | の大きさ<br>1<br>加大 マ | 管理者<br>きま |            | 支払企            | 業メニュー     | ログアウト         |
| 債権者メニュー                       |                          | 状況一覧             | 記お知らせ                    | 申請                |           | 承認         | 照会             | ž I       | 管理            |
|                               |                          |                  |                          |                   |           |            |                |           |               |
| ■割引担保手続状況                     | 照会/明細一覧                  |                  |                          |                   |           |            |                |           | <u>ページの印刷</u> |
| <u>注1</u> 申込種類が「割引申込」の        | の場合は、割引希望日が表示            | 示されます。そ <b>れ</b> | れ以外の場合は3                 | 2白で表示され           | します。      |            |                |           | A             |
| 申认情報                          |                          |                  |                          |                   |           |            |                |           |               |
| 申込者名力ナ デ                      | *ンサイショウシ * カフ* シキカ * イシヤ |                  |                          |                   |           |            |                |           |               |
| 申込者名で                         | こんさい商事株式会社               |                  |                          |                   |           |            |                |           |               |
| 申込番号 20                       | 013080700212             | 旧申込番号            |                          |                   |           | 申込日        |                | 2013.08.0 | 7             |
| 申込種類 割                        | <b>阴伸</b> 込              | 手続状況             |                          | 银行処理待7            | 5         | 取引希望日(     | 注1)            | 2013.08.0 | 7             |
| 值権明細一覧 <b>※:</b> で            | んさいネット保有項目               | iss choic        | (72200                   |                   |           |            | 前へ             | 1件中1-     | 1 件表示 次へ      |
| No. 記録番号 ※                    | 3                        | 支払企業名 ※          |                          | 債権金額(             | 円) ※      | 支払期日 ※     | I              | ,<br>5一情報 | 詳細            |
| 1 00000HDL600000100003        | カプシキがイシヤ デンサ<br>株式会社 でんさ | イジドウシヤ<br>きい自動車  |                          |                   | 100,000   | 2013.09.06 |                |           | 選択            |
|                               |                          |                  | I                        |                   |           |            |                |           | - film        |
|                               |                          |                  |                          |                   |           | 月細一寛をP     | ロトノアイル         | (→►) 1    |               |
|                               |                          | C                |                          |                   |           | CSV 形式でダ   | <i>i</i> ウンロード | できます。     |               |
|                               |                          |                  | 定してくたさ                   | <b>,</b> 1        |           |            |                |           |               |
|                               |                          | B                | 定長(JIS)形                 | <u>式</u>          |           |            | X              |           |               |
| 戻る                            |                          | <b>古</b><br>X1   | ]定長(EBCDIC)<br>ル(SJIS)形式 | )形式               |           | PDF形式      | - ダウン          | ロード       | 申込書冉作成        |
|                               |                          | 画面操作 Xi          | AL(UTF-8)飛               | 鉽                 | (9:00~1   | 17:00)     |                |           | <b>(</b>      |
| 🔄 ページが表示されました                 |                          |                  |                          | い <b>-</b>        |           |            |                |           |               |
|                               |                          |                  |                          |                   |           |            | 1              | 킔키中스클     | 旨を冉印 同じさま     |

Е

| 🚈 でんさいSTATION - Micros       | oft Internet Explorer      |                           |                                  |              |             |               |
|------------------------------|----------------------------|---------------------------|----------------------------------|--------------|-------------|---------------|
| アドレス(型) 🙆 http://10.200.200. | 3/DEN/G_213309_99_02_SENTA | KU.do                     |                                  |              |             | 💌 🔁 移動  🦺     |
| でんさい STATI                   | ON                         | 文字6<br>♪ <u>ヘルブ</u><br>標準 | D大きさ 管理者<br>  <mark>拡大</mark> さま | 支            | 払企業メニュー     | ログアウト         |
| 債権者メニュー                      |                            | 状況一覧・お知らせ                 | 申請                               | 承認           | 照会          | 管理            |
|                              |                            |                           |                                  |              |             |               |
| ■割引担保手続状況                    | 照会/詳細                      |                           | 画面の印刷                            | はこちらをクリックします | <i>す</i> 。> | <u>ページの印刷</u> |
|                              | の場合は、割引希望日が表示す             | されます。それ以外の場合は空            | 白で表示されます。                        |              |             |               |
| 申込情報                         |                            |                           |                                  |              |             |               |
| 手続状況                         |                            |                           |                                  |              |             |               |
| 申込種類                         | 割引申込                       |                           |                                  |              |             |               |
| 申込番号                         | 2013080700212              |                           | 旧申込番号                            |              |             |               |
| 手続状況                         | 銀行処理待ち                     |                           |                                  |              |             |               |
| 申請者名                         | 管理者                        |                           | 承認依頼日                            | 2013.08.07   |             |               |
| 承認者名                         | 管理者                        |                           | 申込日(承認日)                         | 2013.08.07   |             |               |
| 取引希望日(注1)                    | 2013.08.07                 |                           | 電子記録日                            |              |             |               |
| 申込口座情報 🗶:0                   | んさいネット保有項目                 |                           |                                  |              |             |               |
| 金融機関名 ※                      | (0153) 十六銀行                |                           | 支店名 ※                            | (123) 岐阜中央   |             |               |
| 科目 ※                         | 当座                         |                           | □座番号 ※                           | 9999999      |             |               |
| □座名義 ※                       | デンサイショウジカブシキガイシヤ           |                           |                                  |              |             |               |
| 代理人情報 ※:でんさ                  | いネット保有項目                   |                           |                                  |              |             |               |
|                              |                            |                           | 代理人代表者名 ※                        |              |             |               |
| 代理人住所 ※                      |                            |                           |                                  |              |             |               |
| 摘要 ※                         |                            |                           |                                  |              |             |               |
| 戻る                           |                            |                           | 100 010 (0.00-                   | 17-00)       |             |               |
|                              | E                          | 回囲採作のお同合せ: <b>0120</b>    | -120-016 (9:00~                  | 1/:00)       |             |               |
| 🕘 ページが表示されました                |                            |                           |                                  |              |             | インターネット       |

F

| ファイル | ( <u>F</u> ) 編集( <u>E</u> ) 表 | ŧ示( <u>V</u> ) | ウィンドウ( <u>W</u> ) | ヘルプ(!        | H)                                                                                                    |                          |         |         |              |            |     |       | ×  |
|------|-------------------------------|----------------|-------------------|--------------|----------------------------------------------------------------------------------------------------|--------------------------|---------|---------|--------------|------------|-----|-------|----|
|      | 開く 🚽                          | ] 🔂            | 2 🎧 🛙             | 3 6          |                                                                                                    | こちらから印                   | 刷でき     | ます。     |              | Ŧ          | ツール | 入力と署名 | 注釈 |
|      |                               |                |                   |              | 割引担                                                                                                    | 保手続状》                    | 兄照会     | :(申込債権- | 一覧)          |            |     |       | ^  |
|      |                               | ■申             | <u> 込情報</u>       |              |                                                                                                    |                          |         |         |              |            |     | 1     |    |
|      |                               | 40 20          | -18-10<br>        | でんさい         | )商事株式会社                                                                                                    | 10 m 21 m 12             |         |         | # 3 D        | 0040.00.03 |     |       |    |
| Ű    |                               | 申込             | 種類                | 割引申込         | 700212                                                                                                    | ロ中込音号<br>手続状況<br>会社会部(四) | 銀行処理    | 待ち      | 取引希望日        | 2013.08.07 |     |       |    |
|      |                               | 10             | 17 50             | 1            |                                                                                                    | 百百盗贼(口)                  | 100,000 |         |              |            |     |       |    |
|      |                               | ■債             | 権明細一覧             | _            |                                                                                                    |                          |         |         |              |            |     |       |    |
|      |                               | No.            | 記錄番               | <del>号</del> | 支<br>= 2,000 (2,000 (2,00))))))))))))))))))))))))))) | 払企業名<br>+*/いた            |         | 價權金額(円) | 支払期日         | エラー        | 一情報 |       |    |
|      |                               | 1              | 00000HD L5000     | 00100003     | でんさい自動車株式                                                                                                    | 》197<br>会社               |         | 100, 00 | 0 2013.09.06 |            |     |       |    |
|      |                               |                |                   |              |                                                                                                    |                          |         |         |              |            |     |       |    |
|      |                               |                |                   |              |                                                                                                    |                          |         |         |              |            |     |       |    |
|      |                               |                |                   |              |                                                                                                    |                          |         |         |              |            |     |       |    |
|      |                               |                |                   |              |                                                                                                    |                          |         |         |              |            |     |       |    |
|      |                               |                |                   |              |                                                                                                    |                          |         |         |              |            |     |       |    |
|      |                               |                |                   |              |                                                                                                    |                          |         |         |              |            |     |       |    |
|      |                               |                |                   |              |                                                                                                    |                          |         |         |              |            |     |       |    |
|      |                               |                |                   |              |                                                                                                    |                          |         |         |              |            |     |       |    |
|      |                               |                |                   |              |                                                                                                    |                          |         |         |              |            |     |       |    |
|      |                               | L              | 1                 |              | 1                                                                                                    |                          |         | 1       | 1            |            |     |       |    |
|      |                               |                |                   |              |                                                                                                    |                          |         |         |              |            |     |       |    |
|      |                               |                |                   |              |                                                                                                    |                          | 1 /1    |         |              |            |     |       |    |
|      |                               |                |                   |              |                                                                                                    |                          |         |         |              |            |     |       | v. |

支払企業 債権者

## 通知照会

お取引に関する通知内容を確認します

#### A 『照会』タグの【通知照会】をクリックします。

| 🗿 でんさいSTATION - Microsoft Internet Explorer              |                            |                          | 参考                |                |                     |
|----------------------------------------------------------|----------------------------|--------------------------|-------------------|----------------|---------------------|
| アドレス(1) 🛃 http://10.200.200.3/DEN/G_215501_99_01_GORIYOL | J_KAISHI_SHIHARAIKIGYOU.d₀ |                          | 昭会                | 一<br>可能な期間は 12 | 0問です。 🗾 🦉           |
| Chit STATION                                             | 文字の<br>● <u>ヘルブ</u> 標準     | )大きさ<br>[拡大] でんさい        | 太郎さま              | 文払企業メニ         | コー ロクアウト            |
| 債権者メニュー                                                  | 状況一覧・お知らせ                  | 申請                       | 承認                | 照会             | 管理                  |
| ■状況一覧・お知らせ                                               |                            |                          | 今後の支払う            | 予定             | 2/05/11 15:31 (JST) |
| 承認・承諾状況                                                  |                            | 申請状況                     | 新規照会              |                |                     |
| 承認者は内容をご確認の上、ご回答をお願いいたします。                               |                            | 内容をご確認くだる                | きい。 照会結果          |                |                     |
| ▲認依頼(申請者から支払データの承認依頼が届いて<br>います。)                        | 部見る(除く実际 ・担保)              | 承認待ち 〈承認者                | <sub>計によ</sub> 申請 |                | (除く実际 ・担保)          |
|                                                          |                            |                          | 申請照会              |                |                     |
| NEW 2012/05/14 13:30 <u>発生予約取消(債権者からの取消)</u>             | . 1件                       | <u>NEW</u> 2012/05/14 18 | 3:42 債権内容         |                | 件                   |
| 承諾依賴                                                     | 全部見る                       |                          | 新規照会              |                |                     |
|                                                          |                            |                          | 照会結果              |                | 1                   |
| 2012/05/11 12:05 変更記録                                    |                            | NEW 2012/05/14 13        | 3:40<br>通知        | Ý              | 件                   |
|                                                          |                            |                          | 通知照会              | ha             |                     |
| お知らせ内容                                                   |                            | ji                       | 通知照会              | (利用者情報)        | <u>全部見る</u>         |
| 2012/05/11 利害関係のある債権に対し、利用者情                             | ·<br>「種承維の通知がございました        |                          | VEW 21 手数料明細      |                |                     |
| 13:37 は「辺境大山県会(不川田者"情報加)」よりこ                             | 確認くたさい。<br>                | /                        | F数料明              | 細照会            |                     |
| 2012/05/11 でんさいステーション利用者情報の変<br>10:47 用者情報限会」よりご確認ください。  | 通知内容をクリッ                   | クすると                     | 2012/05           | キ記録が届いています。    |                     |
|                                                          | [ 直接【詳細] 画面                | īが開きます。                  | 10:35             |                | <b>*</b>            |
| □□                                                       |                            | J-120-010 (3.00          | ~~17.007          |                | A. 10-20-           |

#### B 通知先口座で「指定なし」または決済口座を選択し、【検索】をクリックします。

| C & SUSTATIO          | DN - Windows Internet               | Explorer              |                                     |                                           |          |                |                        | _            |
|-----------------------|-------------------------------------|-----------------------|-------------------------------------|-------------------------------------------|----------|----------------|------------------------|--------------|
| 🕒 🕑 🗢 🔁 T             | F¥Densai¥HTML¥saikensha¥            | tsuuchiShoukai¥G_2133 | 106_99_01 html                      |                                           |          |                |                        | 5 fr 🕄       |
| 🥝 でんきいSTATIC          | DN X                                |                       |                                     |                                           |          |                |                        |              |
| ファイル(E) 編集(E          | 5) 表示( <u>V</u> ) お気に入り( <u>A</u> ) | ・ ツール(I) へルプ(H        | D                                   |                                           |          |                |                        |              |
| でんさし                  | STATION                             |                       | 0 <u>~ルプ</u>                        | 文字の大きさ<br>標準 <u>拡大</u> でん                 | さい 太郎さま  | 支払企業に          | ם –בבא                 | コグアウ         |
| 債権者メニュー               | _                                   | 状                     | 況一覧・お知ら                             | らせ 申請                                     | 承認       | 照会             | 1                      | 會理           |
|                       |                                     |                       |                                     |                                           |          |                |                        |              |
| ■通知照会                 | /検索                                 |                       |                                     |                                           |          |                | _                      | <u>ページの日</u> |
|                       |                                     |                       |                                     |                                           |          |                |                        |              |
| 検索条件を入力し              | し、 [検索]ボタンを押してく                     | ください。                 |                                     |                                           |          |                |                        |              |
| 検索条件                  | *:必須項目                              |                       |                                     |                                           |          |                |                        |              |
| 通知先口座                 | 指定なし                                |                       |                                     | •••••                                     |          | •••••          | •••                    |              |
| <b>検索方法</b> *         | ○ 条件指定検索 ○ 通知                       | 墨号检索                  | 0記録本                                |                                           |          |                |                        |              |
| 通知日                   |                                     |                       |                                     | le la la la la la la la la la la la la la |          |                | -2                     |              |
| (YYYYMMDD)            |                                     |                       | · · · · · · · · · · · · · · · · · · |                                           |          |                | - <b>-</b>             |              |
| 41×511/1 <u>1</u> 1×1 |                                     | יוםת                  | 山又呼知道知ど表示                           | ଂବ 🕑                                      |          |                | 検索し                    | <u>997</u>   |
| 検索結果一覧                | 覧 ※:でんさい                            | ,)ネット保有項目             |                                     | 1                                         |          | 前へし            | 件中 0 - 0 🖏             | )<br>次へ      |
| No Setup              | 通知者是                                | ) 南左nī毛米百 士           |                                     | 士计公学名 ※                                   | 佳榜书々 ※   | (主持 今 靖 (田) >> | 使権受取手                  | ≣¥źm         |
|                       |                                     |                       | CITHUI V                            | XILL#40 A                                 |          |                | 数料                     | 5++0W        |
|                       |                                     |                       |                                     |                                           |          |                |                        |              |
| 取引種類                  | で絞込み検索がでる                           | きます。                  | 検索結果-                               | - 覧に当該債権                                  | が表示されない場 | 合は、            |                        |              |
|                       |                                     |                       | 756747                              | ックを入れて検索                                  | すると、先日付分 | ×+،            |                        |              |
|                       |                                     |                       | +***                                |                                           |          |                |                        |              |
|                       |                                     |                       | 9个(表示                               | されます。                                     |          |                |                        |              |
|                       |                                     |                       |                                     |                                           |          |                |                        |              |
|                       |                                     |                       |                                     |                                           |          | 指定してください       | <ul> <li>ダウ</li> </ul> | ンロー          |
| •                     |                                     |                       |                                     |                                           |          |                |                        |              |

#### C 【選択】をクリックします。

| <b>€</b> €% | δινετατισ  | )N - Windows Int                        | ternet Explorer              |                                                                         |                             |                   |                                        |            | _                   |            |
|-------------|------------|-----------------------------------------|------------------------------|-------------------------------------------------------------------------|-----------------------------|-------------------|----------------------------------------|------------|---------------------|------------|
| G           | 🔊 🗢 🧕 Т    | ¥Densai¥HTML¥saik                       | kensha¥tsuuchiShoukai¥G_     | 213306_99_01_02.html                                                    |                             |                   |                                        | Q          | • 🔸 🗙 🏠 🕁           | : 63       |
| <i>(</i> č  | んざいSTATIC  | N X                                     |                              |                                                                         |                             |                   |                                        |            |                     |            |
| ファイル        | (F) 編集(E   | ) 表示(V) お気(                             | こ入り(A) ツール(T) ヘル             | ,プ(H)                                                                   |                             |                   |                                        |            |                     |            |
| 2           | きんさい       | STATION                                 |                              | 0 <u>ヘルブ</u>                                                            | 文字の大きさ<br>標準 拡大             | でんさい              | 太郎さま                                   | 支払企業メニ     | ュー ログアウト            |            |
| 債権          | 諸メニュー      |                                         |                              | 状況一覧・お知ら                                                                | せ 申                         | 請                 | 承認                                     | 照会         | 管理                  |            |
|             |            |                                         |                              |                                                                         |                             |                   |                                        |            |                     | -          |
| <b></b> `3  | 如四人        | /拎击                                     |                              |                                                                         |                             |                   |                                        |            |                     |            |
| ■週          | 四照云/       | (快希                                     |                              |                                                                         |                             |                   |                                        |            | <u>V-2008</u>       | <u>神</u> 山 |
| 检索          | 冬性を入力」     | [検索]ボタンを                                | 押してください                      |                                                                         |                             |                   |                                        |            |                     |            |
| 12.75       | *1727070   | 人 [[展来] ホメンゼ                            | HOCC200                      |                                                                         |                             |                   |                                        |            |                     |            |
| 検索          | <b>索条件</b> | *:必須項目                                  |                              |                                                                         |                             |                   |                                        |            |                     |            |
| 通知先         | 口座         | 指定なし                                    |                              | •                                                                       |                             |                   |                                        |            |                     |            |
| 検索方         | ī法 *       | ◉ 条件指定検索                                | C 通知番号検索                     | ○ 記録番号                                                                  | 検索                          |                   |                                        |            |                     |            |
| 通知日         | <br>/MMND) |                                         | ~                            |                                                                         |                             |                   |                                        |            |                     |            |
| 取引種         | i<br>漢頁    |                                         |                              | 日付反映通知を表示                                                               | する                          | <b>V</b>          |                                        |            | 検索 クリア              |            |
| EM4 m       | **=.*.     |                                         | ara (1925ara) 12 k.a. akaima |                                                                         |                             |                   |                                        |            |                     |            |
| 言羊希田        | を表示したい     | 叩袖を一覧より選                                | 抓し、[遮抗]ホタノを押り                | 5( 281%</td <td></td> <td></td> <td></td> <td></td> <td></td> <td></td> |                             |                   |                                        |            |                     |            |
| 検索          | 「結果一覧      | ž 🗶 💥 🕻                                 | でんさいネット保有項目                  | l.                                                                      |                             |                   |                                        | 前へ 66 件中 1 | - 66件表示 次へ          |            |
| No.         | 通知日        | 通知番号                                    | 通知種類                         | 支払期日 ※                                                                  | 支払企業                        | 業名 ※              | 債権者名 ※                                 | 債権金額(円     | ]) ※ 詳細             |            |
| 1           | 2012.10.31 | 20160115002820                          | 発生記録                         | 2016.02.10                                                              | カブシキガイシヤ デ:<br>株式会社 でん      | ガがトウが             | デンサイショウジカブシキガイシヤ<br>でんさい商事株式会ネナ        | 1          | 00,000 選択 🔺         |            |
| 2           | 2012.10.31 | 20160115000213                          | 発生記録 (電子記録日到                 | l来) 2016.02.10                                                          | カブジキカ・イジャ テン                | ガイジトウタ            | デンサイショウシ、カフ、シャカ、イシャ                    | 2          | 00,000 選択人们         | S I        |
|             | 2012 10 21 | 100000000000000                         | (1)1111111900<br>発生記録の不成立(債権 | 诸 2010 02 10                                                            | 1ポエレジャエ じろ<br>カフ・ジキカ・イジヤ デご | ンクい日勤単<br>2月分下が2月 | こんでい 19日毎1年まい云れ<br>テンサイショウシンカフンシキカンイシヤ | 1 000 0    | 00,102,38218        | 1          |
| 0           | 2012.10.31 | 100000000000000000000000000000000000000 | 宛)<br>惑生子約110% / まり企業        | 2010.02.10                                                              | 株式会社 でん                     | はい自動車             | でんさい商事株式会社                             | 1,000,0    | 00,132 <u>A21/(</u> |            |
|             |            |                                         |                              |                                                                         |                             |                   |                                        |            |                     | 7          |
|             |            |                                         |                              |                                                                         |                             |                   | 指定                                     | してください 🕞   | 1 ガウンロー 1           |            |
| •           |            |                                         |                              |                                                                         |                             |                   | 18,42                                  |            |                     |            |
|             |            |                                         |                              |                                                                         |                             |                   |                                        |            | 🔍 100%              | • //.      |

D

| 🥭 ៚ δίν ετά που - Ν     | Vindows Internet Explorer         |                                    |                                |                            |                   | <u>-                                    </u> |
|-------------------------|-----------------------------------|------------------------------------|--------------------------------|----------------------------|-------------------|----------------------------------------------|
| COO - C T:¥Densa        | ai¥HTML¥saikensha¥tsuuchiShoukaiª | ¥G_213306_99_02.html               |                                |                            |                   | 오크 😏 🗙 🚡 🔅                                   |
| <i> </i> でんさいSTATION    | ×                                 |                                    |                                |                            |                   |                                              |
| ファイル(F) 編集(E) 表示        | 示(V) お気に入り(A) ツール(T) -            | ヘルプ(H)                             |                                |                            |                   |                                              |
| でんさい ST                 | TATION                            | 文字<br>● <u>ヘルブ</u> <mark>標準</mark> | の大ぎさ<br><mark>1 拡大</mark> でんさい | 太郎さま                       | 支払企業>             |                                              |
| 債権者メニュー                 |                                   | 状況一覧・お知らせ                          | 申請                             | 承認                         | 照会                | 管理                                           |
|                         |                                   |                                    |                                |                            |                   |                                              |
| ■通知照会/詳細                | ■(発生記録)                           |                                    |                                |                            |                   | <u>ページの印刷</u>                                |
| 通知情報                    |                                   |                                    |                                |                            |                   |                                              |
| 通知基本情報                  |                                   |                                    |                                |                            |                   |                                              |
| 通知日時                    | 2012.10.31 11:05                  |                                    | 通知番号                           | 20                         | 160115002820      |                                              |
| 通知先情報                   | ※:でんさいネット保有項目                     |                                    |                                |                            |                   |                                              |
| 金融機関名 ※<br>科目 ※         | (0153) 十六銀行<br>当座                 |                                    | 支店名 ※<br>口座番号 ※                | (                          | 123)岐阜中央<br>99999 |                                              |
|                         |                                   |                                    |                                |                            |                   |                                              |
| 債権基本情報                  | ※:でんさいネット保有項目                     |                                    |                                |                            |                   |                                              |
| 記録番号 ※                  | 00001SKB900000X0000               | 3                                  | 債権金額(円) ※                      | 10                         | 0,000             |                                              |
| 支払期日 ※                  | 2016.02.10                        |                                    | 未決済金額(円) ※                     |                            |                   |                                              |
| 分割前債権記録番号 ※<br>譲渡制限有無 ※ | 無                                 |                                    | 分割後債権残高(円)                     | *                          | 直接【               | 割引申込メニュー】へ                                   |
| 支払企業情報                  | ※:でんさいネット保有項目                     |                                    |                                |                            | ジャンフ              | ゚できます。                                       |
| 属性 ※                    | 法人(金融機関を除く)                       |                                    |                                |                            | (電子               | 記録日到来分のみ)                                    |
| 法人名/個人事業者名 ※            | 株式会社 でんさい自動車                      |                                    | 法人名/個人事業者:                     | 名力ナ ※ <mark>カブシキガ</mark> ィ | (34 デンサイジドワシヤ     | 割引申込へ                                        |
| 1                       |                                   |                                    |                                |                            |                   |                                              |
|                         |                                   |                                    |                                |                            |                   | 🔍 100% 🔻 🌈                                   |

♦参考【支払企業】メニュー

A 『決済予定通知』メールが届いた場合の確認方法…『照会』タグの【通知照会】をクリックします。

| 🧉でんさいSTATION - Windows Internet Explorer                                       |                      |                                          |                        |              |                      |
|--------------------------------------------------------------------------------|----------------------|------------------------------------------|------------------------|--------------|----------------------|
| 🚱 💿 🗢 🕘 T:¥Densai¥HTML¥shiharaikigyou¥oshirase¥G_212309_99_0                   | 1.html               |                                          |                        | م<br>ر       | 🖸 🐓 🗙 🚡 🛠            |
| 🥖 でんさいSTATION 🗙                                                                |                      |                                          |                        |              |                      |
| ファイル(F) 編集(E) 表示(V) お気に入り(A) ツール(T) ヘルプ(H)                                     |                      |                                          |                        |              |                      |
| The STATION                                                                    | 文字の<br><u>ヘルブ</u> 標準 | 大きさ<br>拡大 でんさい                           | ヽ 太郎さま                 | 債権者メニ        | <u> -</u>            |
| 支払企業メニュー 状況ー                                                                   | ・覧・お知らせ              | 申請                                       | 承認                     | 照会           | 管理                   |
| ■状況一覧・お知らせ                                                                     |                      |                                          | 今後の)                   | 支払予定         | 12/05/11 15:31 (JST) |
|                                                                                |                      |                                          | 新規                     | 照会           | <u> </u>             |
| 承認・承諾状況                                                                        |                      | 申請状況                                     | 照会                     | 結果           |                      |
| 承認者は内容をご確認の上、ご回答をお願いいたします。                                                     |                      | 内容をご確認くだ                                 | さい。 申請                 |              |                      |
| 承認依頼 (申請者から支払データの承認依頼が届いています。)                                                 | <u>全部見る</u>          | 承認待ち (承認                                 | 者による承認: 申請             | 照会           | <u>全部見る</u>          |
|                                                                                |                      |                                          | 債権内:                   | 容            |                      |
| NEW 2012/05/14 13:55 <u>発生記録</u> 1件                                            |                      |                                          | 新規                     | 照会           | 14                   |
|                                                                                |                      | <u>NEW</u> 2012/05/14                    | 18:55 <u>光生記</u><br>照会 | 結果           | 1+                   |
| 承諾依頼                                                                           | 全部見る                 |                                          | 通知                     | <u> </u>     |                      |
|                                                                                |                      |                                          | 通知                     |              |                      |
| 承諾体預けありません                                                                     |                      | NEW 2012/05/14                           | 12:05 <u>発生記</u> 通知    | 照会(利用者情報)    | )+                   |
| ን ጠ ແ ለ ແ መ ን ፍ ር / ን ፡                                                        |                      |                                          | 手数料                    | 明細           |                      |
|                                                                                |                      |                                          | 手数                     | 料明細照会        |                      |
| お知らせ内容                                                                         |                      | i an an an an an an an an an an an an an | 通知内容 (各種申請)            | の結果が通知されます。) | 全部見る                 |
| 2015/05/00 でくまいてテーション利用半時報の亦再登録がほ                                              |                      |                                          |                        |              |                      |
| 2013/03/00 COSCIC J J コンマル市省 11000 2 2 3 3 / 5 / 5 / 5 / 5 / 5 / 5 / 5 / 5 / 5 | 51020/28 (4)         |                                          | NEW 2012/05/14         | 通知内容間に       | <u>-</u>             |
| 2015/05/08 でんさいステーション利用者情報の変更登録が引<br>10:47 「利用者情報照会」よりご確認ください。                 | き了しました。くわ!           | しい内容は                                    | - 11:05                |              |                      |
| 2015/05/08 でんさいステーション利用者情報の変更登録が行<br>10:40 「利用者情報照会」よりご確認ください。                 | 言てしました。くわり           | しい内容は                                    | 2012/05/14             | な示されません。     |                      |
| 2015/05/08 でんさいステーション利用者情報の変更登録が浮<br>10:40 「利用素情報昭会」とは「認知とせまい                  | <u>そ</u> 了しました。くわ    | しい内容は                                    | NEW 10:15 £            | 生記録の否認が届いていま | <u>t</u> .           |
| 10.40  ↑UHT省T資料限快安」よりご理認ください。<br><                                             |                      |                                          |                        |              |                      |
|                                                                                |                      |                                          |                        |              | ₫ 100% ▼             |

#### B 取引種類で「決済予定」を選択し【検索】をクリック後、詳細を表示する明細の【検索】をクリックします。

| 🔁 🗢 🔁 T                | F¥Densai¥HTML¥shiharaiki                | gyou¥tsuuchiShoukai¥G_212306_ | 99_01 html                      |              |        | Q      | • 🔸 🗙 🏠 🕁              |
|------------------------|-----------------------------------------|-------------------------------|---------------------------------|--------------|--------|--------|------------------------|
| 🦪 ຕໍ່ 🤞 ຕໍ່ 👌          | N X                                     |                               |                                 |              |        |        |                        |
| ファイル(F) 編集(E           | E) 表示(V) お気に入り(a                        | A) ツール(T) ヘルプ(H)              |                                 |              |        |        |                        |
| でんさし                   | STATION                                 | 0 <u>~</u> /                  | 文字の大き<br>レ <mark>ノ 標準</mark> 拡大 | っさ<br>てんさい 太 | 郎さま    | 債権者メニニ | 1ー ログアウト               |
| 支払企業メニ                 | <u>-</u> _                              | 状況一覧                          | いお知らせ                           | 申請           | 承認     | 照会     | 管理                     |
| ■通知照会。                 | /検索                                     |                               |                                 |              |        |        | <u>ページの印刷</u>          |
| 検索条件を入力。<br>油油ネーー (11) | La ■[検索]=構体)>を押しる<br>D215580 = 「油はネニー・★ | [(枯さい。<br>[(枯さい。              | 25                              |              |        |        |                        |
| 沢済于定通知は                | 1051種類に「沢滑子走」を                          | :指定した場合のみ表示されます               | •                               |              |        |        |                        |
| <b></b>                | *:必須項目                                  |                               |                                 |              |        |        | 1                      |
| 通知先口座                  | 指定なし                                    |                               | •                               |              |        |        |                        |
| 検索方法 🐐                 | ◎ 条件指定検索 ○ 通                            | 和番号検索                         | 記録番号検索                          |              |        |        | Ω                      |
| 通知日<br>(YYYYMMDD)      | · · · · · · · · · · · · · · · · · · ·   |                               |                                 |              |        |        | 9                      |
| 取引種類                   | 決済予定                                    | 先日付反映通知                       | 回を表示する                          |              |        |        | 検索へ クリア                |
| •••••                  | ••••••                                  |                               |                                 |              |        |        | Thu                    |
| 検索結果一                  | 覧 ※:でんさ                                 | いネット保有項目                      |                                 |              |        | 前へ1件中  | 1 - 1 承入 次个            |
| No. 通知日                | 通知番号                                    | 通知種類                          | 支払期日 ※                          | 支払企業名 ※      | 債権者名 ※ | 債権金額(F | 円)※ 詳細                 |
|                        | 10000000000028                          | 油溶予定                          | 2012 07 30                      |              |        | 1      | 00,000 選択、             |
| 1 2012.06.10           | 1000000000020                           | DOATAE                        | 2012:01:00                      |              |        |        |                        |
| 1 2012.06.1            | 1000000000020                           | DOATZ                         | 2012.01.00                      |              |        |        | (hm                    |
| 1 2012.06.1            | 100000000000000000000000000000000000000 |                               | 2012.01.00                      |              |        |        | 3 dim                  |
| 1 2012.06.1            | 10000000000                             |                               | 2012:01:00                      |              |        |        | 3 <sup>4m</sup>        |
| 1 2012.06.1            | 10000000020                             |                               | 2012101100                      |              |        |        | <b>3</b>               |
| 1 2012.08.11           | 100000000000                            |                               |                                 |              |        |        | <b>3</b> <sup>lm</sup> |
| 1 2012.06.1            | 100000000000                            |                               |                                 |              | allana | 、てください | 3                      |

С

| C                                                 |                          |                   |           |          |               |
|---------------------------------------------------|--------------------------|-------------------|-----------|----------|---------------|
| (こころの - Windows Internet Explorer                 |                          |                   |           |          | -D×           |
| 😮 🕞 🗢 📳 T:¥Densai¥HTML¥shiharaikigyou¥tsuuchiShou | ikai¥G_212306_99_14.html |                   |           | • م      | 🐓 🗙 🚡 🛣       |
| 🥖 でんさいSTATION 🗙 📃                                 |                          |                   |           |          |               |
| ファイル(F) 編集(E) 表示(V) お気に入り(A) ツール(T) /             | √ルプ(H)                   |                   |           |          |               |
| でんさい STATION                                      | 文字□<br>● <u>ヘルプ</u> 標準   | の大きさ<br>【拡大】 でんさい | 太郎さま      | 債権者メニュー  | <u>□グアウト</u>  |
| 支払企業メニュー                                          | 状況一覧・お知らせ                | 申請                | 承認        | 照会       | 管理            |
|                                                   |                          |                   |           |          |               |
| ■通知照会/詳細(決済予定)                                    |                          |                   |           |          | <u>ページの印刷</u> |
| 通知情報                                              |                          |                   |           |          | <u>*</u>      |
| 通知基本情報                                            |                          |                   |           |          |               |
| 通知日時 2012.06.10 09:00                             |                          | 通知番号              | 100000    | 00000026 |               |
| 通知先情報 ※:でんさいネット保有項目                               |                          |                   |           |          |               |
| 金融機関名 ※ (0153) 十六銀行                               |                          | 支店名 ※             | (100)     | 本店営業部    |               |
| 料目 ※ 当座                                           |                          | □座番号 ※            | 999999    | 9        |               |
|                                                   |                          |                   |           |          |               |
| 決済内容 ※:でんさいネット保有項目                                |                          |                   |           |          |               |
| 金融機関名 ※ (0153) 十六銀行                               |                          | 支店名 ※             | (123)岐阜中: | 央        |               |
|                                                   |                          | □座番号 ※            | 9999999   |          |               |
| 2012.07.10                                        |                          | 支払合計金額(円):        | * 100,000 |          |               |
|                                                   |                          |                   |           |          |               |
|                                                   |                          |                   |           |          |               |
|                                                   |                          |                   |           |          | <u></u>       |
| 戻る                                                |                          |                   |           |          | <b>_</b> _    |
|                                                   |                          |                   |           |          | • 100% •      |
|                                                   |                          |                   |           |          |               |

支払企業 債権者

# 通知照会(利用者情報)

ご契約に関する通知内容を確認します

A 『照会』タグの【通知照会(利用者情報)】をクリックします。

| 🗿 でんさいSTATION - Microsoft Internet Explorer                |                            |                                  |                                        |                                                                                                    |                     |
|------------------------------------------------------------|----------------------------|----------------------------------|----------------------------------------|----------------------------------------------------------------------------------------------------|---------------------|
| アドレス(D) 🍓 http://10.200.200.3/DEN/G_215501_99_01_GORIYO    | J_KAISHI_SHIHARAIKIGYOU.dd | )                                |                                        |                                                                                                    | 🔺 🄁 移動 🛛 🥂          |
| Chit STATION                                               | 文字(<br><b>〇</b> ヘルブ<br>標準  | の大きさ 管理者<br>  <mark>拡大</mark> さま |                                        | 債権者メニ                                                                                                    | ュー ログアウト            |
| 支払企業メニュー                                                   | 状況一覧・お知らせ                  | 申請                               | 承認                                     | 照会                                                                                                    | 管理                  |
| ■状況一覧・お知らせ                                                 |                            |                                  | 今後の支払予                                 | 定                                                                                                    | 3/01/23 14:41 (JST) |
| 承認・承諾状況                                                    |                            | 申請状況                             | 新規照会                                   |                                                                                                    |                     |
| 承認者は内容をご確認の上、ご回答をお願いいたします。                                 |                            | 内容をご確認ください                       | ,,,,,,,,,,,,,,,,,,,,,,,,,,,,,,,,,,,,,, |                                                                                                    |                     |
| 承認依賴                                                       | <u>全部見る</u>                | 承認待ち                             | 申請                                     |                                                                                                    | <u>全部見る</u>         |
|                                                            |                            |                                  | 申請照会                                   |                                                                                                    |                     |
| 承認依頼はありません。                                                |                            |                                  | 債権内容                                   |                                                                                                    |                     |
| 承諾依賴                                                       | <u>全部見る</u>                |                                  | 新規照会                                   |                                                                                                    |                     |
| 承諾依頼はありません。                                                |                            |                                  | 照会結果<br>通知<br>通知昭全                     |                                                                                                    |                     |
| お知らせ内容                                                     |                            | 通知                               | 通知照会(                                  | 利用者情報) 🕥                                                                                                    | <u>全部見る</u>         |
| 2012/12/18 でんさしいSTATION利用者情報の変更登録<br>18:19 情報照会」よりご確認ください。 | が完了しました。くわしい               | 内容は「利用者                          | <sup>2</sup> 手数料明細                     | - Line - Line - | 宛)が届いていま            |
| 2012/12/18 でんさいSTATION利用者情報の変更登録<br>15:51 情報照会」よりご確認ください。  | が完了しました。くわしい               | 内容は「利用者                          | 2<br>1。 <u></u>                        | 明会                                                                                                    | 申請〉が届いていま           |
| 2012/12/18 でんさいSTATION利用者情報の変更登録<br>14:42 情報照会」よりご確認ください。  | 「が完了しました。くわしい              | 内容は「利用者                          | 2012/12/12<br>14:23 <u>発生</u> !        | 記録の否認が届いてい                                                                                                    | <u>t</u> .          |
| 画                                                          | 面操作のお問合せ:0120              | -126-016 (9:00~                  | -17:00)                                |                                                                                                    |                     |
| 🕘 ページが表示されました                                              |                            |                                  |                                        |                                                                                                    | 🍘 インターネット           |

B 検索方法を選択および検索条件を入力後、【検索】をクリックします。

|                           | 1           |                         |                                  |                   |      |       | ~      |             |
|---------------------------|-------------|-------------------------|----------------------------------|-------------------|------|-------|--------|-------------|
| 🤮 でんきいSTATION             | ×           |                         |                                  |                   |      |       |        |             |
| ファイル(F) 編集(E) 表示(V        | /) お気に入り(A) | ツール(T) -                | ヘルプ(H)                           |                   |      |       |        |             |
| でんさい STAT                 | TION        |                         | 文字<br>● <u>ヘルブ</u> <del>標準</del> | の大ぎさ<br>【 拡大 でんさい | 太郎さま |       | 債権者メニュ | - ログアウ      |
| 支払企業メニュー                  |             |                         | 状況一覧・お知らせ                        | 申請                | 承認   |       | 照会     | 管理          |
|                           |             |                         |                                  |                   |      |       |        |             |
| ■通知照会(利用⇒                 | 者情報)/       | 検索                      |                                  |                   |      |       |        | <u>ページの</u> |
|                           |             |                         |                                  |                   |      |       |        |             |
| 検索条件を指定し、[検索]             | ボタンを押してく    | (ださい。                   |                                  |                   |      |       |        |             |
| 検索条件 ☀:必須項目               |             |                         |                                  |                   |      |       |        |             |
| 10                        |             |                         |                                  |                   |      |       |        | <b>.</b>    |
| 使茶方法 *                    | ● 通知番号      |                         | #番号 ○ でんさい契約番                    | 亏                 |      |       |        | -           |
|                           | 20140527000 | 001                     |                                  |                   |      |       |        |             |
| 利用者番ち                     |             | _                       |                                  |                   |      |       |        | <b>(2)</b>  |
|                           |             |                         |                                  |                   |      |       |        | . 🗨         |
| でんさい契約番号                  |             |                         |                                  |                   |      |       |        |             |
| でんさい契約番号<br>通知日(YYYYMMDD) |             | □ ~ □                   |                                  |                   |      |       |        | 検索 クリア      |
| でんさい契約番号<br>通知日(YYYYMMDD) |             | <b>—</b> ~ <b>—</b>     |                                  |                   |      | ••••• |        | 検索クリア       |
| でんさい契約番号<br>通知日(YYYYMMDD) |             | -                       |                                  |                   |      | ••••• |        | 検索クリア       |
| でんさい契約番号<br>道知日(YYYYMMDD) |             | <u></u> ∼               |                                  |                   |      | ••••• |        | 検索クリア       |
| でんさい契約番号<br>通知日(YYYYMMDD) |             | <u> </u>                |                                  |                   |      |       |        | 検索クリア       |
| でんさい契約番号<br>通知日(YYYYMMDD) |             | <u> </u>                |                                  |                   |      |       |        | 検索 クリア      |
| でんさい契約番号<br>通知日(YYYYMMDD) |             | <u>■</u> ~              |                                  |                   |      |       |        | · 接索 クリア    |
| でんさい契約番号<br>通知日(YYYYMMDD) |             | <u>,</u><br>■ ~ <u></u> |                                  |                   |      |       |        | · 揉索 クリア    |
| でんさい契約番号<br>通知日(YYYYMMDD) |             | <b>***</b>              |                                  |                   |      |       |        | · 狭索 クリア    |

#### C 【選択】をクリックします。

| <u>(</u> с.       | さいSTATION - Win   | dows Internet Ex   | cplorer            |                       |                   |      |            |           | <u>_                                    </u> |
|-------------------|-------------------|--------------------|--------------------|-----------------------|-------------------|------|------------|-----------|----------------------------------------------|
| $\mathbf{\Theta}$ | 🕥 🗢 🧧 T:¥Densai¥H | ITML¥shiharaikigyo | u¥tsuuchiShoukai_l | Riyousha¥G_21231(     | 0_99_02.html      |      |            | ַס        | - 🗲 🔀 🏠 🔅                                    |
| <i> (</i>         | んざいSTATION        | ×                  |                    |                       |                   |      |            |           |                                              |
| ファイル              | (F) 編集(E) 表示(V    | ) お気に入り(A)         | ツール(T) ヘルブ         | /(H)                  |                   |      |            |           |                                              |
| T                 | んさい STAT          | TION               |                    | o <u>^ルプ</u>          | 文字の大きさ<br>標準 拡大   | でんさい | 太郎さま       | 債権者メニュ    | <u> ログアウト </u>                               |
| 支払                | 企業メニュー            |                    | 1                  | 状況一覧・お知い              | らせ 申              | 請    | 承認         | 照会        | 管理                                           |
|                   |                   |                    |                    |                       |                   |      |            |           |                                              |
| ■通                | 知照会(利用:           |                    | 一覧                 |                       |                   |      |            |           | <u>ページの印刷</u>                                |
|                   |                   |                    |                    |                       |                   |      |            |           |                                              |
| 内容                | を確認したい申請の[違       | 【択】 ボタンを押し         | てください。             |                       |                   |      |            |           | <u>^</u>                                     |
| 検索                | 索結果一覧             |                    |                    |                       |                   |      |            | 前へ 3 件中 1 | - 3件表示 次へ                                    |
| No.               | 通知番号              | 利用者番号              | でんさい契約番            | 号                     | 法人名/個人事業          | 業者名  | 通知日        | 通知種類      | iii 新田                                       |
| 1                 | 20140527000001    | RYSH00003          | 0000000006         | カブシナガイシヤ デ<br>株式会社 でノ | ンサイコウギヨウ<br>んさい工業 |      | 2012.01.30 | 相続時利用停止通知 | 選択                                           |
|                   |                   |                    |                    |                       |                   |      |            |           | Thu)                                         |
|                   |                   |                    |                    |                       |                   |      |            |           | $\sim$                                       |
|                   |                   |                    |                    |                       |                   |      |            |           |                                              |
|                   |                   |                    |                    |                       |                   |      |            |           |                                              |
|                   |                   |                    |                    |                       |                   |      |            |           |                                              |
|                   |                   |                    |                    |                       |                   |      |            |           |                                              |
|                   |                   |                    |                    |                       |                   |      |            |           |                                              |
|                   |                   |                    |                    |                       |                   |      |            |           |                                              |
|                   |                   |                    |                    |                       |                   |      |            |           |                                              |
|                   |                   |                    |                    |                       |                   |      |            |           |                                              |
|                   |                   |                    |                    |                       |                   |      |            |           | <b>*</b>                                     |
|                   | 戻る                |                    |                    |                       |                   |      |            |           |                                              |
| <u> </u>          |                   |                    |                    |                       |                   |      |            |           | € 100% ▼                                     |

#### D

| 🩋でんざいSTATION - Windows Internet Explorer                   |                                          |                     |
|------------------------------------------------------------|------------------------------------------|---------------------|
| 😋 🕞 🗢 🧧 T:¥Densai¥HTML¥shiharaikigyou¥tsuuchiShouka        | i_Riyousha¥G_212310_99_14.html           | P 🗲 🖌 🕀 🔅           |
| <i> </i> でんさいSTATION 🗙 📃                                   |                                          |                     |
| ファイル(F) 編集(E) 表示(V) お気に入り(A) ツール(T) ヘル                     | レプ(H)                                    |                     |
| でんさい STATION                                               | 文字の大きさ<br>♪ <u>ヘルブ</u> 【標準】 拡大」 でんさい 太郎さ | ま 債権者メニュー ログアウト     |
| 支払企業メニュー                                                   | 状況一覧・お知らせ 申請 i                           | 承認 照会 管理            |
|                                                            |                                          |                     |
| ■通知照会(利用者情報)/詳細                                            |                                          | <u>ページの印刷</u>       |
|                                                            |                                          |                     |
| 通知内容                                                       |                                          | <b>_</b>            |
| 通知情報 ※:でんさいネット保有項目                                         |                                          |                     |
| 通知種類相続時利用停止通知                                              | 通知番号 ※                                   | 20140527000001      |
| 利用停止・利用制限内容 ※         相続時利用停止           設定・解除 ※         設定 | 一 一 一 一 一 一 一 一 一 一 一 一 一 一 一 一 一 一 一    | 利用者全て<br>2014.05.27 |
| 通知先情報 ※:でんさいネット保有項目                                        |                                          |                     |
| 利用者番号 ※ RYSH00003                                          |                                          |                     |
| でんさい契約番号 000000006                                         | アカウント番号 ※ 000                            | 005306              |
| 金融機関名 ※         (0153) 十六銀行           科目 ※         当応      | 支店名 ※ (1                                 | 31) 今沢町             |
|                                                            |                                          |                     |
| 利用者情報 ※:でんさいネット保有項目                                        |                                          | -                   |
| 利用者番号 ※ RYSH00003                                          |                                          |                     |
| 利用者情報一覧 ※:でんさいネット保有項目                                      |                                          | 総件数 1 件             |
| No. でんさい契約番号 アカウント番号                                       | ※ 法人名/個人事業者                              | 音名 ※ 詳細             |
| 1 000000006 000005866                                      | カン゙シキガイシヤ デンサイコウギョウ<br>株式会社 でんさい工業       |                     |
| 戻る                                                         |                                          |                     |
| <u> </u>                                                   |                                          |                     |
|                                                            |                                          | 🔍 100% 👻 //:        |

支払企業 債権者 手数料明細照会

手数料の内訳を照会します

A 『照会』タグの【手数料明細照会】をクリックします。

| ම් උළුද්(ISTATION - Microsoft Internet Explorer         |                           |                                  |                                          |            |                     |  |  |  |
|---------------------------------------------------------|---------------------------|----------------------------------|------------------------------------------|------------|---------------------|--|--|--|
| アドレス(D) 🍓 http://10.200.200.3/DEN/G_215501_99_01_GORIYO | J_KAISHI_SHIHARAIKIGYOU.d | 0                                |                                          |            | 🐱 🔁 移動 🛛 🥂          |  |  |  |
| Che STATION                                             | 文字<br>〇 <u>ヘルブ</u> 標準     | の大きさ 管理者<br><mark> 拡大</mark>  さま | _                                        | 債権者メニュ     | 1- ログアウト            |  |  |  |
| 支払企業メニュー                                                | 状況一覧・お知らせ                 | 申請                               | 承認                                       | 照会         | 管理                  |  |  |  |
| ■状況一覧・お知らせ                                              |                           |                                  | 今後の支払予定                                  |            | 2/12/20 14:45 (JST) |  |  |  |
| 承認・承諾状況                                                 |                           | 申請状況                             | 新規照会                                     |            |                     |  |  |  |
| 承認者は内容をご確認の上、ご回答をお願いいたします。                              |                           | 内容をご確認ください                       | 1。 照会結果                                  |            |                     |  |  |  |
| 承認依頼                                                    | <u>全部見る</u>               | 承認待ち                             | 申請                                       |            | <u>全部見る</u>         |  |  |  |
|                                                         |                           |                                  | 申請照会                                     |            |                     |  |  |  |
| 承認依頼はありません。                                             |                           |                                  | 債権内容                                     |            |                     |  |  |  |
| 承諾依賴                                                    | <u>全部見る</u>               |                                  | 新規照会                                     |            |                     |  |  |  |
|                                                         |                           |                                  | 照会結果                                     |            |                     |  |  |  |
| 承諾依頼はありません。                                             |                           |                                  | 通知                                       |            |                     |  |  |  |
|                                                         |                           |                                  | 通知照会                                     |            |                     |  |  |  |
| お知らせ内容                                                  |                           | 通知                               | ₩ 通知照会(利                                 | 川用者情報)     | <u>全部見る</u>         |  |  |  |
| 2012 参考                                                 |                           | 内容は「利用 🔷                         | 2手数料明細                                   | Ý.         | <u>申請〉が届いていま</u>    |  |  |  |
| 2012<br>15:5 債権の明細は表示されません。                             |                           | 内容は「利用                           | 手数料明細                                    | 照会の        |                     |  |  |  |
| 2012 申請照会、通知照会、割引担任                                     | <b>呆手続状況照会</b>            | 内容は「利用                           | 1                                        | Thu)       | <u>.</u>            |  |  |  |
| 2012<br>14:0 等と照合してください。                                |                           | てしました。 🗸                         | 2012/12/12 <u>変更記</u><br>14:03 <u>す。</u> | 緑の承諾依頼(面催者 | <u>:申請)が届いていま</u>   |  |  |  |
| 画面操作のお問合せ:0120-126-016 (9:00~17:00)                     |                           |                                  |                                          |            |                     |  |  |  |
| 🙆 ページが表示されました                                           |                           |                                  |                                          |            | 🌍 インターネット 🛛 🖉       |  |  |  |

B 検索方法を選択および検索条件を入力後、【検索】をクリックします。

|                                          |                                                                         | _           |
|------------------------------------------|-------------------------------------------------------------------------|-------------|
| でんさい STATION                             | ○ ヘルブ 標準 拡大 でんさい 太郎さま 債権者メニュー □                                         | グア          |
| 支払企業メニュー                                 | 状況一覧・お知らせ 申請 承認 照会 管                                                    | 理           |
| ■手数料明細照会/検察                              | <u>ه</u> <u>م</u>                                                       | - <u>90</u> |
| 検索条件を入力し、 [検索] ボタンを<br>注1 基準日は通常、電子記録日とな | 行申してください。<br>よります。細辰、特例間示、書面請求分の変更記録の場合は、依頼日となります。                      |             |
| 检索条件 **:必須項目                             |                                                                         |             |
| аларана на сталина                       |                                                                         |             |
| 検索方法 *                                   | ● 手数料引落口座検索 ○ 決済口座検索 ○ でんさい契約番号検索                                       |             |
| 手数料引落口座                                  | (100)本店営業部/当座/99999999 👤                                                |             |
| 決済口座                                     | 指定してください                                                                |             |
| でんさい契約番号                                 | 指定してください。                                                               |             |
| 基準日(YYYYMMDD) <mark>(注1)</mark>          |                                                                         |             |
| 手数料引落年月(YYYYMM)                          |                                                                         |             |
| 取引区分(取引)                                 | ○ 発生記録(支払企業) ○ 譲渡記録(債権者) ○ 譲渡記録(書明)) ○ 譲渡記録(担保) ○ 口座間送金法済 ○ 残高証明書 ○ その他 |             |
| 取引区分(取引者)                                | マ 支払企業 マ 債権者 マ その他 検索                                                   | クリ・         |
| ••••••                                   |                                                                         | )           |
|                                          |                                                                         |             |

#### C 【選択】をクリックします。

| C 6430 STATION - Windows Internet Evoluter                                                                      |                |              |                                          |               |        |       |                                             |            |                   |
|----------------------------------------------------------------------------------------------------|----------------|--------------|------------------------------------------|---------------|--------|-------|---------------------------------------------|------------|-------------------|
|                                                                                                    |                |              |                                          |               |        |       |                                             |            |                   |
| 1 To L                                                                                                    |                | •   _        | ,                                        |               |        |       |                                             |            |                   |
|                                                                                                    |                | ▶ (二) n(A) い |                                          |               |        |       |                                             |            |                   |
| 281700                                                                                                    |                |              |                                          |               |        |       |                                             |            |                   |
| C んざい STATION     O ヘルゴ     C へルゴ     C へルゴ     C へルゴ     C へルゴ     C へルゴ     C へんざい 太郎さま     債権者メニュー     ログアウト |                |              |                                          |               |        |       |                                             |            |                   |
| 支払                                                                                                    | 企業メニュー         |              | 状況一覧                                     | <b>ぎ・お知らせ</b> | 申請     |       | 承認                                          | 照会         | 管理                |
|                                                                                                    |                |              | anna an an an an an an an an an an an an |               |        |       | erendet erendet eren <mark>e</mark> ndet et |            |                   |
| <b></b> _*                                                                                                    |                | 65年          |                                          |               |        |       |                                             |            |                   |
| <b>-</b> +3                                                                                                    | 改科明和思安/ -      | *見           |                                          |               |        |       |                                             |            | <u>べーう00日期</u>    |
| 10.45                                                                                                    | A7 114         |              |                                          |               |        |       |                                             |            |                   |
| 使系                                                                                                    | 余什             |              |                                          |               |        |       |                                             |            | <u>^</u>          |
| 検索方法                                                                                                    | £              | 手数料引落口       | 座検索                                      |               |        |       |                                             |            |                   |
| 手数料码                                                                                                    | 落口座            | (100)本店営業    | 舊部/当座/9999999                            |               |        |       |                                             |            |                   |
| 決済日周                                                                                                    | Y<br>N和約乗号     |              |                                          |               |        |       |                                             |            |                   |
| 基準日                                                                                                    | ()‡1)          |              |                                          |               |        |       | 手数料引                                        | 落年月        |                   |
| 取引区分                                                                                                    | み (取引)         | 全て           |                                          |               |        |       | 取引区分                                        | (取引者)      | 全て                |
| 10 45                                                                                                    | ᄷᄪᄾᄘ           |              |                                          |               |        |       |                                             |            |                   |
| 便楽                                                                                                    | 粘末合計           |              |                                          |               |        |       |                                             |            |                   |
|                                                                                                    |                | 支            | 払企業取引                                    | 債権            | 諸取引    | _     | その他取引                                       | _          | 総合計               |
| 合計件表                                                                                                    |                | 1            | 2                                        | 2             |        | 0     |                                             | 3          |                   |
| 税抜合計                                                                                                    | +金額(円)         | 400          |                                          | 100           |        | U     |                                             | 800        |                   |
| 検索                                                                                                    | 結果一覧           |              |                                          |               |        |       |                                             | 前へ3件中      | 1 - 3 件表示 次へ      |
| No.                                                                                                    | 受付番号/通知番号      | 利用者番号        | でんさい契約番号<br>決済口座                         | 取引種類          | 1 取引区分 | 〈取引者〉 | 基準日 <b>(注1)</b><br>件数                       | 手数税抜合計     | 料引落日<br>十金額(円) 詳細 |
|                                                                                                    | 20151111000099 | RYSH00001    | 0000000004                               | 発生記録          | 支払企業   |       | 2015.11.18                                  | 2015.12.18 | 12240             |
|                                                                                                    | 本店営業部/当座/999   | 9999         |                                          |               |        |       |                                             | 1          | 400 7810          |
| 2                                                                                                    | 20151202000105 | RYSH00001    | 000000004                                | 譲渡記録          | 債権者    |       | 2015.12.09                                  | 2016.01.18 | <sub>選択</sub> ()) |
| 1                                                                                                    | 本店宮葉部/当座/999;  | 9999         |                                          | •••••         | •••••  |       |                                             | 1          | 200               |
| 戻る ぷが形式 ダウンロード ▼                                                                                                |                |              |                                          |               |        |       |                                             |            |                   |
|                                                                                                    |                |              |                                          |               |        |       |                                             |            | € 100% ▼ //       |

#### D

| 🦻 ັດ ໄດ້ຮັບ STATION - Windows Internet Explorer 📃 🗖 🗙                                         |                                        |                                                   |                                |          |            |             |  |  |
|-----------------------------------------------------------------------------------------------|----------------------------------------|---------------------------------------------------|--------------------------------|----------|------------|-------------|--|--|
| 🌀 🕞 💌 📳 T¥Densai¥HTML¥shiharaikigyou¥tesuuryouMeisaiShoukai¥G_212307,99_03.html 🛛 🔎 🗹 🙀 🏠 🏠 😒 |                                        |                                                   |                                |          |            |             |  |  |
| S TABLE STATION X                                                                             |                                        |                                                   |                                |          |            |             |  |  |
| ファイル(F) 編集(E)                                                                                 | 表示(V) お気に入り(A) ツール                     | √(T) ヘルプ(H)                                       |                                |          |            |             |  |  |
| でんさい                                                                                          | STATION                                | 文字<br>© <u>ヘルブ</u> 標準                             | の大きさ<br><mark>1 拡大</mark> でんさい | 太郎さま     | 債権者メニコ     |             |  |  |
| 支払企業メニュ                                                                                       | L—                                     | 状況一覧・お知らせ                                         | 申請                             | 承認       | 照会         | 管理          |  |  |
|                                                                                               |                                        |                                                   |                                |          |            |             |  |  |
| ■手数料明細                                                                                        |                                        |                                                   |                                |          |            |             |  |  |
| 注1 基準日は通常、<br>・書面での変更記                                                                        | 電子記録日となります。ただし、以↑<br>録等の一部のお手続きにおける基準E | Fの場合があります。<br>BIは当行での手続実施日となります。                  |                                |          |            |             |  |  |
| 利用者情報                                                                                         |                                        |                                                   |                                |          |            | Ê I         |  |  |
| 利用者情報                                                                                         | 利用者番号<br>法人名/個人事業者名力ナ<br>注人名/個人事業者名    | RYSH00001<br>カブジオかドクタヤ デンサイジドドウジヤ<br>株式会社 でんさし自動車 |                                |          |            |             |  |  |
| でんさい契約番号                                                                                      |                                        | 0000000004                                        |                                |          |            |             |  |  |
| 手数料契約情報                                                                                       | 手数料引落日<br>手数料引落口座                      | 2015.12.18<br>(100)本店営業部/当座/9999999               |                                |          |            |             |  |  |
| 申請情報                                                                                          |                                        |                                                   |                                |          |            |             |  |  |
| 受付番号                                                                                          |                                        | 20151111000099                                    |                                |          |            |             |  |  |
| 通知日                                                                                           |                                        | 2015.11.11                                        |                                |          |            |             |  |  |
| №51種類<br>決済口座                                                                                 |                                        | 充土記録<br>(100)本店営業部/当座/99999999                    |                                |          |            |             |  |  |
| 手数料明細情報                                                                                       |                                        |                                                   |                                |          |            |             |  |  |
| 取引区分(取引者)                                                                                     |                                        | 支払企業                                              | 基                              | 準日 (注1)  | 2015.11.18 |             |  |  |
|                                                                                               | 手数料種類                                  | 件数                                                |                                |          | 税抜金額(円)    |             |  |  |
| 発生記録(本支店)                                                                                     |                                        |                                                   | 1                              |          |            | 400         |  |  |
| 合計件数                                                                                          |                                        |                                                   | 1 税:                           | 抜合計金額(円) |            | 400 🔽       |  |  |
| 戻る                                                                                            |                                        |                                                   |                                |          |            |             |  |  |
|                                                                                               |                                        |                                                   |                                |          |            | • 100% • // |  |  |